### UNIVERSIDAD INTERNACIONAL SEK

## FACULTAD DE ARQUITECTURA E INGENIERÍAS

# ÁREA DE SISTEMAS INFORMÁTICOS

Trabajo de fin de carrera titulado:

"Diseño, desarrollo e implementación de un sitio web para la administración de la intranet de la Empresa Eléctrica Quito"

**Realizado por:** 

## LESLIE MARIBEL ALARCÓN GARCÉS

Directora del proyecto:

# ING. VERÓNICA RODRÍGUEZ, MBA

Como requisito para la obtención del título de:

INGENIERA DE SISTEMAS EN DISEÑO Y MULTIMEDIA

Quito, Junio 2015

## DECLARACIÓN JURAMENTADA

Yo, LESLIE MARIBEL ALARCÓN GARCÉS, con cédula de identidad # 171752584-2, declaro bajo juramento que el trabajo aquí desarrollado es de mi autoría, que no ha sido previamente presentado para ningún grado a calificación profesional; y, que ha consultado las referencias bibliográficas que se incluyen en este documento.

A través de la presente declaración, cedo mis derechos de propiedad intelectual correspondientes a este trabajo, a la UNIVERSIDAD INTERNACIONAL SEK, según lo establecido por la Ley de Propiedad Intelectual, por su reglamento y por la normativa institucional vigente.

Leslie Maribel Alarcón Garcés

C.C.: 171752584-2

## DECLARATORIA

El presente trabajo de investigación titulado:

"Diseño, desarrollo e implementación de un sitio web para la administración de la intranet de la Empresa Eléctrica Quito"

Realizado por:

# LESLIE MARIBEL ALARCÓN GARCÉS

Como requisito para la obtención del Título de:

## INGENIERA DE SISTEMAS EN DISEÑO Y MULTIMEDIA

Ha Sido dirigido por la profesora

# ING. VERÓNICA RODRÍGUEZ

Quien considera que constituye un trabajo original de su autor

Verónica Rodríguez

DIRECTORA

## **PROFESOR INFORMANTE**

## DANIEL RIPALDA

Después de revisar el trabajo presentado,

lo ha calificado como apto para su defensa oral ante el tribunal examinador

Daniel Ripalda

Quito, 18 de junio 2015

## DEDICATORIA

Dedico el presente trabajo a mis padres quienes son el motor para que mi vida siga adelante, a mis hermanas quienes son el complemento de mi vida, al amor de mi vida quien es mi apoyo en cada paso y en último lugar pero no menos importante a dios quien me ha dado la vida.

### AGRADECIMIENTO

Agradezco en primer lugar a mi madre por apoyarme en todo el camino que he trazado y que trazaré, por darme la fuerza para seguir cuando quiero desmayar, por enseñarme todo lo que sé y por quien soy.

Agradezco a mi padre por su infinito amor, por enseñarme que la vida puede tener momentos muy duros pero que siempre hay una salida.

Al amor de mi vida por siempre creer en mí, por apoyarme y por enseñarme que soy capaz de lograr lo que me proponga.

A la universidad por poner en mi vida maestros que me brindaron el conocimiento para alcanzar este objetivo y su amistad para ayudarme a crecer como persona.

# TABLA DE CONTENIDO

| DECLARACIÓN JURAMENTADA                                     | II   |
|-------------------------------------------------------------|------|
| DECLARATORIA                                                | III  |
| PROFESOR INFORMANTE                                         | IV   |
| DEDICATORIA                                                 | V    |
| AGRADECIMIENTO                                              | VI   |
| TABLA DE CONTENIDO                                          | VII  |
| ÍNDICE TABLAS                                               | IX   |
| ÍNDICE FIGURAS                                              | X    |
| RESUMEN                                                     | XII  |
| ABSTRACT                                                    | XIII |
| CAPÍTULO I                                                  | 14   |
| INTRODUCCIÓN                                                |      |
| 1.1. El problema de investigación                           |      |
| 1.1.1. Planteamiento del problema                           |      |
| 1.1.2. Objetivos                                            | 16   |
| 1.1.2.1. Objetivos generales                                | 16   |
| 1.1.2.2. Objetivos específicos                              | 16   |
| 1.1.3. Justificación                                        | 17   |
| 1.2. MARCO TEÓRICO                                          |      |
| 1.2.1. Estado actual de conocimiento sobre el tema          |      |
| 1.2.2. Marco conceptual                                     |      |
| CAPÍTULO II                                                 |      |
| MÉTODO                                                      |      |
|                                                             | 22   |
| 2.1. ANALISIS                                               |      |
| 2.1.1. Estudio I reuminar                                   | 23   |
| 2.1.2. Estuato jacitoritada<br>2.1.2.1 Estuato Jacitoritada |      |
| 2.1.2.1. Factibilided Teopológica                           |      |
| 2.1.2.2. Facultinuau rechologica                            |      |
| 2.1.2.3. Facultinaa Economica                               |      |
| 2.2. DISEÑO                                                 | 34   |
| 2.2.1. Esquema general de la Solución Técnica               | 34   |

| 2.2.2.   | Diagramas de diseño                  | 36 |
|----------|--------------------------------------|----|
| CAPÍTULO | ) III                                | 50 |
| RESULTAI | DOS                                  | 50 |
| 3.1. C   | CONSTRUCCIÓN                         | 50 |
| 3.1.1.   | Base de datos                        | 51 |
| 3.1.2.   | Integración LDAP                     | 52 |
| 3.1.3.   | Configuraciones generales            | 53 |
| 3.1.4.   | Entorno visual                       | 54 |
| 3.1.5.   | Construcción de Contenido            | 57 |
| 3.1.6.   | Flujo de trabajo                     | 59 |
| 3.1.7.   | Roles de usuario                     | 60 |
| 3.1.1.   | Diagramas finales                    | 62 |
| 3.1.1    | .1. Diagrama de paquetes             |    |
| 3.1.1    | .2. Diagrama de componentes          | 62 |
| 3.2. IN  | MPLEMENTACIÓN                        | 63 |
| 3.2.1.   | Explotación, Beneficios y Aprobación | 64 |
| CAPÍTULO | ) IV                                 | 66 |
| CONCLUS  | IÓN                                  | 66 |
| 4.1. C   | ONCLUSIONES                          | 66 |
| 4.2. R   | ECOMENDACIONES                       | 67 |
| BIBLIOGR | AFÍA                                 | 68 |
| ANEXOS   |                                      | 70 |

# ÍNDICE TABLAS

| TABLA #1 INVENTARIO SITIO WEB: MENÚ PRINCIPAL   | 24 |
|-------------------------------------------------|----|
| TABLA #2 INVENTARIO SITIO WEB: PÁGINA PRINCIPAL | 28 |
| TABLA #3 INVENTARIO SITIO WEB: PANELES DE MENÚ  | 29 |
| TABLA #4 INVENTARIO SITIO WEB: ENLACES EXTRA    | 30 |
| TABLA #5 RECURSOS TÉCNICOS Y MATERIALES         |    |

# ÍNDICE FIGURAS

| FIGURA #1 DIAGRAMA DE ARQUITECTURA                                                                          |
|----------------------------------------------------------------------------------------------------|
| FIGURA #2 LIFERAY PORTAL                                                                                    |
| FIGURA #3 MAPA DEL SITIO WEB                                                                                |
| FIGURA #4 OPCIONES DEL ADMINISTRADOR                                                                        |
| FIGURA #5 DIAGRAMA DE CASO DE USO #1: ACCESO AL SITIO WEB40                                                 |
| FIGURA #6 DIAGRAMA DE CASO DE USO #2: ADMINISTRACIÓN DE USUARIOS40                                          |
| FIGURA #7 DIAGRAMA DE CASO DE USO #3: MANEJO DE CONTENIDO POR EL<br>ADMINISTRADOR (AÑADIR)41                |
| FIGURA #8 DIAGRAMA DE CASO DE USO #4: MANEJO DE CONTENIDO POR EL<br>ADMINISTRADOR (EDITAR)42                |
| FIGURA #9 DIAGRAMA DE CASO DE USO #5: MANEJO DE CONTENIDO POR EL<br>ADMINISTRADOR (ELIMINAR)43              |
| FIGURA #10 DIAGRAMA DE CASO DE USO #6: MANEJO DE CONTENIDO POR EL<br>ADMINISTRADOR (AÑADIR ESTRUCTURAS)44   |
| FIGURA #11 DIAGRAMA DE CASO DE USO #7: MANEJO DE CONTENIDO POR EL<br>ADMINISTRADOR (EDITAR ESTRUCTURAS)45   |
| FIGURA #12 DIAGRAMA DE CASO DE USO #8: MANEJO DE CONTENIDO POR EL<br>ADMINISTRADOR (ELIMINAR ESTRUCTURAS)   |
| FIGURA #13 DIAGRAMA DE CASO DE USO #9: MANEJO DE CONTENIDO POR EL<br>ADMINISTRADOR (AÑADIR PLANTILLAS)47    |
| FIGURA #14 DIAGRAMA DE CASO DE USO #10: MANEJO DE CONTENIDO POR EL<br>ADMINISTRADOR (EDITAR PLANTILLAS)48   |
| FIGURA #15 DIAGRAMA DE CASO DE USO #11: MANEJO DE CONTENIDO POR EL<br>ADMINISTRADOR (ELIMINAR PLANTILLAS)49 |
| FIGURA #16 ARCHIVO PORTAL-EXT.PROPERTIES51                                                                  |
| FIGURA #17 PANTALLA DE CONFIGURACIÓN DE BASE DE DATOS52                                                     |

| FIGURA #18 PANTALLA DE CONFIGURACIÓN DE AUTENTIFICACIÓN LDAP | 53 |
|--------------------------------------------------------------|----|
| FIGURA #19 PANTALLA DE CONFIGURACIÓN GENERAL                 | 53 |
| FIGURA #20 PANTALLA DE CONFIGURACIÓN GENERAL DEL SITIO       | 54 |
| FIGURA #21 ARCHIVO HTML LAYOUTPAGINAINICIO.TPL               | 55 |
| FIGURA #22 HOJA DE ESTILO ESTILOS.CSS                        | 56 |
| FIGURA #23 TEMPLATE PORTAL-NORMAL.VM                         | 56 |
| FIGURA #24 PANTALLA DE CONFIGURACIÓN DEL SERVIDOR DE CORREO  | 59 |
| FIGURA #25 INTERFACES DE USUARIO: PANTALLA DE INICIO         | 61 |
| FIGURA #26 DIAGRAMA DE PAQUETES                              | 62 |
| FIGURA #27 DIAGRAMA DE COMPONENTES                           | 62 |

#### RESUMEN

La Empresa Eléctrica Quito no contaba con un Sitio Web que concentre todos los aplicativos empresariales o comparta la información relevante de manera atractiva y dinámica, lo que imposibilitaba disponer de información de los procesos y subprocesos de la gestión interna, provocando desperdicio de recursos en el desarrollo de los mismos y disminuyendo la efectividad. No contaba además con roles específicos de usuario con restricciones de acceso a su portal. Para solucionar estas necesidades, la Institución decidió la implementación de un sitio web para la administración de su Intranet. El presente documento describe el proceso que se llevó a cabo para el diseño, desarrollo e implementación del sitio web mencionado. El proyecto desarrollado permite presentar información de una forma visualmente atractiva y gestionar los contenidos, ya sean multimedia, texto o documentos desde el mismo sitio, de manera dinámica y práctica para el personal de la empresa, lo que contribuye a mantener centralizada todas las aplicaciones e información que se utilizarán en función de las tareas de cada departamento o área dentro de la institución. En el proceso de desarrollo del sitio se utilizó varias tecnologías, como lenguajes de programación web, Java Script, Jquery, CSS, Html, Xml y Velocity. Referente a la base de datos y gestión de contenidos se escogió MySql y Liferay Portal Community respectivamente.

Palabras claves: Liferay Portal, Sitio web, Intranet, Gestor de contenidos

#### ABSTRACT

The Quito electric company did not have a Web site that concentrates all the business applications or share relevant information in attractive and dynamic way, which made it impossible to have information of processes and threads in the internal management, causing waste of resources in the development of the same and decreasing the effectiveness. It did not also have specific user roles with restrictions of access to the portal. To address these needs, the institution decided to implement a web site for the Intranet management. This document describes the process that was held for the design, development and implementation of the mentioned web site. The project developed allows you to present information in a way that is visually appealing additionally manage content, either multimedia, text, or documents from the same site, in a dynamic and practical way for the personnel of the company, which contributes to maintain centralized all applications and information to be used on the basis of the work of each department or area within the institution. Several technologies, such as languages of web programming, JavaScript, Jquery, CSS, Html, Xml and Velocity was used in the process of developing the site. Regarding the database and content management was chosen MySql and Liferay Portal Community respectively.

Keywords: Liferay Portal, Web site, Intranet, Content Management System

# CAPÍTULO I INTRODUCCIÓN

1.1. El problema de investigación

#### 1.1.1. Planteamiento del problema

La empresa Eléctrica Quito S.A. lleva establecida en Quito desde 1954, ha tenido una evolución histórica que va de la mano con la desarrollo político, económico y social del cantón Quito. Hoy en día es la principal proveedora de energía eléctrica para el distrito Metropolitano de Quito y el área de concesión correspondiente a: el cantón Rumiñahui, Mejía, Pedro Vicente Maldonado, San Miguel de los Bancos, parte de Puerto Quito y Cayambe, en la provincia de Pichincha; así como Quijos y El Chaco en la provincia de Napo, está dirigida por un grupo de accionistas, entre ellos el gobierno nacional.

La Empresa Eléctrica Quito al ser una empresa grande cuenta con una estructura organizacional claramente identificada, bajo la Gerencia General existen seis gerencias: Gerencia de Planificación, Gerencia de Generación y Subtransmisión, Gerencia de Distribución, Gerencia de Comercialización, Gerencia de Proyectos Especiales, ER y EE y Gerencia Administrativa Financiera. En todas ellas se llevan a diario muchos procesos que fueron automatizados en diferentes aplicativos y deben estar disponibles para todos los trabajadores de la Empresa., al igual que información relevante que debe ser accesible en cualquier momento.

Es imperativo que la Empresa Eléctrica Quito, por ser una entidad del sector público, cumpla con las leyes y reglamentos gubernamentales, como la Ley de Transparencia y Acceso a La Información Pública, que exige que la información sea de conocimiento general, por lo cual amerita que la institución cuente con un sitio web para el público y un sitio web para su Intranet que permita al personal de la institución acceder a la información de manera clara y confiable.

El sitio web con el que contaba la Empresa Eléctrica Quito era muy básico implementado en Drupal, que es una plataforma de tecnología antigua (Drupal, 2005) para gestión de documentos, basado en PHP, que representaba una vulnerabilidad para la empresa ya que tiene fallas en cuanto a la seguridad (Brady, 2014) y provocaba que el sitio web deje de funcionar en ciertos momentos y se bloquee el acceso a ciertas funcionalidades del mismo.

La empresa no contaba con un sitio para concentrar todos los aplicativos institucionales o acceder a la información relevante de manera fácil y dinámica, lo que imposibilitaba agilitar el flujo de sus procesos y subprocesos, disminuyendo efectividad de la gestión interna, además se evidenciaba la ausencia de roles de usuarios con restricciones de acceso y manejo del contenido.

Al no existir un sitio web funcional, seguro y dinámico para la intranet de la Empresa Eléctrica Quito los trabajadores no estaban al tanto de la información relevante de toda la empresa, como nuevas leyes y reglamentos, disposiciones de gerencia e incluso las que provienen del gobierno; si se continuaba utilizando el sitio se podrían haber presentado pérdidas de información, disminución de productividad e incluso ataques informáticos que resultarían perjudiciales para la empresa.

#### 1.1.2. Objetivos

#### 1.1.2.1. Objetivos generales

Diseñar, desarrollar e implementar un sitio web para la administración de la Intranet de la Empresa Eléctrica Quito.

#### **1.1.2.2.** Objetivos específicos

- Conocer los requerimientos de la Empresa Eléctrica Quito para el manejo de la información y aplicativos a ser centralizados en el sitio web a desarrollarse, con la finalidad de analizar su óptimo funcionamiento.
- Diseñar una estructura general del sitio web para la Intranet de la Empresa Eléctrica Quito que cumpla con los requerimientos analizados.
- Desarrollar un sitio web para uso interno de la empresa Eléctrica Quito que permita la conexión con la base de datos de Liferay Portal y facilite la presentación y manejo de contenido dinámico en el mismo.
- Implementar un sitio Web para el correcto manejo y presentación dinámica de la información y aplicativos disponibles para la intranet de la Empresa Eléctrica Quito.
- Realizar la documentación necesaria que facilite al usuario el manejo del sitio web desarrollado para la administración de la intranet de la Empresa Eléctrica Quito.

#### 1.1.3. Justificación

El sitio web desarrollado para la gestión de la intranet de la Empresa Eléctrica Quito permite mantener el control, accesar y presentar de forma dinámica la información de los reglamentos, noticias, publicaciones, documentos de conocimiento general de la Empresa Eléctrica Quito. Con un sitio web funcional, seguro y amigable con el usuario, los trabajadores de la empresa cuentan con el apoyo de la documentación y aplicativos institucionales que requieren para cumplir con sus actividades diarias, estos son accesibles desde un solo lugar.

Para el desarrollo del sitio web se utilizó, cumpliendo con lo sugerido por el gobierno actual, software libre: Liferay Portal CE 6.2 que está basado en java, un JDK compatible con Liferay y Eclipse para la personalización del sitio y sus componentes. Finalmente para el manejo de la base de datos se utilizó MySql en versión libre.

El sitio web cuenta con los siguientes módulos:

Módulo de gestión de contenidos.- permite generar, visualizar, descargar y cargar contenido desde el sitio web.

Módulo seguridad.- para el manejo de perfiles de roles de usuario determinados por el administrador, para restringir el acceso a la información.

Módulo de presentación de contenidos.- crea estructuras que permiten generar contenido con campos preestablecidos Estas ayudan a estandarizar el contenido web de acuerdo a las necesidades del usuario. También facilita el desarrollo de plantillas, pueden ser escritas en tres lenguajes diferentes Velocity, FreeMarker y Lenguaje extensible de hojas de estilo (XSL), estas le indican al sitio la forma en que el contenido será mostrado.

Módulo de plantillas de presentación.- posibilita personalizar la presentación y funcionamiento del sitio web mediante el desarrollo de temas que contienen elementos de programación web como CSS, HTML, Javascript, Jquery, Bootstrap, AlloyUI, etc., que soporta el gestor de contenidos Liferay.

#### 1.2. Marco Teórico

#### 1.2.1. Estado actual de conocimiento sobre el tema

Hoy en día un sitio web para una Intranet es una parte esencial de toda organización ya que provee algunos beneficios, la colaboración de equipo, por ejemplo: debido a que el sitio web permite subir, compartir y descargar información relevante para los trabajadores en una misma área. Así mismo el sitio es ideal para llevar de manera eficiente las aplicaciones y recursos que los trabajadores necesitan, lo que ahorra tiempo y costos de producción. Una Intranet mejora la productividad y comunicación de una organización.

En la actualidad existen modelos de desarrollo de software que fueron creados con la finalidad de cumplir ciertos pasos o procesos para que el desarrollo sea ordenado y con resultados previsibles. Cada uno de estos modelos presenta un ciclo de desarrollo variable según las necesidades del desarrollador y del cliente. A continuación se definen los modelos de desarrollo existentes.

**Modelo de cascada**.- Presenta un desarrollo secuencial lineal y su ciclo de vida contempla las siguientes actividades, el análisis de requisitos del sistema, análisis de requisitos de software, diseño preliminar, diseño detallado, codificación, pruebas y mantenimiento (Guevara Bolaños & Pinzón, 2006).

Modelo de construcción de prototipos.- Comienza con un prototipo funcional del sistema que se presenta al cliente para su aprobación. (Flores B., 2008) Su ciclo de vida no

integra pasos secuenciales de desarrollo por el contrario se realiza primero el desarrollo en conjunto con el usuario y así sucesivamente hasta llegar a una versión con completa funcionalidad. (Guevara Bolaños & Pinzón, 2006)

**Modelo incremental**.-No requiere de una secuencia lineal de los pasos de desarrollo permitiendo así volver a capturar los requerimientos del sistema en las etapas. Se basa en incrementos que son actualizaciones solicitadas por el cliente, que añaden funcionalidad al sistema. Las actividades son análisis de requerimientos de sistema, análisis de requisitos de software, diseño preliminar y en cada incremento el diseño detallado, codificación y prueba, explotación y mantenimiento. (Guevara Bolaños & Pinzón, 2006)

**Modelo espiral**.- El desarrollo es iterativo, cada vez que se termina un módulo se inicia el siguiente, siempre son una evolución del anterior. (Guevara Bolaños & Pinzón, 2006) En cada iteración las actividades son cuatro, determinar objetivos, alternativas y desencadenantes; evaluar alternativas y riesgos; desarrollar y verificar resultados y planear la próxima iteración. (Pressman, 1997)

El modelo utilizado para el desarrollo del sitio web de la Intranet de la EEQ es el Modelo incremental, gracias a su flexibilidad en cuanto a los pasos de desarrollo que permitió al cliente evaluar cada módulo del sitio web una vez ya codificado, con la posibilidad de volver a etapas previas del desarrollo.

#### **1.2.2.** Marco conceptual

#### INTRANET

Según (Pastor H., 1998) en un informe realizado para el Taller en Tecnología de Redes Internet Para América Latina y el Caribe, una Intranet puede tener dos visiones. Una visión técnica y otra Funcional.

#### DISEÑO, DESARROLLO E IMPLEMENTACIÓN DE UN SITIO WEB PARA LA ADMINISTRACIÓN DE LA INTRANET DE LA EMPRESA ELÉCTRICA QUITO.

Una definición técnica sería la mencionada por (Bernard, 1997) "intranet es un conjunto de Sitios Web que están instalados en la red interna de una institución o empresa y que permiten mostrar datos o documentos a cualquiera de los computadores conectados a ella". Lo que significa que se tiene un computador con el rol de servidor de sitios Web dentro de una organización al que solo pueden acceder los usuarios autenticados en la Intranet. Otra definición técnica la menciona (Pérez González D, 2007) en su artículo, dice que es la "red de información interna que abarca un número limitado de usuarios y está configurada sobre una red de clientes-servidor con protocolos TCP/IP, navegadores, un servidor Web. Un conjunto de software y hardware que permiten crear y acceder a datos hipermedia, publicar páginas Web, establecer comunicaciones por vía telemática, compartir información en tiempo real, etc."

Del lado funcional una Intranet se considera como un sistema para la gestión de información basado en la Web con acceso limitado únicamente a la organización, es decir a los usuarios dentro de la organización que tienen permiso para acceder (Pastor H., 1998).

En conclusión una Intranet se compone tanto del lado técnico como funcional formando una red de información limitada al interior de una organización y los usuarios que la componen por medio de un portal que se compone de un sitio Web y diferentes páginas navegables de manera eficaz que presentan contenido dinámico. Contribuye también a una comunicación interactiva que permite compartir recursos, información y servicios en base a los diferentes roles de los usuarios en la organización.

#### LIFERAY

Según el sitio web oficial de Liferay Inc. (LIFERAY, 2015) Como producto, es un portal de gestión de contenidos construido sobre código abierto, con un sólido framework de

20

desarrollo Java, que funciona como herramienta para la construcción de portales y aplicaciones de todo tipo ya que es compatible con las tecnologías ligeras de scripting como PHP, Ruby, Python y Groovy, entre otras. Es compatible con la infraestructura informática, servidores, bases de datos y sistemas operativos existentes en las organizaciones. Ayuda en el desarrollo de soluciones empresariales solidas en múltiples ámbitos, portales de autoservicio, espacios de trabajo para el intercambio de conocimiento, sitios Web 2.0 dinámicos, redes sociales que generan ingresos, integración con aplicaciones corporativas.

#### ECLIPSE

Como lo señala el sitio web de Eclipse (Eclipse, 2015), es una comunidad de personas y organizaciones que deseen colaborar en el comercio de usar software de código abierto. Sus proyectos se centran en la construcción de una plataforma de desarrollo abierta formada por marcos extensibles, herramientas y tiempos de ejecución para la construcción, implementación y administración de software a través del ciclo de vida. Hoy en día, la comunidad Eclipse consiste en individuos y organizaciones de una sección transversal de la industria del software. En general, la Fundación Eclipse ofrece cuatro servicios a la comunidad Eclipse: 1) Infraestructura de TI, 2) Gestión de IP, 3) proceso de desarrollo, y 4) Desarrollo del Ecosistema. Personal a tiempo completo está asociado con cada una de estas áreas y trabaja con la comunidad de Eclipse para ayudar a satisfacer las necesidades de las partes interesadas. Como producto es un programa informático de código abierto bajo la licencia pública de Eclipse, específicamente un ambiente de desarrollo integrado (IDE). Contiene un espacio de trabajo y un sistema de plug-in extensible para personalizar el ambiente de desarrollo y está escrito en su mayoría en Java. Gracias a estos plug-in Eclipse soporta también otros lenguajes de programación, Ada, ABAP, C, C++, COBOL, Fortran, Haskell, JavaScript, Lasso, Natural, Perl, PHP, Prolog, Python, R, Ruby, Scala, Clojure,

Groovy, Scheme, y Erlang. Los ambientes de desarrollo que incluye son Eclipse Java Development Tools (JDT) para Java y Scala, Eclipse CDT para C/C++ y Eclipse PDT para PHP, entre otros.

#### VELOCITY

El sitio oficial del proyecto Apache (The Apache Software Foundation, 2006-2010) define a Velocity como un motor de plantillas de código abierto, este motor interpreta un lenguaje potente de plantillas que hace referencias a objetos definidos en código de java. Al ser puramente escrito en Java es muy fácil de embeber en las aplicaciones, sobre todo aquellas que son de plataforma web. Velocity separa el código Java de las páginas web, por lo que hace el sitio web más fácil de mantener durante su vida útil y proporciona una alternativa viable a utilizar Java Server Pages (JSP) o PHP. Además es uno de los motores integrados en Liferay para generar y decodificar las plantillas de presentación que permiten personalizar la visualización del contenido dentro del portal.

# CAPÍTULO II MÉTODO

2.1.Análisis

#### 2.1.1. Estudio Preliminar

Fue indispensable recolectar información referente al sitio web antiguo y su funcionamiento, con el objetivo de conocer si cumplía o no con las necesidades de todas las áreas de la empresa y como estaba estructurado para presentar y agregar información. Este proceso se llevó a cabo usando las técnicas de investigación:

- Observación: permitió conocer cómo se manejaba la información en el antiguo sitio web.
- Entrevista: Se realizó al encargado de la administración del antiguo sitio web ya que es quién conoce como este estaba estructurado, funcionaba y realizaba la gestión de los contenidos. Además se llevaron a cabo reuniones con el departamento de Comunicación de la EEQ para llegar a un acuerdo en cuanto al diseño o presentación del sitio web.

Adicionalmente se hizo un análisis del sitio web antiguo para determinar su flujo de navegación, se presenta a continuación una tabla de inventario:

### Tabla #1 Inventario sitio web: Menú principal Elaborado por: Leslie Alarcón

| Barra de menú<br>principal | Opciones de<br>menú             | Contenido de opción                                                                                                    | Contenido de opción submenú                                                                                                    |
|----------------------------|---------------------------------|----------------------------------------------------------------------------------------------------|----------------------------------------------------------------------------------------------------|
| Base legal                 | Base legal                      | enlace a moodle<br>http://itr/moodle/course/category.php?id=11                                                                                                  |                                                                                                    |
|                            | Programa 3r                     | enlace a misma página http://itr/?q=node/375                                                                                                    |                                                                                                    |
|                            | Ley orgánica<br>empresa publica | enlace a misma página, enlace a pdf<br>http://itr/?q=node/87,<br>http://itr/sites/default/files/1/page/2009/ley_organi<br>ca_de_empresas_p_blicas_pdf_44214.pdf |                                                                                                    |
|                            | Reporte gerencia                | enlace a login de pentaho<br>http://pentaho:8080/pentaho/Login                                                                                                  |                                                                                                    |
| G.                         | Dir. financiera                 | c.c de compras                                                                                                    | enlace a http://intranet/upload/adquines/ccc/                                                                                                    |
| finan                      |                                 | div adquisiciones                                                                                                    | enlace a http://intranet/upload/adquines/div/                                                                                                    |
|                            |                                 | doc presupuesto                                                                                                    | enlace a<br>http://intranet/left/listaCursos.php?p=0&i=0&t=T&dp=21                                                                                                    |
|                            |                                 | estudios económicos                                                                                                    | enlace a misma página http://itr/?q=node/56,<br>2 enlaces misma página: > http://itr/?q=node/247<br>-abren página con enlaces a dos pdf                                     |
|                            |                                 | materiales de bodega                                                                                                    | enlace a sistema de bodegas http://intranet/fcb/                                                                                                    |
|                            | Dir. de servicios               | auto seguro médico                                                                                                    | enlace a http://itr/mysql/publicaciones.php?a=118&t=P&pu=1<br>-enlace a pdf<br>http://itr/upload/publicaciones/20101013020704.pdf<br>-enlace a página principal http://itr/ |
|                            |                                 | formulario auto seguro                                                                                                    | enlace a pdf http://itr/?q=node/472                                                                                                    |
|                            |                                 | serv trans liviano                                                                                                    | enlaceaaplicaciónvehículos livianos http://itr/vehiculos/login.phpa                                                                                                    |

| Barra de menú   | Opciones de                  | Contenido de opción                                                        | Contenido de opción submenú                                                                                                    |
|-----------------|------------------------------|----------------------------------------------------------------------------|----------------------------------------------------------------------------------------------------|
| principal       | menu                         |                                                                            | r                                                                                                    |
|                 | Dir. talento<br>humano       | plan de capacitación                                                       | enlace a aplicación capacitación<br>http://itr.eeq.com.ec/planCapacitacion/login.php                                                                                                    |
|                 | Dir. contratación<br>publica | ley contratación pub                                                       | 2 enlaces a pdf http://itr/?q=node/97,<br>*http://itr/sites/default/files/1/page/2009/ley_organica_del_sist<br>ema_nacional_de_contratacion15306.pdf,<br>*http://itr/sites/default/files/1/page/2009/reglamento_a_la_ley<br>_org_nica_del_sistema_nacional_15727.pdf    |
|                 |                              | historia compras pub                                                       | enlace a aplicación<br>historia compras públicas http://intranet/desarrollo/Publicas/                                                                                                    |
|                 |                              | modelos de pliegos                                                         | enlace a aplicación publicaciones<br>http://itr/mysql/publicaciones.php?a=49&t=P                                                                                                    |
|                 |                              | formulario inicio contrata                                                 | 2 enlaces a documentos http://itr/?q=node/839,<br>http://itr/sites/default/files/1/page/2013/gu_a_de_aplicaci_n_f<br>ormulario_inicio_contrataci13534.pdf,<br>http://itr/sites/default/files/1/page/2013/formulario_inicio_cont<br>rataci_n_propuesta_16_2013_14400.xls |
|                 | Contabilidad                 | formularios                                                                | enlace a documento http://itr/?q=node/840                                                                                                    |
| G. Comercial    | Centros y ag                 | enlace a página centros y agencias<br>vacía http://itr/?q=node/59          |                                                                                                    |
|                 | Índices ucpc                 | enlace a publicaciones(no<br>encontrado)http://itr/publicaciones/?a=31&t=I |                                                                                                    |
|                 | Ley del anciano              | enlace a documento<br>http://itr/upload/normas/Ley_Anciano.doc             |                                                                                                    |
|                 | SISDAT                       | enlace a lista de documentos<br>http://itr/?q=node/823                     |                                                                                                    |
| G. Distribución | SDI                          |                                                                            |                                                                                                    |

| Barra de menú<br>principal                      | Opciones de<br>menú          | Contenido de opción                                                                                                    | Contenido de opción submenú |  |
|-------------------------------------------------|------------------------------|----------------------------------------------------------------------------------------------------|-----------------------------|--|
|                                                 |                              | enlace a aplicación SDI http://sdi/SDi/                                                                                                    |                             |  |
|                                                 | Ing. Distribución            | . Distribución http://itr/?q=node/367, Seguimiento de Proyectos<br>para el Control y Reducción de Pérdidas de<br>Energía http://itr/?q=node/368<br>Seguimiento de Proyectos para el Control y<br>Reducción de Pérdidas de Energía<br>http://itr/?q=node/368 |                             |  |
|                                                 | Ing. Ferum                   | http://itr/?q=node/348<br>Enlaces a libros que se crean en base a un<br>componente libro                                                                                                    |                             |  |
|                                                 | Op distribución              | http://itr/?q=nodn/327<br>Enlaces a libros que se crean en base a un<br>componente libro                                                                                                    |                             |  |
| G. Generación y<br>subtr                        | Op y mntmto                  | http://itr/?q=node/148<br>enlace que muestra libro creado con un<br>componente libro                                                                                                    |                             |  |
|                                                 | Dir generación               | http://itr/?q=node/99<br>enlace que muestra libro creado con un<br>componente libro                                                                                                    |                             |  |
| Ingeniería civil http://itr/?q=node/220 (vacío) |                              |                                                                                                    |                             |  |
|                                                 | Diseño y constr              | http://itr/?q=node/221(vacío)                                                                                                    |                             |  |
|                                                 | Proyectos<br>hidroeléctricos | http://itr/?q=node/130 enlace que muestra libro creado con un componente libro                                                                                                    |                             |  |
| G. Planificación                                | Plan estratégico             | http://itr/?q=node/841                                                                                                    |                             |  |
|                                                 | Plan exp 2010-               | http://itr/?q=node/538                                                                                                    |                             |  |

| Barra de menú<br>principal | Opciones de<br>menú       | Contenido de opción                                         | Contenido de opción submenú |
|----------------------------|---------------------------|-------------------------------------------------------------|-----------------------------|
|                            | 2020                      |                                                             |                             |
|                            | Sgmto indicadores 2010    | http://itr/?q=node/537                                      |                             |
|                            | Gestión calidad           | http://itr/normas/                                          |                             |
| Módulos<br>informáticos    | sis adm segu y<br>salud   | http://itr/seguridadSalud/                                  |                             |
|                            | consulta inv y<br>avaluos | http://pia/inventario/                                      |                             |
|                            | consulta de roles         | http://itr/empleado/                                        |                             |
|                            | gestión de actas          | http://itr/actas/                                           |                             |
|                            | liquidación<br>cesantes   | http://itr/liquidacionCesante/                              |                             |
|                            | MEM                       | http://sdi/MEM/                                             |                             |
|                            | sistema de<br>presupuesto | http://intranet/presupuesto/                                |                             |
|                            | sobretiempos              | http://intranet/sobretiempos/                               |                             |
|                            | solicitud de<br>bodega    | http://sdi:7777/forms90/f90servlet?form=FCB_F_<br>PRIN_SOLI |                             |
|                            | solicitud de<br>servicio  | http://itr/serviciosGenerales/login.php                     |                             |
|                            | viáticos                  | http://itr/viaticos/                                        |                             |

DISEÑO, DESARROLLO E IMPLEMENTACIÓN DE UN SITIO WEB PARA LA ADMINISTRACIÓN DE LA INTRANET DE LA EMPRESA ELÉCTRICA QUITO.

| Barra de menú<br>principal          | Opciones de<br>menú     | Contenido de opción                   | Contenido de opción submenú |
|-------------------------------------|-------------------------|---------------------------------------|-----------------------------|
|                                     | web EEQ                 | http://www.eeq.com.ec/                |                             |
|                                     | web GIS                 | http://webgis.eeq.com.ec/Gis/         |                             |
|                                     | novedades<br>asistencia | http://itr/novedadAsistencia/         |                             |
| turnos de t<br>proyección<br>gastos | turnos de trabajo       | http://itr/turnoTrabajo/gui/Index.php |                             |
|                                     | proyección de gastos    | http://itr/proyeccionGastos/          |                             |

# Tabla #2 Inventario sitio web: Página principalElaborado por: Leslie Alarcón

| Descripción Enlace                                                  | Enlaces                                                                            |
|---------------------------------------------------------------------|------------------------------------------------------------------------------------|
|                                                                     |                                                                                    |
| Política de seguridad de la información                             | http://itr/sites/default/files/1/image/PoliticaSI-EEQ(1).pdf                       |
| Concursos de méritos y merecimientos                                | http://www.eeq.com.ec/                                                             |
| Cocinas de inducción - formulario                                   | http://172.16.100.155/sipec-web/                                                   |
| Cocinas de inducción - reportes                                     | http://172.16.100.155/sipec-meer-eed/                                              |
| Circular de gerencia - formulario para envío de factura             | http://itr/sites/default/files/1/image/Formulario%20Factura%20Electr%C3%B3nica.pdf |
| electrónica                                                         |                                                                                    |
| Certifícate y contribuye "por un ecuador libre de trabajo infantil" | https://www.inductionone.com/redempresas/                                          |
| Consejos para no exceder el consumo eléctrico en navidad y fin      | http://itr/sites/default/files/1/image/1(84).pdf                                   |
| de año                                                              |                                                                                    |
| Proyectos de la eeq que le acercan a la ciudadanía                  | http://itr/sites/default/files/1/image/2(75).pdf                                   |
| Eeq contribuye con el plan renova refrigeradoras                    | http://itr/sites/default/files/1/image/3(71).pdf                                   |
| Ley orgánica del sistema nacional de contratación pública           | http://itr/sites/default/files/1/image/Ley%20Organica%20del%20Sistema%20Nacional%2 |
|                                                                     | 0de%20Contratacion%20Publica%202014-03-18%20(1).pdf                                |
| Reglamento a la ley orgánica del sistema nacional de contratación   | http://itr/sites/default/files/1/image/Reglamento%20a%20la%20Ley%20Org%C3%A1nic    |

| Descripción Enlace                                           | Enlaces                                                                        |
|--------------------------------------------------------------|--------------------------------------------------------------------------------|
|                                                              |                                                                                |
| pública                                                      | a%20del%20Sistema%20Nacional%20de%20Contrataci%C3%B3n%20P%C3%BAblica           |
|                                                              | %202014-03-18.pdf                                                              |
| Curso virtual CONADIS                                        | http://itr/upload/conadis/                                                     |
| - Plan nacional para el buen vivir 2013 - 2017               | /sites/default/files/1/image/Plan Nacional para el Buen Vivir 2013-2017(1).pdf |
| - Plan estratégico de la EEQ 2012 - 2015                     | /sites/default/files/1/image/plan_estrategico_eeq_2012_2015_pdf_38551.pdf      |
| - Diagrama unifilar                                          | /sites/default/files/1/image/UNIFILAR SEQ 2013.pdf                             |
| - Disposición autorización de trabajo y pago de sobretiempos | http://itr/sites/default/files/1/image/SKMBT_C25312120314530.pdf               |

### Tabla #3 Inventario sitio web: Paneles de menú

Elaborado por: Leslie Alarcón

|                           | Descripción enlace                                           | Enlace                                                                                                    |  |
|---------------------------|--------------------------------------------------------------|----------------------------------------------------------------------------------------------------|--|
| Menú Gestor Documental    | Consulta de documentación<br>Digitalización<br>Portal        | http://alfres:8080/share/<br>http://alfres:8080/alfresco/faces/jsp/dashboards/container.jsp<br>http://alfres:8080/wcmqs/                                                  |  |
| Menú Gerencia             | Plan Estratégico 2012-2015Nuestro GerenteGestiónProyecciones | /mysql/publicaciones.php?a=151&t=P&pu=10<br>/mysql/publicaciones.php?a=151&t=P&pu=1<br>/mysql/publicaciones.php?a=151&t=P&pu=2<br>/mysql/publicaciones.php?a=151&t=P&pu=3 |  |
| Menú Síntesis informativa | síntesis informativa                                         | /mysql/publicaciones.php?a=152&t=N&pu=777<br>Lista de varias publicaciones, cada una se redirige a su página.                                                             |  |
| Menú Capacitación         | capacitación                                                 | /mysql/publicaciones.php?a=94&t=N&pu=71<br>Lista de varias publicaciones, cada una se redirige a su página.                                                               |  |
| Menú Agenda cultural      | agenda cultural                                              | /mysql/publicaciones.php?a=88&t=N&pu=427<br>Lista de varias publicaciones, cada una se redirige a su página.                                                              |  |
| Menú Fondo de jubilación  | fondo de jubilación                                          | /mysql/publicaciones.php?a=90&t=P&pu=9<br>Lista de varias publicaciones, cada una se redirige a su página.                                                                |  |
| Menú TIC´s                | Adm de Aplicaciones<br>Adm de INTRANET                       | http://itr/appLdap/<br>http://itr/admin/                                                                                                    |  |

|                                | Descripción enlace                        | Enlace                                                             |
|--------------------------------|-------------------------------------------|--------------------------------------------------------------------|
|                                | Comunicaciones                            | http://itr/comunicaciones/                                         |
|                                | Respaldos                                 | http://itr/respaldos/                                              |
|                                | SAN                                       | http://itr/san/                                                    |
|                                | SOA                                       | http://itr/?q=node/398                                             |
|                                | Información Proyecto ESB MEER             | http://itr/?q=node/399                                             |
|                                | SOA Assessment Presentación de Resultados | http://itr/?q=node/440                                             |
|                                | Alcatel 4028 4029                         | http://itr/sites/default/files/1/image/Manual%204028-              |
|                                |                                           | 4029%282%29.pdf                                                    |
|                                | ALCATEL Temporis 700                      | http://itr/sites/default/files/1/image/Manual%20Temporis%20700.pdf |
| Menú Cooperativa San Cristóbal | Requisitos para ingreso de nuevos socios  | http://itr/mysql/publicaciones.php?a=95&t=P&pu=30                  |
|                                | ABC PARA SU VEHICULO                      | http://itr/mysql/publicaciones.php?a=95&t=P&pu=29                  |
|                                | Servicio CERAUTO                          | http://itr/mysql/publicaciones.php?a=95&t=P&pu=20                  |
|                                | Modalidades de Crédito                    | http://itr/mysql/publicaciones.php?a=95&t=P&pu=9                   |
| Menú Club deportivo            | INVITACIÓN ECUAVOLEY                      | http://itr/mysql/publicaciones.php?a=108&t=P&pu=4                  |
| ·                              | CONVOCATORIA A ELECCIONES                 | http://itr/mysql/publicaciones.php?a=108&t=P&pu=3                  |
|                                | Resultados J D M                          | http://itr/mysql/publicaciones.php?a=108&t=P&pu=1                  |
|                                | Jornadas Municipales                      | http://itr/mysql/publicaciones.php?a=108&t=P&pu=2                  |
| Menú sonríe                    | sonríe                                    | (vacío)                                                            |
| Menú reflexiones               | reflexiones                               | (vacío)                                                            |
| Menú comité de empresa         | comité de empresa                         | http://www.comiteeeq.com/                                          |

# Tabla #4 Inventario sitio web: Enlaces extraElaborado por: Leslie Alarcón

NombreContenido enlaceEnlacesQuipuxhttp://www.gestiondocumental.gob.ec/index.phpChathttp://itr/phpfreechat/Guía telefónicahttp://itr/mysql/guiaTelefonica.phpCorreo electrónicohttp://mail.eeq.com.ec/Envíos de Faxhttp://faxserver/fax/Internet Librehttp://itr/?q=node/249

|                                   | Nombre               | Contenido enlace                           |
|-----------------------------------|----------------------|--------------------------------------------|
| Política de la Calidad 2013-08-15 |                      | http://itr/?q=node/473                     |
|                                   | Foros                | http://itr/?q=forum                        |
|                                   | login                | http://itr/?q=user/login&destination=forum |
| Navegación                        | clasificados         | http://itr/?q=ed-classified                |
|                                   | Autos                | http://itr/?q=ed-classified/tid/2          |
|                                   | Casas                | http://itr/?q=ed-classified/tid/3          |
|                                   | Celulares            | http://itr/?q=ed-classified/tid/5          |
|                                   | Computación          | http://itr/?q=ed-classified/tid/7          |
|                                   | Electrónicos         | http://itr/?q=ed-classified/tid/8          |
|                                   | Joyas y Bisutería    | http://itr/?q=ed-classified/tid/6          |
|                                   | Terrenos             | http://itr/?q=ed-classified/tid/6          |
| Video proyecto                    | ver                  | http://itr/?q=node/378                     |
| victoria                          |                      |                                            |
| Inicio de sesión                  | request new password | http://itr/user/password                   |

#### 2.1.2. Estudio factibilidad

#### 2.1.2.1. Factibilidad Operativa

La presentación y manejo de la información, que se usan en el presente proyecto son intuitivas y de conocimiento común. Motivo por el cual su operación resulta familiar para los usuarios, al contar con funciones establecidas para los diferentes roles de usuarios, se capacitará a cada uno de ellos en las actividades que podrán realizar en el sitio web.

Para la correcta administración del sitio, se proporcionó documentación referente a las configuraciones y funciones disponibles.

Bajo este contexto se puede asegurar que el sitio web podrá ser operado o utilizado en el futuro sin necesidad de ayuda técnica de su creadora.

#### 2.1.2.2. Factibilidad Tecnológica

La elección de las tecnologías usadas para la implementación del sitio se realizó en base a las existentes en la Empresa Eléctrica Quito, como es el caso de Liferay Portal que se acopla al objetivo de la institución de estandarizar sus aplicaciones a tecnologías basadas en Java. Liferay, es una de las más utilizadas a nivel mundial, lo que permite obtener soporte, actualizaciones, foros y toda la documentación necesarios para sostener a futuro el sitio. El sitio se adapta al flujo de operación entre servidores de bases de datos, aplicaciones, autenticación y servicios con los que cuenta la EEQ.

Todo lo anteriormente expuesto evidencia que el proyecto tecnológicamente podrá mantenerse en el futuro.

#### 2.1.2.3. Factibilidad Económica

A continuación se detallan en la tabla los costos involucrados en el desarrollo del proyecto y

su futuro mantenimiento.

# Tabla #5 Recursos Técnicos y MaterialesElaborado por:Leslie Alarcón

|                            | _                                                                                            |         |
|----------------------------|----------------------------------------------------------------------------------------------|---------|
| RECURSOS                   | DESCRIPCIÓN                                                                                  | COSTE   |
| Software                   |                                                                                              |         |
| Liferay portal v6.2 CE ga4 | En su versión<br>Community que no<br>requiere compra de<br>licencia.                         | Ninguno |
| JDK 1.7.0_79               | Kit de desarrollo para<br>java, de distribución<br>libre.                                    | Ninguno |
| Tomcat-7.0.42              | Servidor de aplicaciones<br>que viene incluido con el<br>software de Liferay<br>Portal.      | Ninguno |
| MySql 5.5.19               | Servidor y gestor de base<br>de datos en su versión<br>libre, no requiere<br>licenciamiento. | Ninguno |
| Servidor Apache            | Servidor web con el que cuenta la EEQ.                                                       | Ninguno |
| Servidor LDAP              | Servidor de autenticación<br>con el que ya cuenta la<br>EEQ.                                 | Ninguno |

Se puede afirmar que el proyecto no requiere de inversión para la empresa ya que todo el software utilizado en su desarrollo es de versión libre, que no tiene costo alguno y la infraestructura necesaria para el proyecto fue implementada previamente en la empresa para uso de otros aplicativos existentes.

Se concluye que el proyecto operativa, tecnológica y económicamente es factible de implementarse y utilizar en la Empresa Eléctrica Quito.

2.2. Diseño

#### 2.2.1. Esquema general de la Solución Técnica

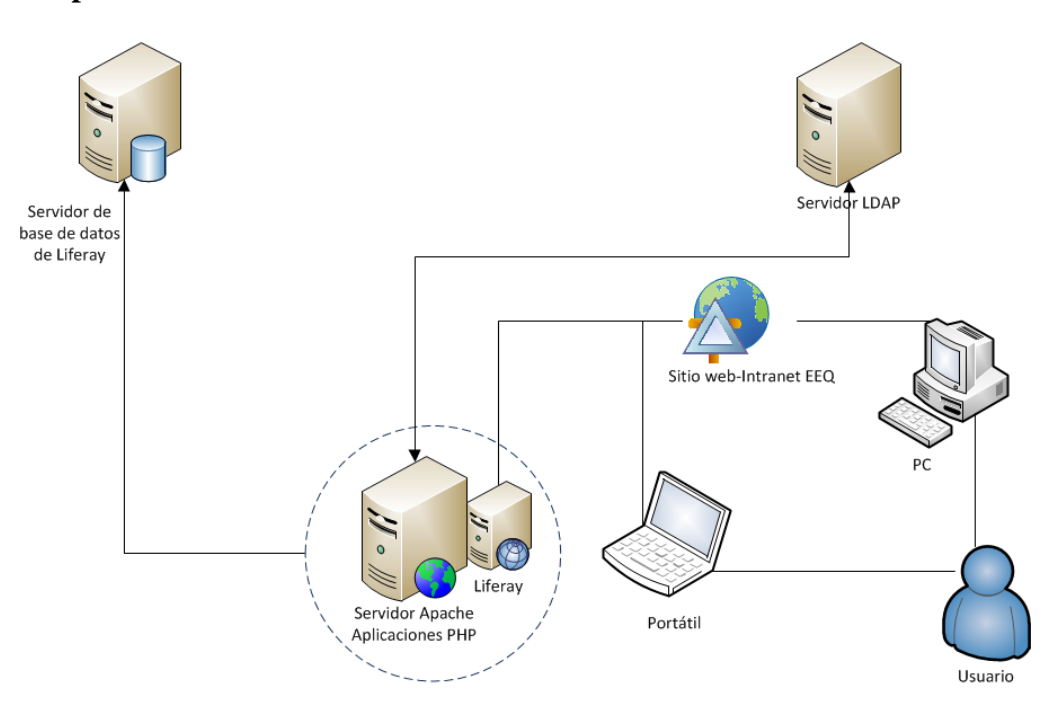

Figura #1 Diagrama de Arquitectura Elaborado por: Leslie Alarcón

La arquitectura bajo la cual se desarrollan las aplicaciones dentro de la EEQ es ncapas, esta permite que varios servicios aislados sean integrados para funcionar complementariamente, el sitio web desarrollado se integró con la arquitectura existente en la institución y se describe a continuación: Servidor Web.- Funciona bajo Apache HTTP Server brindando las capacidades de gestionar peticiones web que hacen uso de aplicaciones institucionales ofrecidas como servicio.

Servidor LDAP (Lightweight Directory Access Protocol). - (Donnelly, 2000) Hace uso del protocolo TCP/IP para su acceso a internet, lo que facilita su comunicación con las distintas plataformas de computación, al ser un protocolo de servicio de directorios funciona de forma similar a una base de datos, la cual contiene la información de autenticación de los usuarios dentro de la EEQ.

Servidor de Base de Datos.- Trabaja con MySql, que acoge a todas las bases de datos que se usan y conectan con las aplicaciones existentes en la EEQ.

El sitio web elaborado se encuentra en el servidor Apache, además hace uso de un Servidor Tomcat. Para la autenticación de los usuarios en el sitio se integró al servidor LDAP. Finalmente para guardar la configuración global del sitio y el portal Liferay se conectó con el servidor de base de datos mencionado.

En el proceso de desarrollo del sitio web se utilizaron las siguientes tecnologías, unas en su versión libre y otras que son originalmente de código abierto:

 Lenguaje para desarrollo de páginas web: HTML, el cual permitió estructurar las páginas web del sitio mediante el uso de etiquetas para que cualquier navegador pueda interpretarlas.
- Lenguaje de presentación de un documento estructurado: CSS y CSS3, que ofrece la posibilidad de personalizar las etiquetas de las páginas web para presentarlas tal y como se desea además de la inclusión de animaciones.
- Lenguaje de programación: Javascript, especialmente la librería JQuery v1.11.2 la cual permite generar animaciones, manipulación de documentos HTML, manejo de eventos. Además ofrece un API que es soportado por muchos navegadores.
- Lenguaje para generación de plantillas: Velocity Engine, siendo uno de los motores de plantillas basado en java permite hacer referencia a objetos y métodos en el código de java, por lo que agrega contenido dinámico a las páginas web.
- Plataforma de software web: Liferay Portal 6.2 CE GA2, ofreciendo la posibilidad de gestionar todos los contenidos desde un solo lugar, la integración de aplicaciones empresariales existentes y el desarrollo y presentación del sitio web mediante el abanico de tecnologías del que se compone.
- Gestor de base de datos: MySQLv 5.5.19, el cual permite gestionar gran cantidad de datos incluyendo disponibilidad en gran cantidad de plataformas y sistemas.
- Contenedor de Servlets/ (JSP) JavaServer Pages: Tomcat v7.0.42, ofreciendo una plataforma para el desarrollo e implementación de aplicaciones y servicios web.

#### 2.2.2. Diagramas de diseño

Para la base del diseño del sitio web se tomaron en cuenta ciertos aspectos. En primer lugar, fue importante conocer como se ve Liferay Portal una vez que ha sido instalado, de esta manera se logró determinar que componentes por defecto se heredaron en el diseño final. La pantalla de inicio por defecto se puede ver en la Figura #2.

#### Figura #2 Liferay Portal Elaborado por: Leslie Alarcón

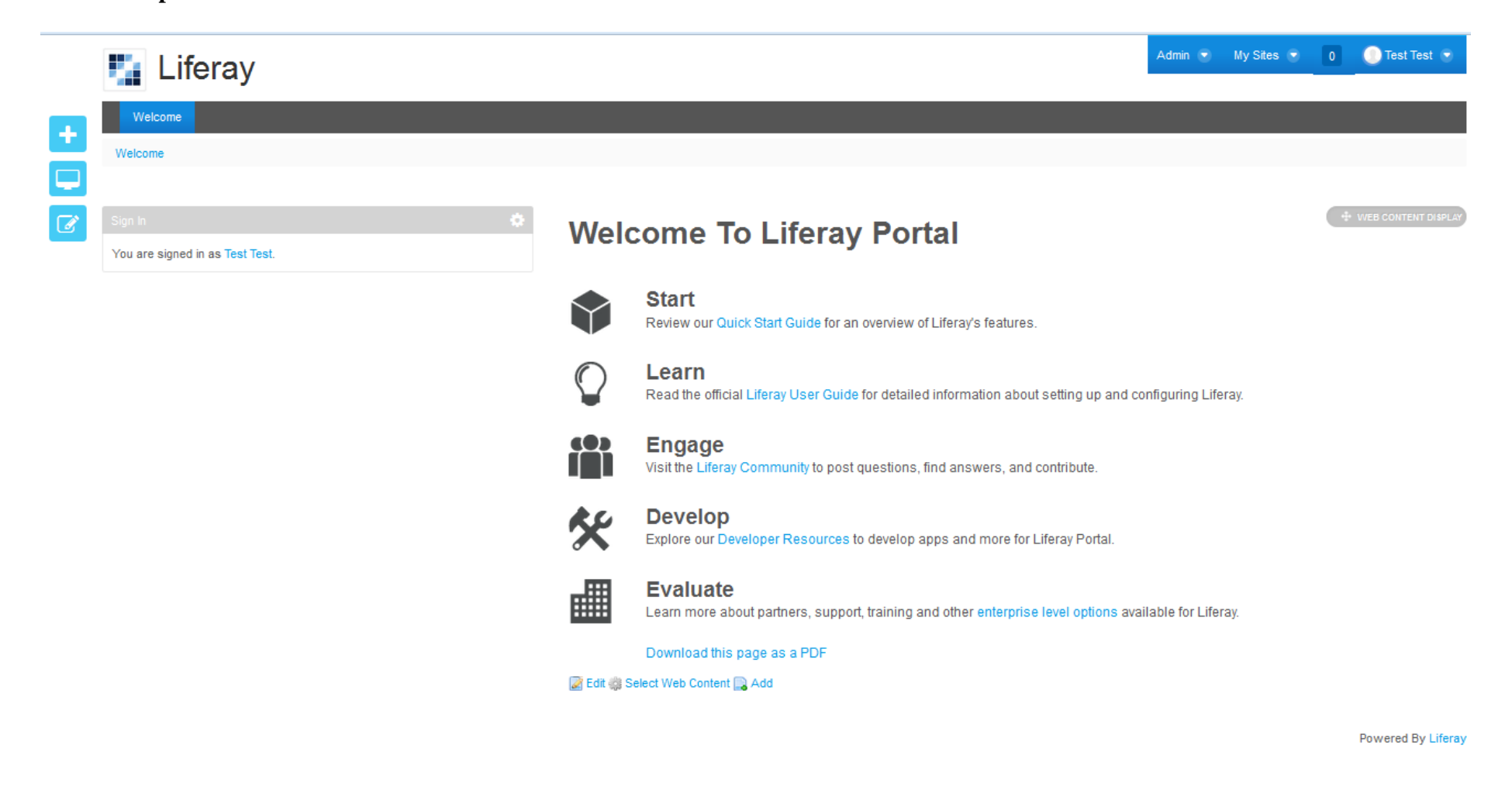

La tabla de inventario del sitio web antiguo realizado en la etapa de análisis del proyecto fue fundamento para la elaboración de un mapa.

Este mapa ayudó a determinar cómo sería el flujo de navegación del sitio desarrollado y se muestra en la Figura #3.

## Figura #3 Mapa del sitio web Elaborado por: Leslie Alarcón

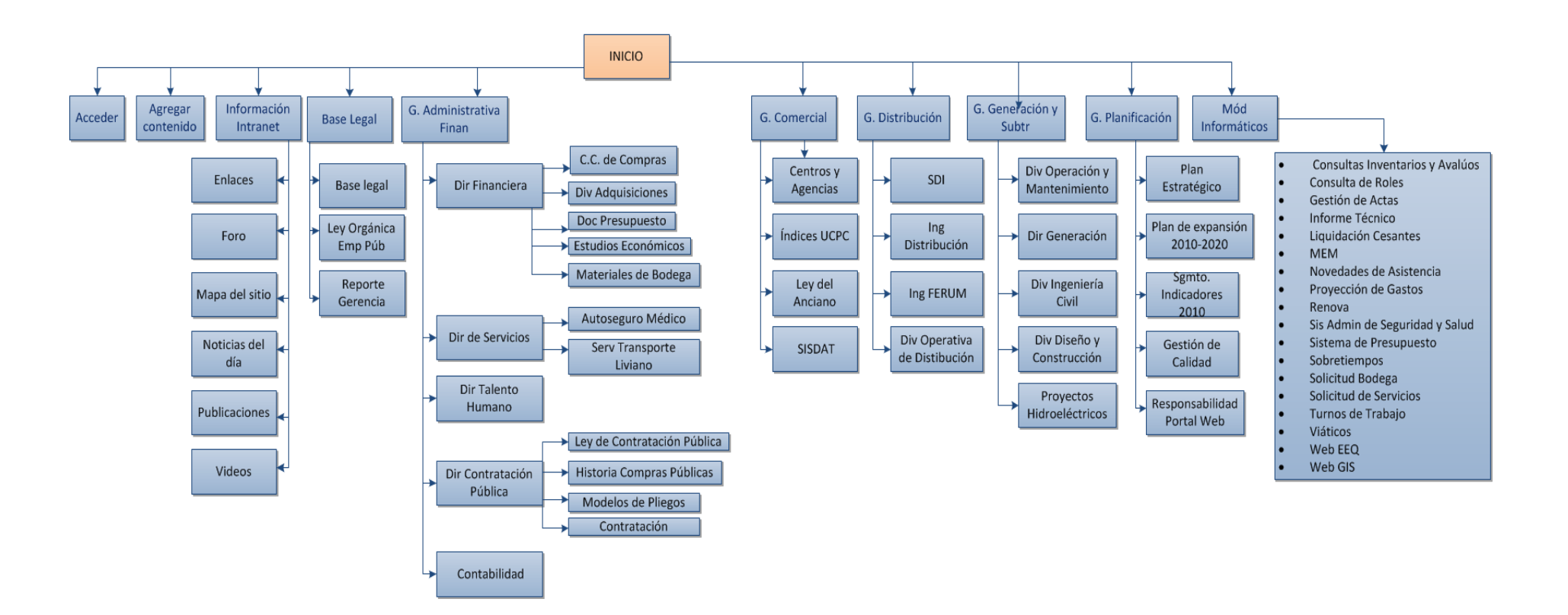

La Figura #4 muestra el flujo de navegación de las opciones del usuario administrador para el sitio, que heredaron la funcionalidad de administración de Liferay Portal y fueron adaptadas a las necesidades de la EEQ.

# Figura #4 Opciones del administrador

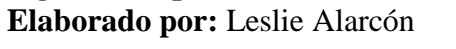

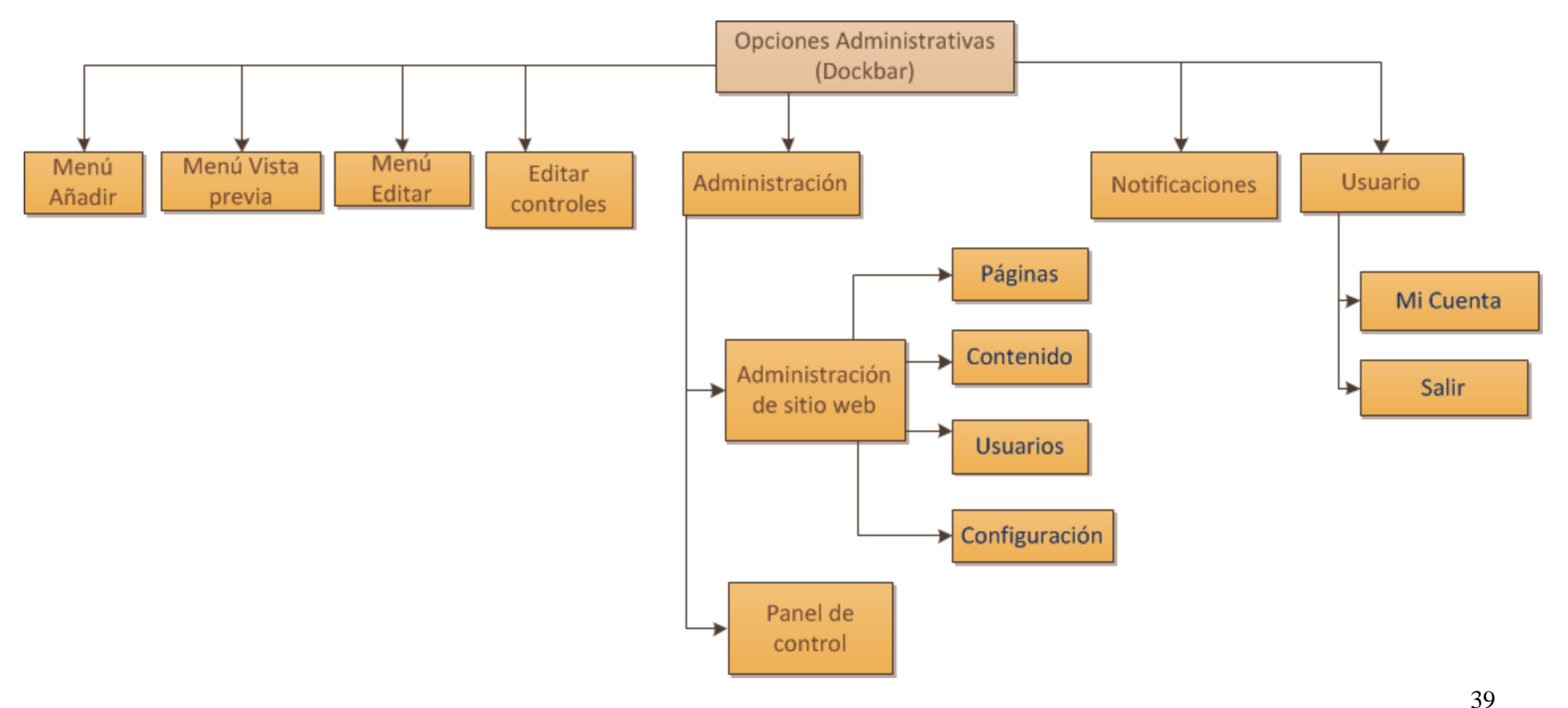

#### Casos de uso

Figura #5 Diagrama de Caso de uso #1: Acceso al sitio web Elaborado por: Leslie Alarcón

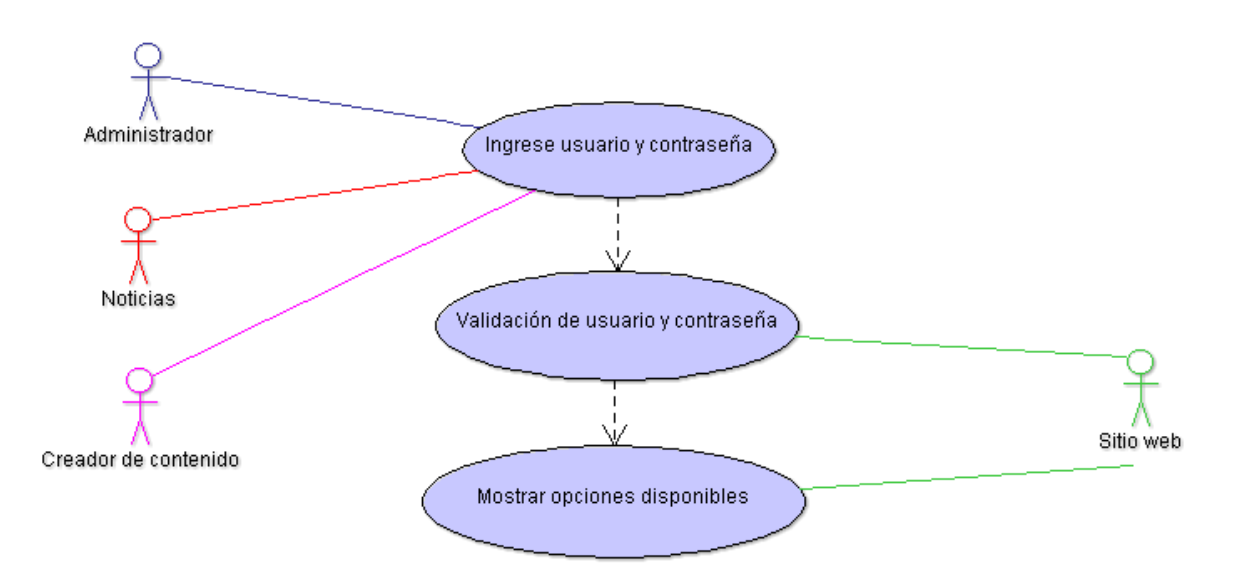

Figura #6 Diagrama de Caso de uso #2: Administración de usuarios Elaborado por: Leslie Alarcón

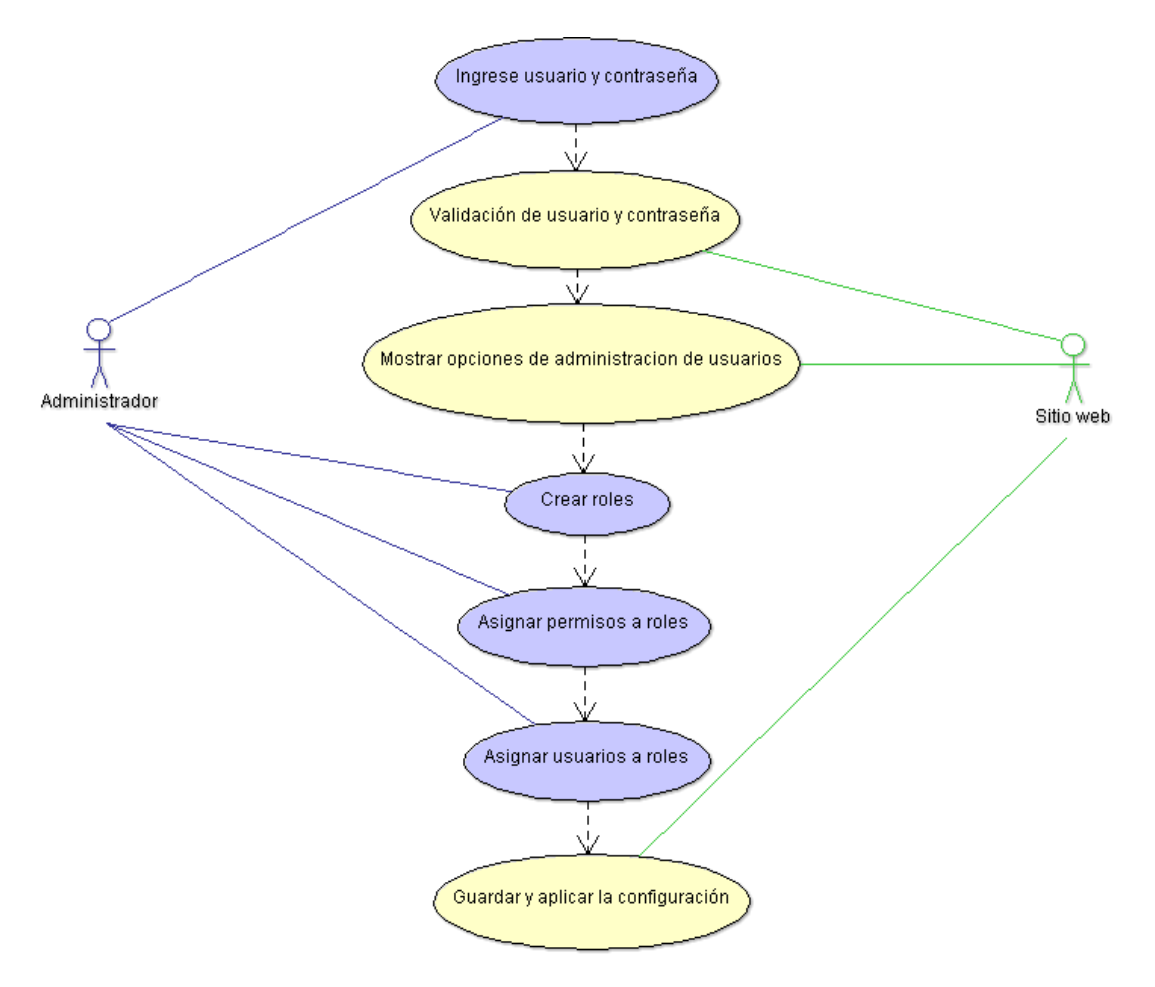

Figura #7 Diagrama de Caso de uso #3: Manejo de contenido por el administrador (añadir) Elaborado por: Leslie Alarcón

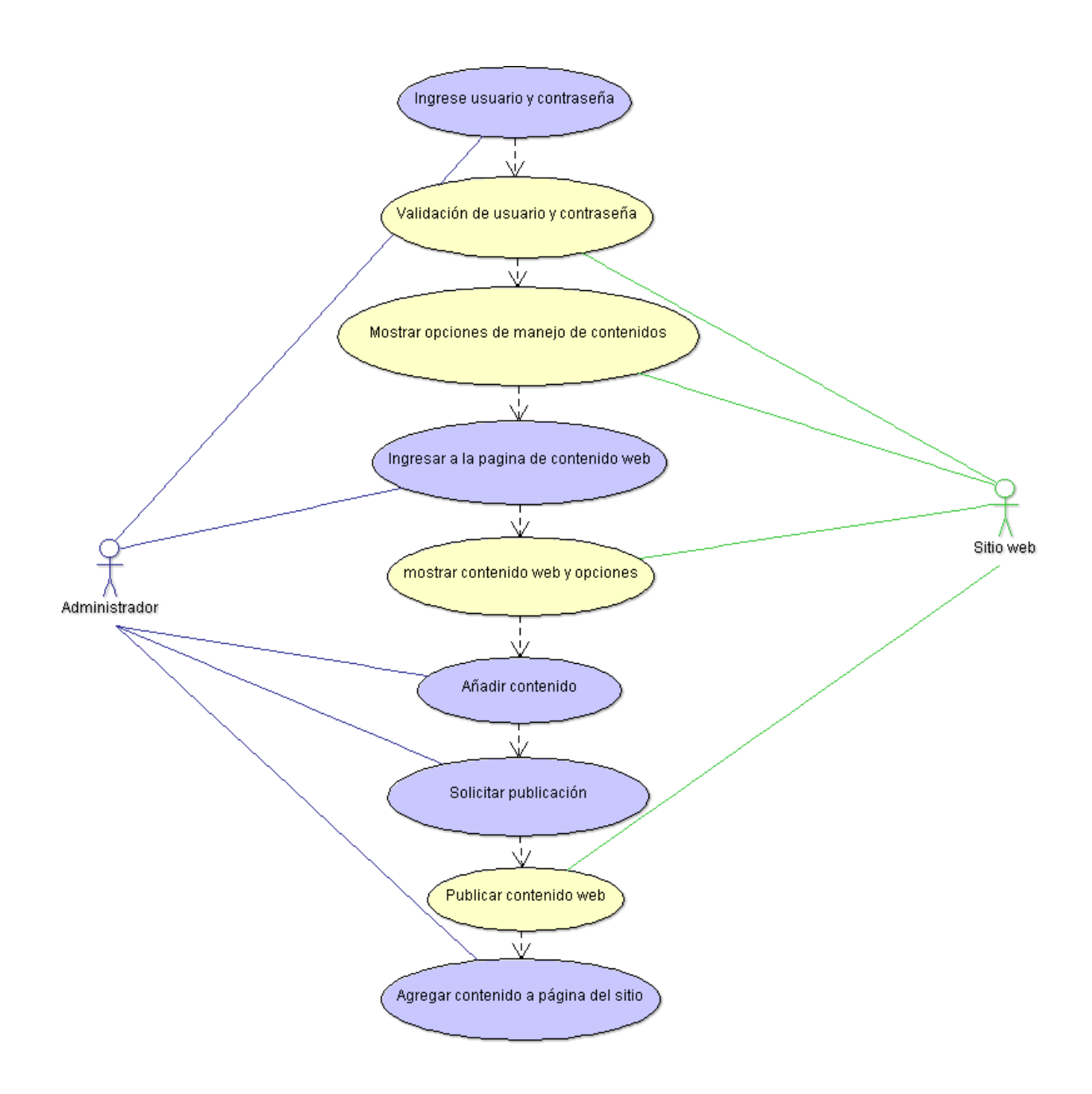

Figura #8 Diagrama de Caso de uso #4: Manejo de contenido por el administrador (editar) Elaborado por: Leslie Alarcón

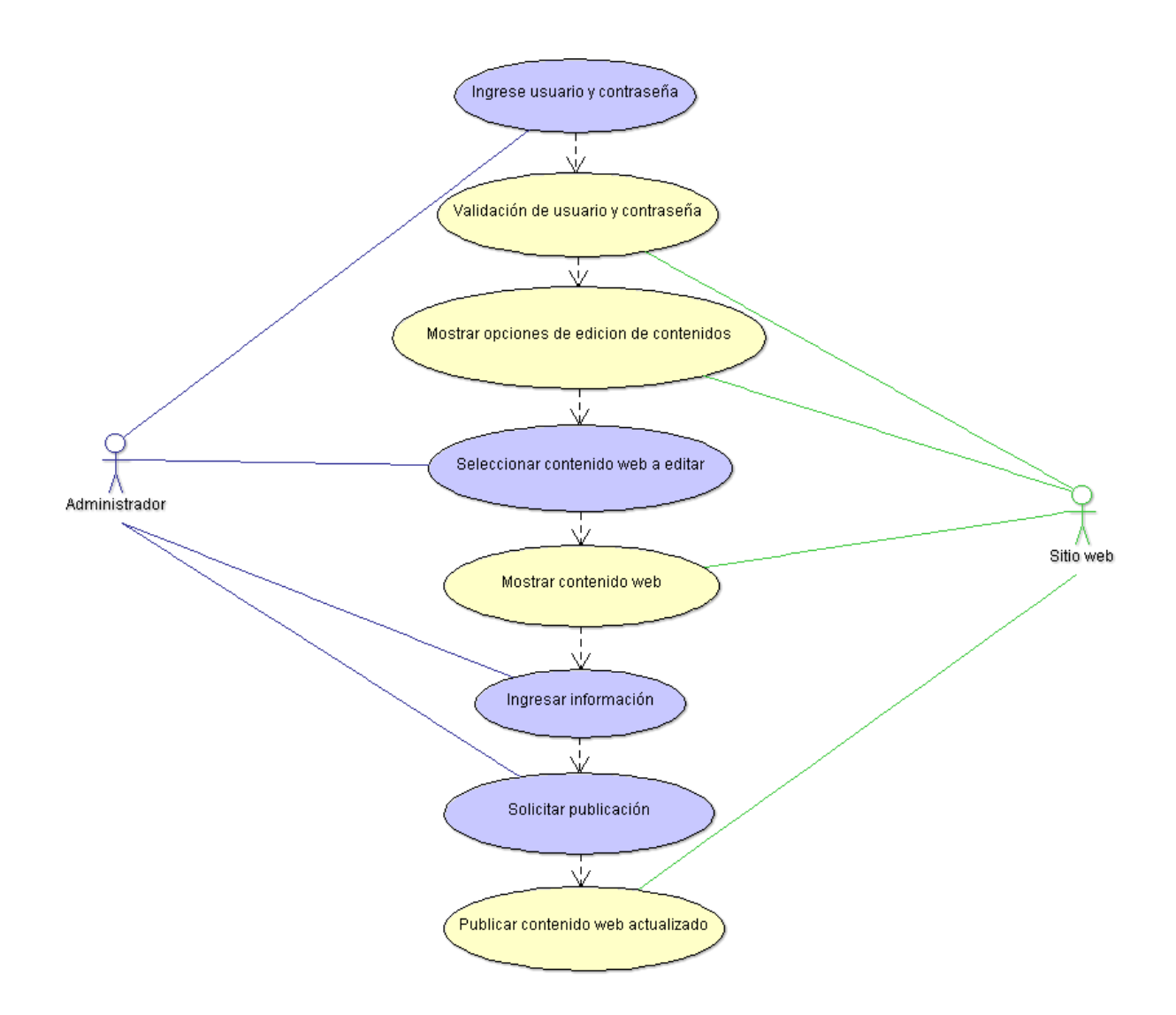

Figura #9 Diagrama de Caso de uso #5: Manejo de contenido por el administrador (eliminar)

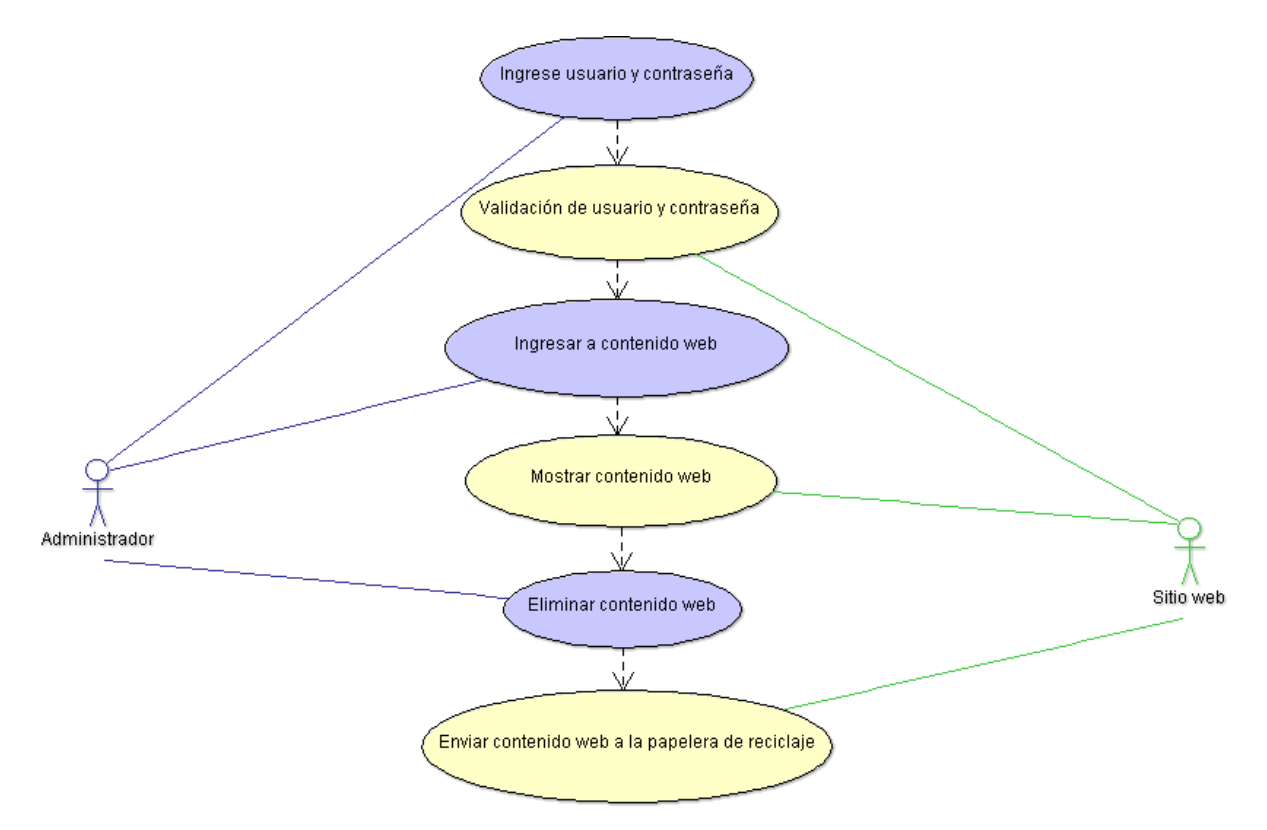

Figura #10 Diagrama de Caso de uso #6: Manejo de contenido por el administrador (añadir estructuras)

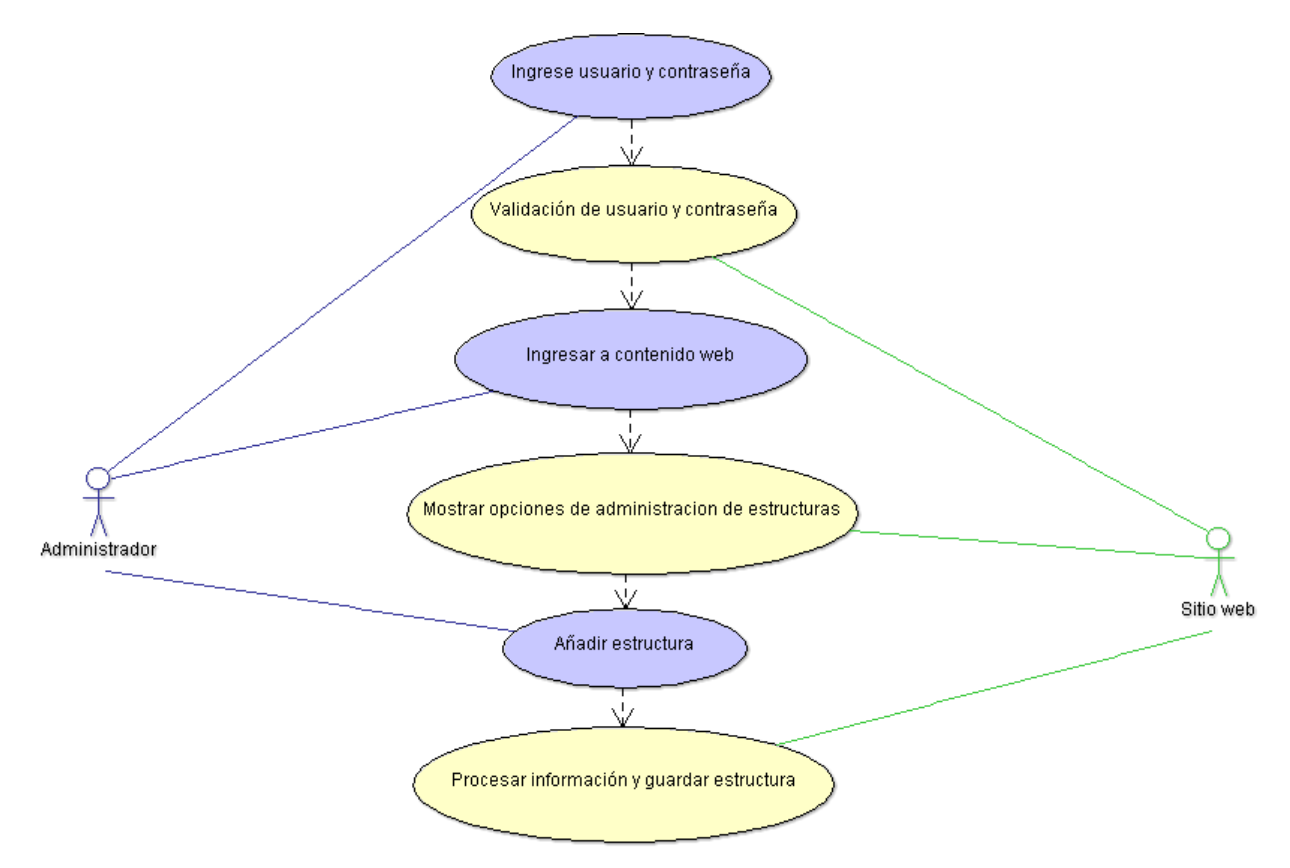

Figura #11 Diagrama de Caso de uso #7: Manejo de contenido por el administrador (editar estructuras)

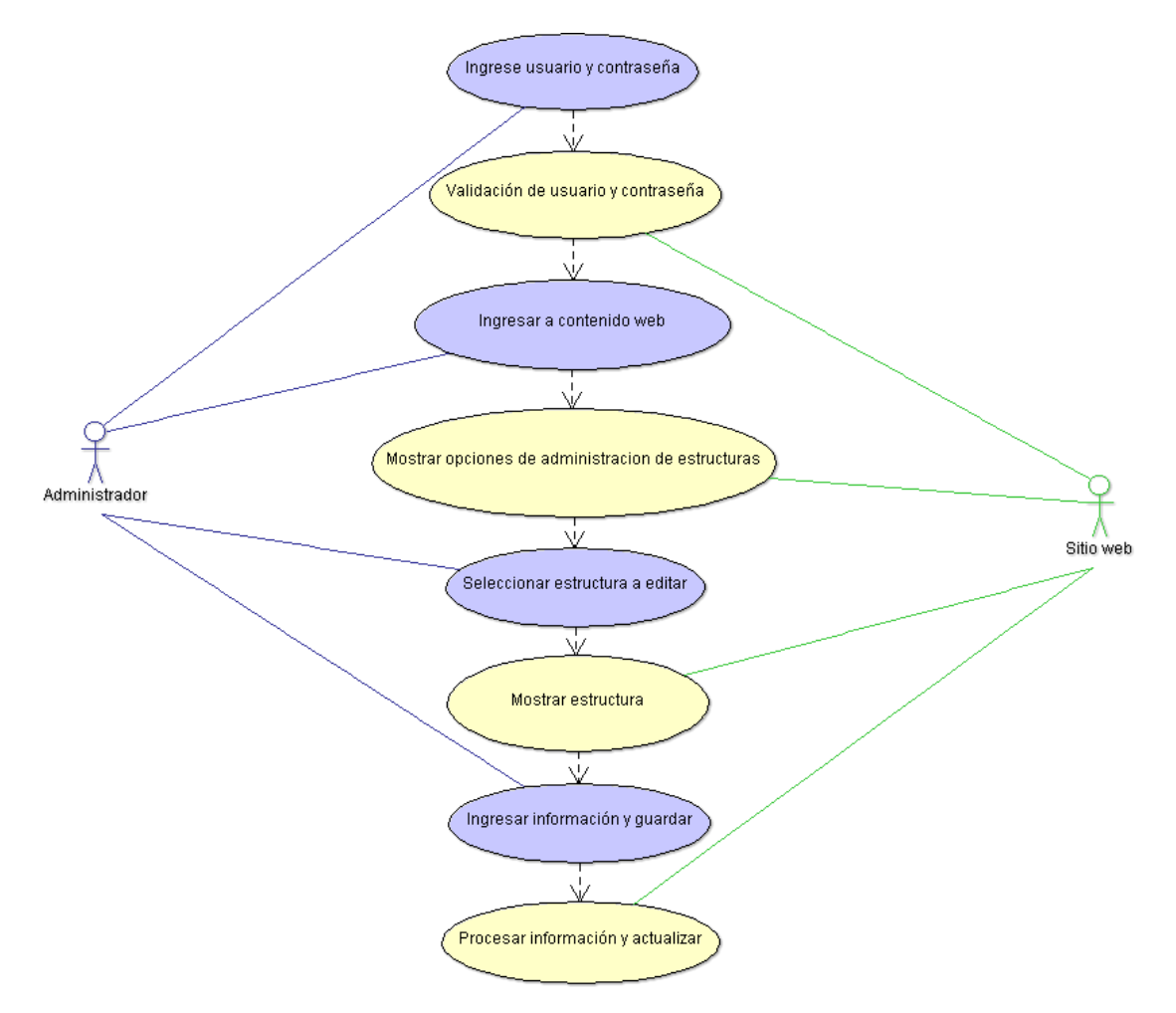

Figura #12 Diagrama de Caso de uso #8: Manejo de contenido por el administrador (eliminar estructuras)

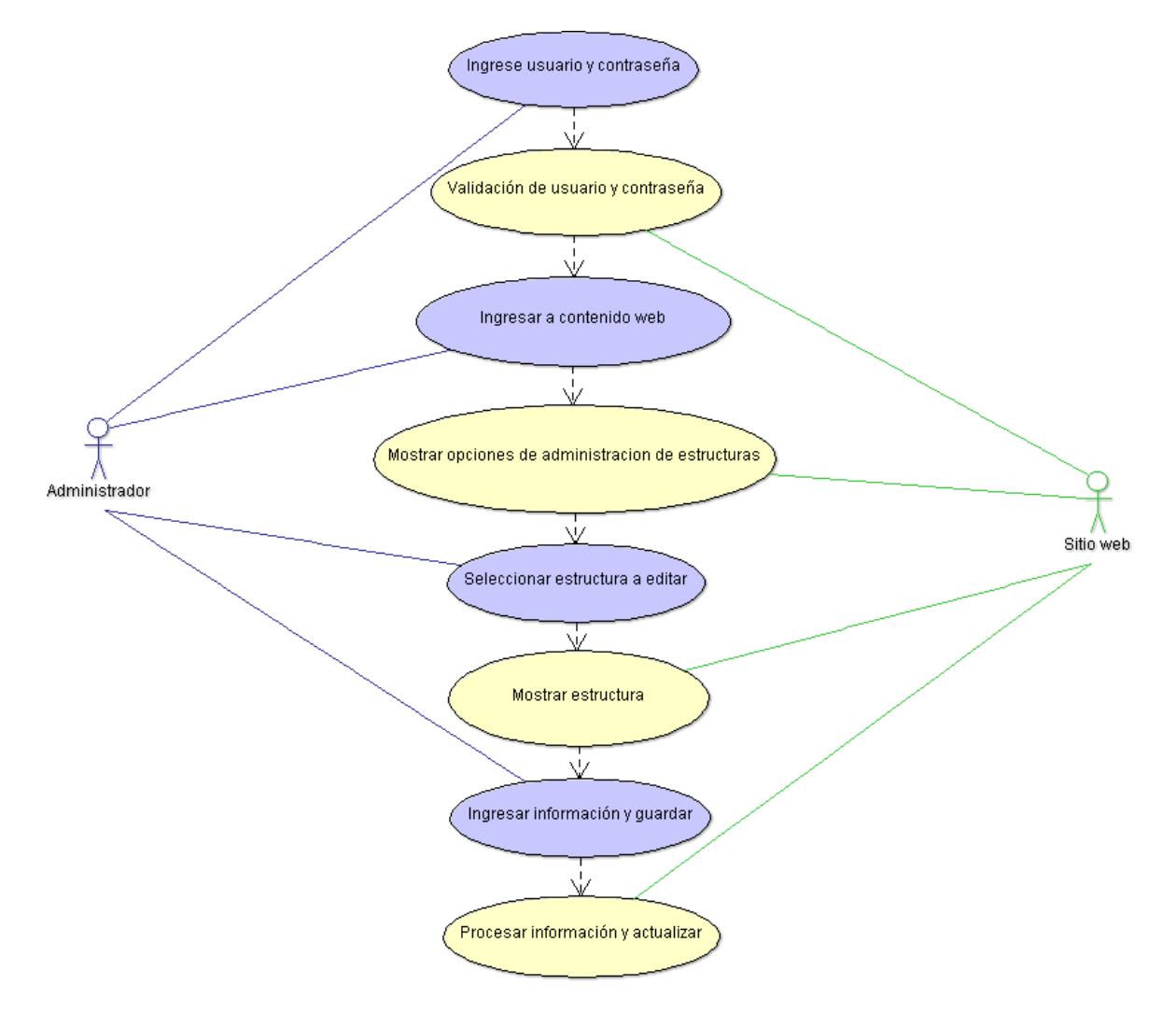

**Figura #13 Diagrama de Caso de uso #9:** Manejo de contenido por el administrador (añadir plantillas)

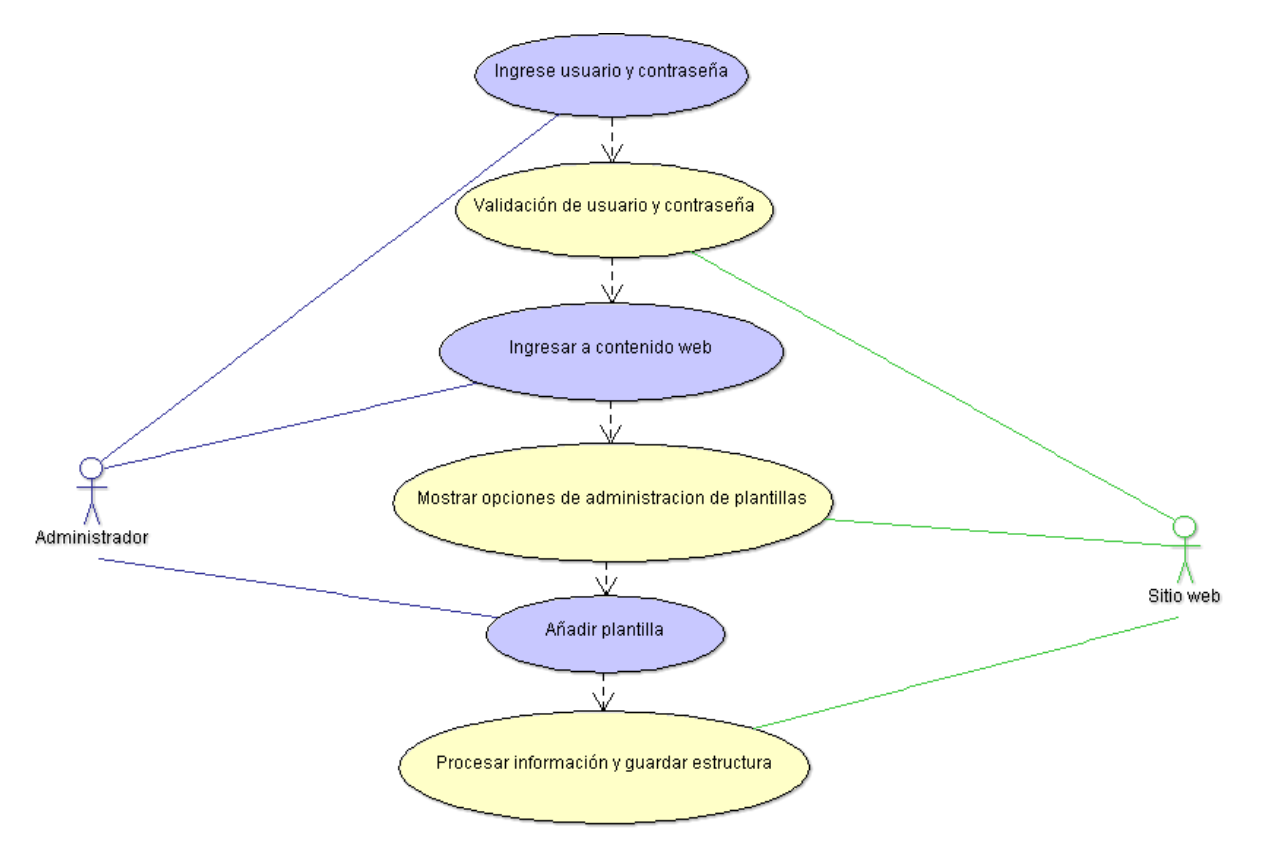

**Figura #14 Diagrama de Caso de uso #10:** Manejo de contenido por el administrador (editar plantillas)

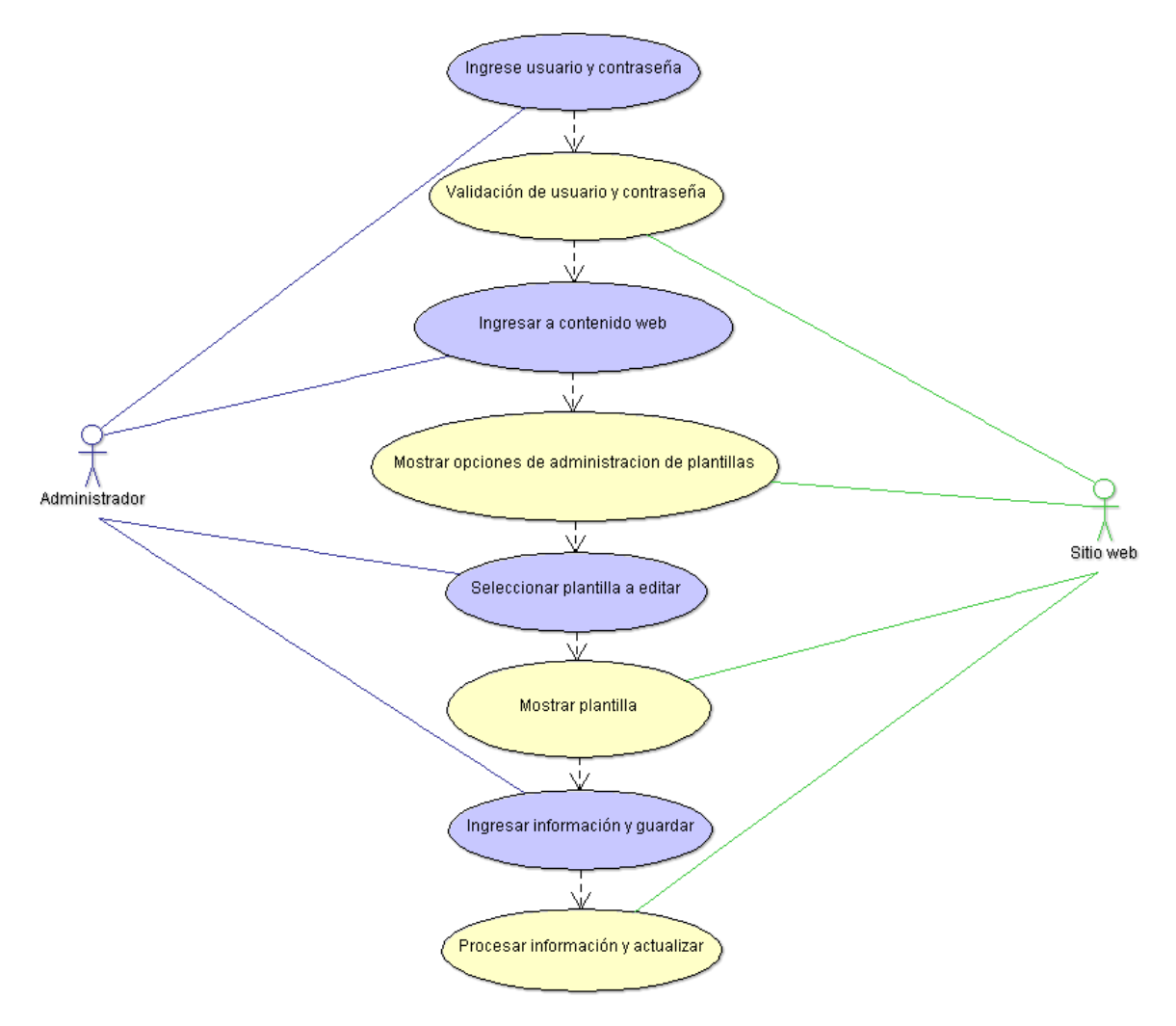

**Figura #15 Diagrama de Caso de uso #11:** Manejo de contenido por el administrador (eliminar plantillas)

Elaborado por: Leslie Alarcón

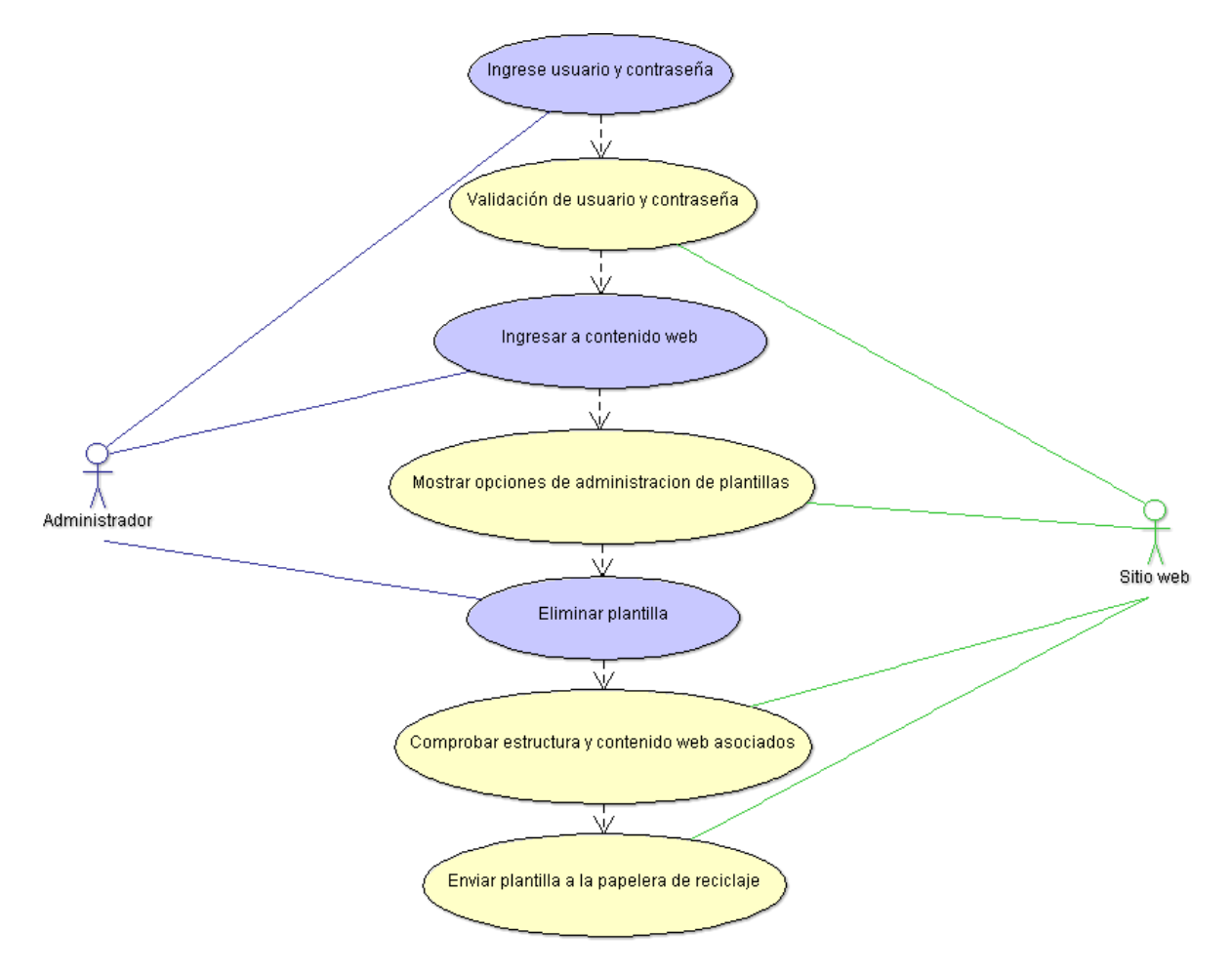

Para los actores de Noticias y Creador de contenidos los diagramas de caso de uso para el manejo de contenidos son similares. Como se ve en los diagramas Figura #7, Figura#8, Figura #9, para añadir, editar y eliminar respectivamente.

# CAPÍTULO III RESULTADOS

# 3.1.Construcción

Previo a la construcción del sitio web fue necesaria la instalación de componentes que permiten su funcionamiento, como es el caso de JDK y JRE en su versión 7u79 que se puede obtener de manera gratuita desde la página oficial de Oracle<sup>1</sup>, una vez descargado el archivo correspondiente a Linux x64 con extensión .tar.gz se copió y descomprimió con el comando *tar xzvf* en el directorio de instalación ubicado en la raíz del servidor; fue necesario adicionalmente configurar con el comando *export JAVA\_HOME=directorio raíz/jdk-1.7.0\_79 PATH=\$JAVA\_HOME/bin:\$PATH* variables de entorno de java en el archivo *profile* en el sistema operativo para que se aplique a todos los usuarios.

Para la construcción del sitio se utilizó como base el sistema de gestión de contenidos Liferay Portal + Tomcat que es la edición *bundle* que incluye el servidor.

<sup>&</sup>lt;sup>1</sup> <u>http://www.oracle.com/technetwork/java/javase/downloads/index-jsp-138363.html</u>

### **3.1.1. Base de datos**

Se utilizó y configuró una base de datos MySQL sobre la base HSQL que viene por defecto, ya que no es aconsejable aplicarla en producción. El proceso de creación de la base de datos se realizó desde consola Linux, siguiendo los pasos a continuación detallados:

- 1. Se accedió al entorno MySQL mediante el comando mysql
- Se usó el comando *create database (nombre de base de datos) charset utf8;* de esta manera se creó la base de datos que fue llamada itr\_liferay con la especificación de codificación de caracteres requerida.
- 3. Se procedió a otorgar los permisos necesarios para que Liferay pueda acceder a la base de datos sin problemas preparándolo para su funcionamiento, por medio del comando grant select, create, insert, update, delete on (nombre de base de datos). \* to liferay@'%' identified by 'liferay2015-';.

Posteriormente se adicionó el archivo *portal-ext.properties* para la conexión con la nueva base datos mediante el siguiente código:

#### Figura #16 Archivo portal-ext.properties Elaborado por: Leslie Alarcón

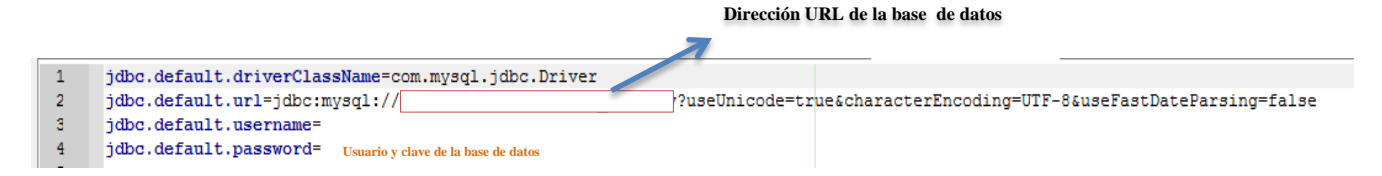

Fue necesario cambiar los puertos que Tomcat usa por defecto para manejar peticiones

web, para ello se modificó el archivo *tomcat/conf/server.xml* para cambiar los puertos:

<connector> Port ="8080" por "80" Redirect port="8443" por "443" </(connector> Una vez realizadas las configuraciones externas se procedió a levantar el portal desde consola Linux mediante el archivo *startup.sh* ubicado en **liferay-portal-6.2-ce-ga4/tomcat-7.0.42/bin/startup.sh**. Con el portal en funcionamiento se agregó la nueva base de datos en sus configuraciones y se aceptó el acuerdo legal.

| Figura #17 Pantalla de configuración de base de datos |
|-------------------------------------------------------|
| Elaborado por: Leslie Alarcón                         |

| « Usar la base                                                         | de datos por defecto                                     |
|------------------------------------------------------------------------|----------------------------------------------------------|
| Tipo de la bas                                                         | e de datos                                               |
| MySQL                                                                  | •                                                        |
|                                                                        |                                                          |
| Nombro do ele                                                          |                                                          |
| Nombre de cla                                                          | ase del driver de JDBC (Requerido)                       |
| Nombre de cla<br>com.mysql.jd                                          | ase del driver de JDBC (Requerido)<br>bc.Driver          |
| Nombre de cla<br>com.mysql.jd<br>Nombre de us                          | ase del driver de JDBC (Requerido)<br>bc.Driver          |
| Nombre de cla<br>com.mysql.jd<br>Nombre de us<br>liferay               | ase del driver de JDBC (Requerido)<br>bc.Driver          |
| Nombre de cla<br>com.mysql.jd<br>Nombre de us<br>liferay               | ase del driver de JDBC (Requerido)<br>bc.Driver<br>uario |
| Nombre de cla<br>com.mysql.jd<br>Nombre de us<br>liferay<br>Contraseña | ase del driver de JDBC (Requerido)<br>bc.Driver<br>uario |

# 3.1.2. Integración LDAP

Se hizo la integración de Liferay con el servidor dedicado a la autenticación LDAP mediante pantalla de configuración que se muestra a continuación.

## **Figura #18 Pantalla de configuración de autentificación LDAP Elaborado por:** Leslie Alarcón

| General     LDAP     CAS     Facebook     NTLM     OpenID     Open SSO     SiteMinder | <b>1</b> 54                       |
|---------------------------------------------------------------------------------------|-----------------------------------|
| ☑ Habilitado                                                                          | Intranet EEQ                      |
|                                                                                       | CONFIGURACIÓN                     |
| U Requenao                                                                            | General                           |
|                                                                                       | Autentificación (Modificado)      |
| Servidores de LDAP                                                                    | Usuarios                          |
| Ačadir                                                                                | Servidores de correo              |
| Andun                                                                                 | Notificaciones por correo         |
| Importar/Exportar                                                                     | Contenido compartido              |
| Habilitar importación                                                                 | IDENTIFICACIÓN                    |
|                                                                                       | Direcciones                       |
| Habilitar exportación                                                                 | Números de teléfono               |
|                                                                                       | Direcciones de correo adicionales |
| Política de contraseñas                                                               | Sitios web externos               |
| Utilizar la política de contraseñas de LDAP                                           | VARIOS                            |
|                                                                                       | Preferencias de presentación      |

Para finalizar se personalizaron las opciones generales con la información de la EEQ.

### Figura #19 Pantalla de configuración general Elaborado por: Leslie Alarcón

| Su petición ha terminado con éxito.                                                  | 3 Panel de control 🍂 Usuarios 🔇 Sitios Web 🇁 Aplicaciones 🔅 Configuración                             |
|--------------------------------------------------------------------------------------|----------------------------------------------------------------------------------------------------|
| Autentificación                                                                      | Configuración Campos personalizados Administración del servidor Instancias de Portal Flujo de trabajo |
| General LDAP CAS Facebook NTLM OpenID Open SSO SiteMinder                            | Autentificación                                                                                       |
| Método de autenticación de usuarios Por nombre de usuario                            | General LDAP CAS Facebook NTLM OpenID Open SSO SiteMinder                                             |
| Permitir a los usuarios autenticarse automáticamente                                 | Método de autenticación de usuarios<br>Por nombre de usuario                                          |
| 🔲 Permitir a los usuarios solicitar contraseñas olvidadas 🕪                          | Permitir a los usuarios autenticarse automáticamente                                                  |
| 🔲 Permitir a los usuarios solicitar un enlace para cambiar la contraseña 👁           | Permitir a los usuarios solicitar contraseñas olvidadas 🖗                                             |
| ¿Permitir que usuarios anónimos creen cuentas?                                       | 🔲 Permitir a los usuarios solicitar un enlace para cambiar la contraseña 💿                            |
| Permitir que usuarios anônimos creen cuentas con una dirección de correo del portal  | CPermitir que usuarios anónimos creen cuentas?                                                        |
| ¿Requerir a los usuarios anónimos que verifiquen su dirección de correo electrónico? | Permitir que usuarios anónimos creen cuentas con una dirección de correo del portal                   |
|                                                                                      | 🔲 : Doquarir a las usuarios apónimos que varifiquen su dirección de correo electrónico?               |

#### **3.1.3.** Configuraciones generales

Se realizó la configuración general del sitio web en donde se incluyó el nombre, dominio de correo, servidor virtual y el URL de la página de inicio del sitio.

### Figura #20 Pantalla de configuración general del sitio Elaborado por: Leslie Alarcón

| 0 | Panel de control 🛛 🕺 Usuarios                                                                                                  | 🔇 Sitios Web 🛛 🔒 Aplicaciones 🛛 🄅 Configuración                   | 4 💦 Leslie Maribel Alarcon Garces 👻                                                                                           |
|---|----------------------------------------------------------------------------------------------------|-------------------------------------------------------------------|----------------------------------------------------------------------------------------------------|
|   | Configuración Campos personalizados                                                                                            | Administración del servidor Instancias de Portal Flujo de trabajo |                                                                                                    |
|   | Su petición ha terminado con éxito.                                                                                            |                                                                   |                                                                                                    |
|   | Configuración principal<br>Nombre (Requerido)<br>Intranet EEQ<br>Dominio de correo (Requerido)<br>Servidor virtual (Requerido) | Host HTTP del CDN<br>Host HTTPS del CDN                           | CONFIGURACIÓN<br>CONFIGURACIÓN<br>Ceneral<br>Autentificación<br>Usuarios<br>Servidores de correo<br>Notificaciones por correo |
|   | Navegación<br>URL de Inicio ©<br>/web/guest/inicio                                                                             | Página de entrada por defecto 🧇                                   | Contenido compartido<br>IDENTIFICACIÓN<br>Direcciones<br>Números de teléfono                                                  |

#### 3.1.4. Entorno visual

Una vez cumplidos los requerimientos de configuración de la empresa se procedió a la estructuración de las páginas y el desarrollo del diseño previamente establecido. En Liferay se añaden páginas al sitio mediante la pantalla *páginas*, cada una con sus propias características.

En cuanto al entorno visual del sitio se desarrolló un plug-in de tipo *Theme* y otro de tipo *Layout* en Eclipse Luna EE. Posterior a la descarga e instalación de Eclipse desde el sitio oficial<sup>2</sup> fue necesario realizar la instalación del componente Liferay Plug-ins SDK, mismo que se obtuvo desde la página oficial de Liferay en su última versión. Además del SDK fue indispensable instalar Liferay IDE que se obtuvo desde la página de sourceforge<sup>3</sup>, estos dos componentes fueron obligatorios para poder desarrollar todos los componentes que se desplegaron en Liferay Portal.

<sup>&</sup>lt;sup>2</sup> <u>https://eclipse.org/downloads/packages/eclipse-ide-java-ee-developers/lunar</u>

<sup>&</sup>lt;sup>3</sup> <u>http://releases.liferay.com/tools/ide/latest/stable/</u>

Se creó el plug-in de tipo *Layout* mediante código HTML para modificar el número de filas y columnas que contiene la página, debido a que el diseño propuesto requería una distribución diferente a las existentes. Para cada página en el sitio web Liferay permite determinar un tipo de distribución basada en una tabla con filas y columnas en las que se agregan los portlets<sup>4</sup>.

### Figura #21 Archivo HTML layoutpaginainicio.tpl Elaborado por: Leslie Alarcón

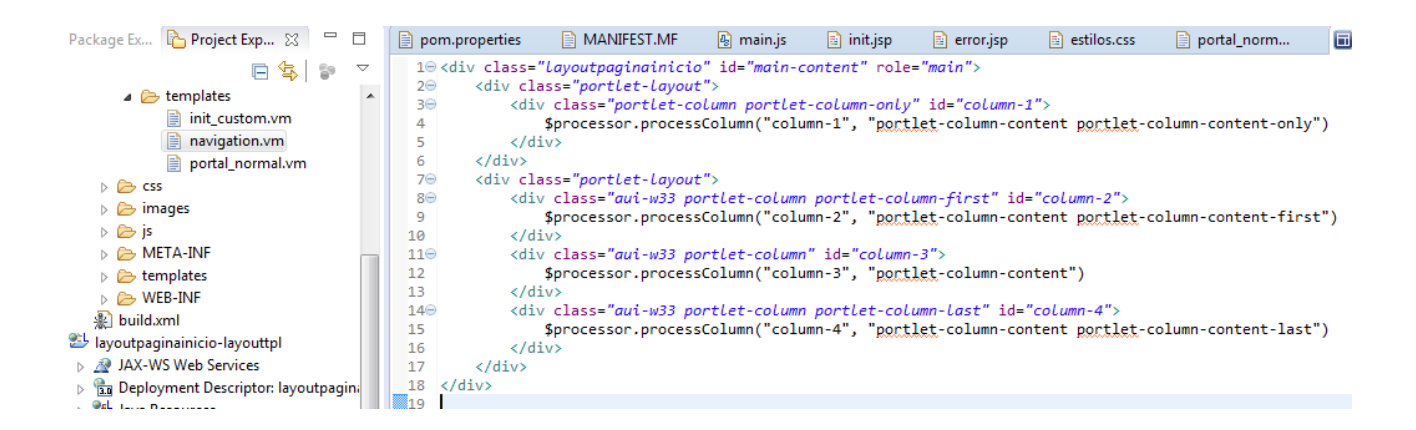

Para la construcción del tema IntranetTema se adaptó tanto las hojas de estilo como los *templates*. En Liferay es posible cambiar el código HTML de las páginas mediante *templates* que están escritas en velocity. De igual manera los estilos de cada página se pueden heredar de las hojas de estilo del tema padre y adaptar a las necesidades.

<sup>&</sup>lt;sup>4</sup> Un portlet es un componente web basado en tecnología Java, manejado por un contenedor de portlets que procesa solicitudes y genera contenido dinámico. Son usados por los sitios web como componentes de interface de usuario *pluggables* que proveen una capa de presentación a los sistemas de información. El contenido generado es llamado fragmento, este es una porción de marcado como HTML, XHTML, WML.

#### Figura #22 Hoja de estilo estilos.css Elaborado por: Leslie Alarcón

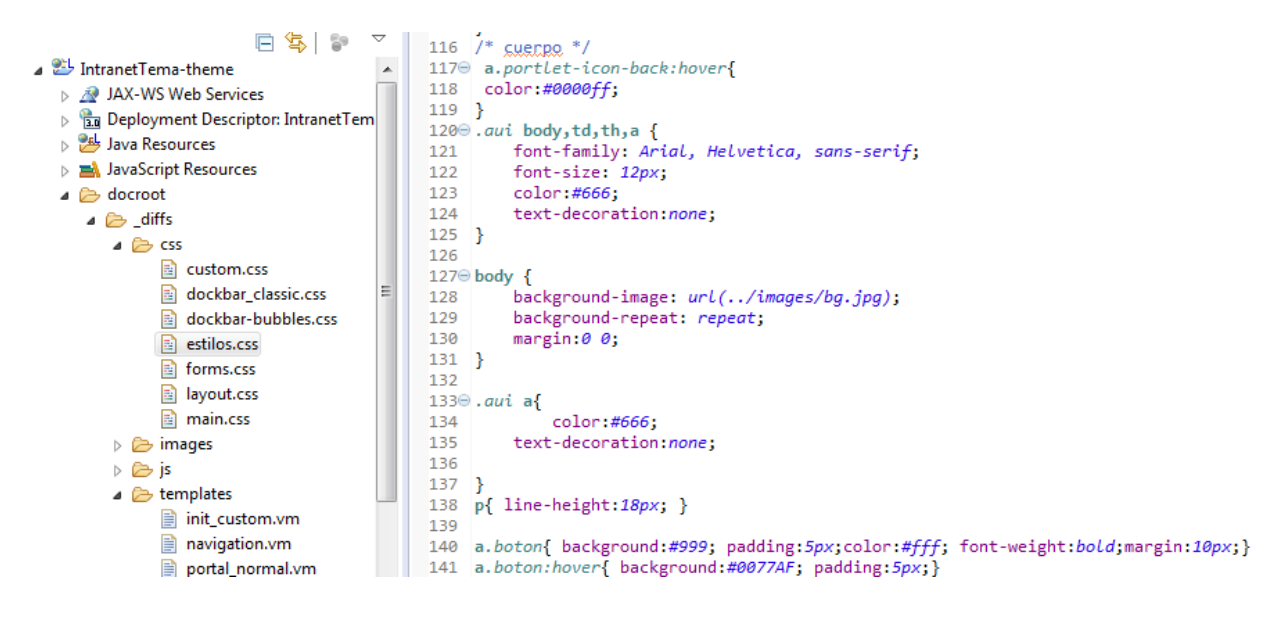

Figura #23 Template portal-normal.vm Elaborado por: Leslie Alarcón

| 🖻 🔩 📴 🔻                                    | 1 html                                                                                                    |  |  |  |  |  |  |
|--------------------------------------------|----------------------------------------------------------------------------------------------------|--|--|--|--|--|--|
| a 🐸 IntranetTema-theme                     | 2<br>3 marse (Sinit)                                                                                                    |  |  |  |  |  |  |
| JAX-WS Web Services                        | 4                                                                                                    |  |  |  |  |  |  |
| > 🛅 Deployment Descriptor: IntranetTema-tl | <html class="\$root css class" dir="#language (" lang="\$w3c language id" lang.dir")"=""></html>                                                                |  |  |  |  |  |  |
| b 😕 Java Resources                         | 6                                                                                                    |  |  |  |  |  |  |
| JavaScript Resources                       | 7 <head></head>                                                                                                    |  |  |  |  |  |  |
| a 🗁 docroot                                | <pre>% <title>stne_itle - \$company_name<title><br/>##/mata contast="initial_craited";"&gt;initial_craited=tic_vidth" name="viewnont" ();</title></title></pre> |  |  |  |  |  |  |
| 🔺 🗁 _diffs                                 | s stheme include(Stop head include)                                                                                                    |  |  |  |  |  |  |
| CSS                                        | <pre>11 <link href="/EEQtema-theme/docroot/ diffs/images/favicon.ico" rel="Shortcut Icon"/></pre>                                                               |  |  |  |  |  |  |
| b 🗁 images                                 | 12 #js("\$javascript_folder/jquery-1.11.2.js")                                                                                                    |  |  |  |  |  |  |
| ei d 🛛                                     | 13 #js("\$javascript_folder/jquery_ui_js")                                                                                                    |  |  |  |  |  |  |
| templates                                  | 14 #js("\$javascript_tolder/jquery.slides.min.js")                                                                                                    |  |  |  |  |  |  |
| init_custom.vm                             | 15<br>16                                                                                                    |  |  |  |  |  |  |
| navigation.vm                              | 17                                                                                                    |  |  |  |  |  |  |
| portal_normal.vm                           | 18 <body class="\$css_class"></body>                                                                                                    |  |  |  |  |  |  |
| 👂 🗁 CSS                                    | 19                                                                                                    |  |  |  |  |  |  |
| > 🗁 images                                 | 20 <a href="#main-content" id="skip-to-content">#language ("skip-to-content")</a>                                                                               |  |  |  |  |  |  |
| > 🗁 js                                     | 22 Stheme.include(Sbody top include)                                                                                                    |  |  |  |  |  |  |
| META-INF                                   | 23                                                                                                    |  |  |  |  |  |  |
| b implates                                 | 24#if (\$is_signed_in)                                                                                                    |  |  |  |  |  |  |
| WEB-INF                                    | 25 #dockbar()                                                                                                    |  |  |  |  |  |  |
| 🔊 build.xml                                | 26 #end                                                                                                    |  |  |  |  |  |  |
| > 21 layoutpaginainicio-layouttpl          | 2/                                                                                                    |  |  |  |  |  |  |
| b Diferay-plugins-sdk-6.2                  | 29 <div id="top"></div>                                                                                                    |  |  |  |  |  |  |
| Notificaciones-hook                        | 30 <div id="logo"><a href="/inicio"><img src="\$images_folder/logo.prg" title="Logotipo EEQ"/></a></div>                                                        |  |  |  |  |  |  |
| NuevoEEQtema-theme                         | 31 <div id="tools"></div>                                                                                                    |  |  |  |  |  |  |
| Servers                                    | 32                                                                                                    |  |  |  |  |  |  |
| > 🔛 webcontent-workflow-portlet            | 33 < <1>>                                                                                                    |  |  |  |  |  |  |
|                                            | <pre>35</pre>                                                                                                    |  |  |  |  |  |  |
|                                            | 36                                                                                                    |  |  |  |  |  |  |
|                                            | 37                                                                                                    |  |  |  |  |  |  |
|                                            | 38 <a href="http://mail.eeq.com.ec/" target="_blank">&lt;img src="\$images_folder/correcelectronico.png" title="C&lt;/p&gt;</a>                                 |  |  |  |  |  |  |

Se realizó el empaquetamiento o *deploy* gracias al Liferay SDK integrado previamente en Eclipse, proceso que permite que los plugins de cualquier tipo se suban y funcionen en Liferay Portal. Finalmente se aplicó el tema en la pantalla *páginas* de Liferay Portal.

## 3.1.5. Construcción de Contenido

Una de las principales características del gestor de contenidos Liferay es el uso de portlets para agregar contenido dinámico al sitio web, estos componentes pueden asociarse a plantillas de aplicación que se usan para modificar el diseño y la presentación del portlet. Para el caso de la EEQ se utilizaron los siguientes:

- Camino de migas
- Publicador de contenidos, con las plantillas:
- Plantilla publicador inicio
- Plantilla estante libros
- Visor de contenido web
- Navegación
- Login
- Búsqueda web
- Navegación por categorías
- Navegación por etiquetas
- Notificaciones
- Dock bar
- Mapa del web
- IFrame
- Foro de discusión

Además de los portlets, Liferay permite la creación y uso de estructuras <sup>5</sup> y plantillas <sup>6</sup> de presentación del contenido. En el sitio web de la institución se implementaron las siguientes estructuras:

- Slider imágenes
- Banner multifunción
- Publicación
- Noticias del día
- Libro
- Enlaces de interés
- Panel inicio

Cada estructura posee una o más plantillas, las plantillas implementadas fueron:

- Banner principal
- Banner multifunción
- Banner seguridad
- Banner extras
- Publicación
- Noticias del día
- Banner infórmate
- Libro
- Enlaces de interés
- Publicaciones generales
- Publicaciones institucionales

<sup>&</sup>lt;sup>5</sup> Las estructuras son esquemas XML que contienen campos específicos como cajas de texto, números enteros, HTML, booleano, decimal, documentos y multimedia, enlace a página, fecha, imagen, radio, seleccionar, separador y texto.

<sup>&</sup>lt;sup>6</sup> Las plantillas son archivos de código velocity para presentar el contenido creado por las estructuras que pueden incluir Hojas de estilo y Jquery.

- Gestor documental
- TIC's
- Empresa
- Contratación pública

### 3.1.6. Flujo de trabajo

Liferay integra un API para el uso de workflow o flujos de trabajo en el portal, llamado **kaleo workflow**. De acuerdo a esta característica se instaló el portlet Kaleo Workflow CE que permite la inclusión de flujos de trabajo a distintas entidades de Liferay, entre ellas el contenido web. Ya que uno de los contenidos más importante para la institución es las *noticias del día* se escribió una definición de flujo de trabajo específica, una definición es un archivo de esquema XML que se compone de tareas, estados, transiciones, acciones y asignaciones que actúan sobre el contenido web. El flujo implementado requirió de notificaciones vía sitio web y vía email por lo que fue necesario realizar la configuración del servidor de correo saliente y en qué casos se enviaran.

| 0 | Panel de cont                               | trol 🥠                              | Usuarios                    | 🔇 Sitios W          | eb 🏠 Aplica        | ciones 🛛 🔅 Con     | figuración   |                    | 4      | 💿 Leslie Marib | el Alarcon Garces 💿 |
|---|---------------------------------------------|-------------------------------------|-----------------------------|---------------------|--------------------|--------------------|--------------|--------------------|--------|----------------|---------------------|
|   | Configuración                               | Campos per                          | sonalizados                 | Administración      | n del servidor     | stancias de Portal | Flujo de tra | abajo              |        |                |                     |
|   | Liferay Portal Commu<br>Tiempo en funcionam | unity Edition 6.<br>niento: 9 Días, | 2 CE GA4 (Newto<br>22:05:18 | on / Build 6203 / . | April 16, 2015)    |                    |              |                    |        |                |                     |
|   | Recursos Nivel                              | es de trazas                        | Propiedades                 | САРТСНА             | Migración de datos | Subida de archivos | Correo       | Servicios externos | Script | Parar          |                     |
|   | Configurar las prefe                        | erencias del se                     | rvidor de correo.           |                     |                    |                    |              |                    |        |                | 0                   |
|   | Servidor saliente o                         | de correo (SM                       | TP)                         |                     |                    |                    |              |                    |        |                |                     |
|   | Puerto saliente                             |                                     |                             |                     |                    |                    |              |                    |        |                |                     |
|   | 🔲 Utilizar una con                          | nexión de red s                     | segura                      |                     |                    |                    |              |                    |        |                |                     |

Figura #24 Pantalla de configuración del servidor de correo Elaborado por: Leslie Alarcón

## 3.1.7. Roles de usuario

Se añadieron los roles de acuerdo a las actividades asignadas:

- Administrator.- usuario que puede realizar cualquier actividad en el sitio web y en la configuración de Liferay Portal.
- r\_creadorcontenido\_all.- usuario que puede crear, editar, visualizar, eliminar y expirar contenido web básico y contenido de libros, pueden ser los suyos o los creados por otros usuarios. Además puede visualizar, añadir y descargar documentos e imágenes que existen en la carpeta documentos y multimedia y puede editar, eliminar, asignar permisos, mover y descargar los documentos e imágenes agregados por él.
- r\_enlaces\_all.- usuario que tiene permisos para editar y asignar permisos sobre el contenido enlaces de interés.
- r\_noticias\_all.- usuario que tiene permisos de crear, eliminar, visualizar, editar y asignar permisos sobre el contenido de tipo noticias del sitio.
- r\_noticias\_cvme.- usuario que tiene permisos para visualizar, crear, modificar y eliminar el contenido de tipo noticias del sitio.
- r\_noticias\_wf.- usuario que interviene en el flujo de trabajo denominado revisar y aprobar noticias, es el encargado de aprobar una noticia para su publicación en el sitio.
- r\_publicaciones\_all.- usuario que tiene permisos de crear, eliminar, ver, editar y asignar permisos sobre el contenido de tipo publicación del sitio.
- r\_publicaciones\_cvme.- usuario que tiene permisos para visualizar, crear, modificar y eliminar el contenido de tipo publicación del sitio.

#### Interfaces de usuario

#### **Figura #25 Interfaces de usuario: Pantalla de inicio Elaborado por:** Leslie Alarcón

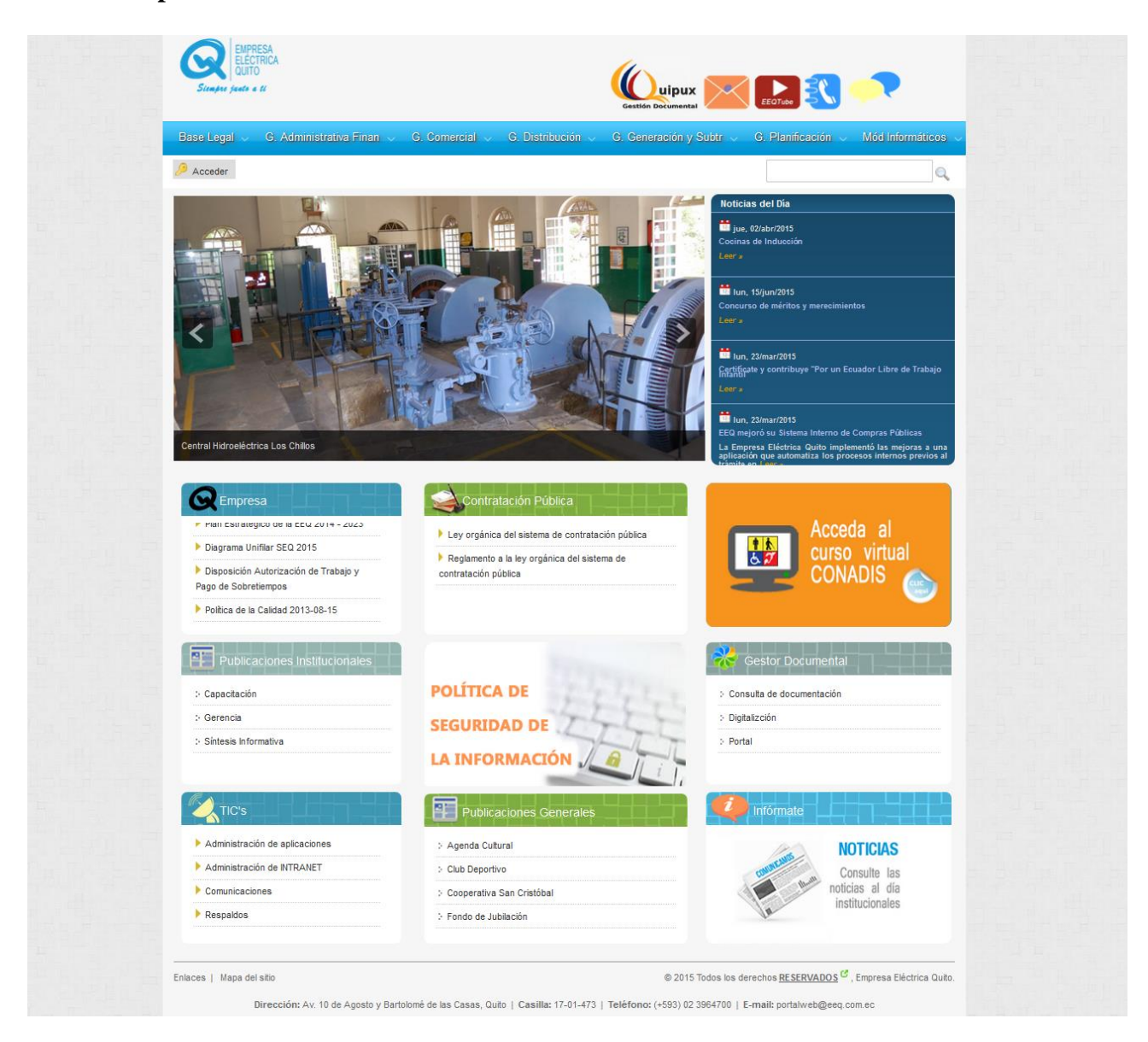

## **3.1.1.** Diagramas finales

## 3.1.1.1. Diagrama de paquetes

Figura #26 Diagrama de paquetes Elaborado por: Leslie Alarcón

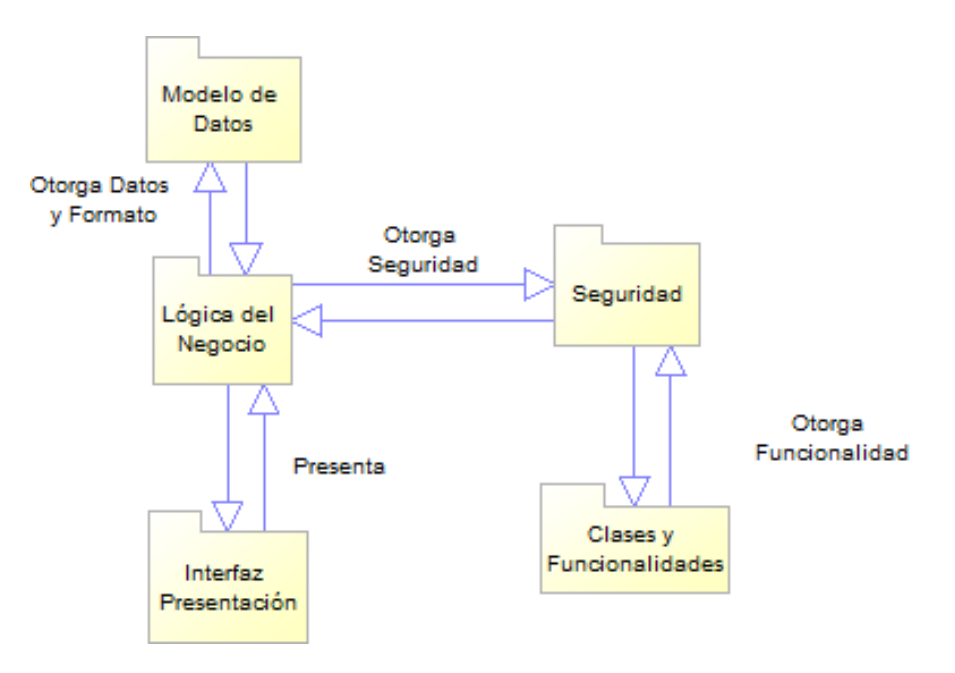

#### **3.1.1.2.** Diagrama de componentes

Figura #27 Diagrama de componentes Elaborado por: Leslie Alarcón

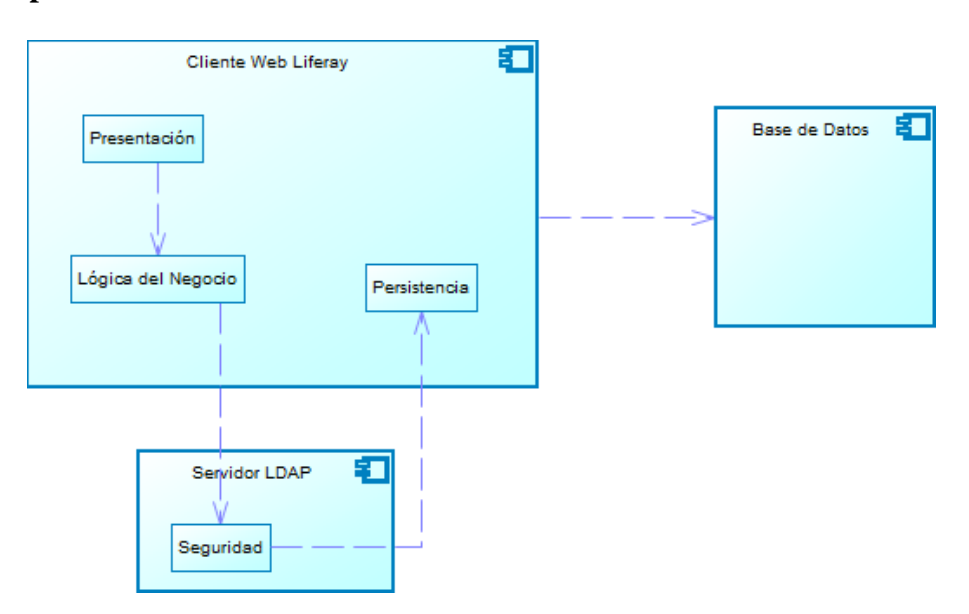

# 3.2.Implementación

Para la implementación se utilizó el siguiente hardware:

- Servidor IBM HS21 Blade Server, memoria RAM de 10 GB, 1 procesador 3 GHz 4core (LDAP) virtualizado con KVM, memoria RAM de 1GB, 1 procesador virtual de 3.0 Ghz Intel dual, disco duro de 20 GB.
- Servidor IBM HS22 Blade Server, 1 procesador 4 cores, memoria RAM de 20 GB (MySQL) virtualizado con KVM, 2 procesadores virtuales de 2.93 Ghz cada uno, memoria RAM virtualizada de 4 GB, disco duro de 100 GB.
- Servidor IBM HS22 Blade Server, 2 procesadores de 3.07 Ghz 4 cores cada uno, memoria RAM 12 GB (Liferay) virtualizado con KVM, memoria RAM virtualizada de 4 GB, 1 procesador virtual de 3.07 GHz, disco duro de 80 GB.

Los requerimientos de software involucrados en la implementación del sitio son:

- Java JDK v7
- Java JRE v7
- Tomcat Server 7.0.42, contenedor de servlets que permite el desarrollo e implementación de aplicaciones java que incluye el portal
- Liferay Portal 6.2 ce ga-4, para la gestión de contenidos y base sobre la cual se desarrolló el sitio web.
- MySQLv 5.5.19, permite crear, gestionar y guardar la base de datos de Liferay, es decir la que guarda todas sus configuraciones.
- Eclipse Luna EE v4.4 para la construcción de plugins incluidos en el sitio
- Liferay Plugins SDK v.ga3, como su nombre lo indica proporciono a Eclipse el kit de desarrollo para Liferay.

- Apache ANT v1.9.4, es una biblioteca y línea de comandos, herramienta de Java, brindo la capacidad de construcción de las aplicaciones Java.
- Servidor LDAP, openLDAP 2.4.33 con SO Centos 5.8
- Servidor MySQL, v5.5.19 con SO Centos 5.7
- Servidor Apache, v2.4.7 y PHP 5.5.9 con SO Centos 5.10

Para habilitar el acceso al sitio web se procedió a poner en funcionamiento Liferay Portal, se asignaron los usuarios a sus respectivos roles, cumpliendo con los requerimientos de la empresa y se realizó el cambio de dominio del sitio web a *itr.eeq.com.ec* para reemplazar al anterior. Los usuarios asignados cargaron la información nueva y la requerida por la empresa, que se presentaba en el antiguo sitio.

Se entregó la documentación necesaria para que los usuarios puedan conocer el correcto manejo de las funcionalidades del sitio web (ver ANEXO A).

#### 3.2.1. Explotación, Beneficios y Aprobación

Por medio de la implementación del sitio web desarrollado, el personal de la Empresa Eléctrica Quito puede llevar un correcto manejo y presentación dinámica de la información y aplicativos disponibles. Es decir cuenta con un solo lugar para concentrar toda la información relevante de la institución, tales como nuevas leyes y reglamentos, disposiciones de gerencia e incluso las que provienen del gobierno, noticias internas y publicaciones, adicionalmente el acceso a correo, portal de videos, agenda telefónica, Quipux, Foros de discusión institucional y demás aplicaciones corporativas.

Se logró la migración de Drupal a Liferay lo que representó una mejora en: la seguridad de la información de la intranet, la integración de flujos de trabajo, estándares en la

creación de contenido, generación de contenido dinámico, gestión de contenidos y documentos delimitada por roles de usuario y la personalización de la funcionalidad y apariencia del sitio web de acuerdo a los requerimientos de la EEQ.

Se certifica la implementación y correcto funcionamiento del sitio web mediante el documento correspondiente (ver ANEXO B).

# CAPÍTULO IV CONCLUSIÓN

# **4.1.CONCLUSIONES**

- El levantamiento de requerimientos se realizó gracias al apoyo del encargado del sitio web antiguo, quien proporcionó el detalle de la gestión de contenidos, el diseño tentativo del sitio, los parámetros de creación y presentación del contenido dinámico y la estructura de roles y permisos de usuarios. Toda esta información fue clave para entender las necesidades de la EEQ.
- El diseño de un sitio web basado en Liferay representa la integración de aplicativos empresariales comúnmente utilizados que sean administrables desde un mismo lugar.
- El desarrollo de un sitio web de la Empresa Eléctrica Quito permite la creación de contenido dinámico que contribuye a la optimización de tiempo en el proceso de carga de información, el rápido acceso y su actualización.
- La implementación del sitio web que usa el sistema de gestión de contenidos de Liferay Portal adicionó el uso de estándares en el ingreso de contenido lo que eliminó la presentación de información mediante enlaces a archivos PDF, como se realizaba en el antiguo sitio. Este cambio permitió que la información sea menos vulnerable a modificaciones de un agente externo.
- Para el correcto funcionamiento del sitio web se cambió el directorio por defecto de Liferay *document\_library* a un directorio que pueda crecer en tamaño de manera dinámica en el que se guardan todos los documentos, imágenes y contenido perteneciente al sitio.

- El sistema de gestión de contenidos Liferay permite la personalización de un sitio web a todo tipo de personas, desde usuarios normales hasta desarrolladores.
- Para conocer el correcto funcionamiento del sitio web se realizó un manual de usuario que contiene los pasos para la creación y publicación de todos los contenidos además del proceso que debe realizarse para el flujo de trabajo de las noticias del día.

# **4.2.RECOMENDACIONES**

Se recomienda:

- En un futuro hacer uso de las características de integración de Liferay para conectarlo con el gestor de documentos empresarial ALFRESCO y de esta manera concentrar y administrar los documentos de la EEQ en un mismo lugar.
- Que el administrador socialice el manual de usuario a los empleados de la empresa para que conozcan el funcionamiento del sitio y puedan publicar la información.
- En caso de requerir un cambio de versión de Liferay se recomienda guardar un respaldo de la base de datos, de los portlets y su configuración y de la librería de documentos, adicionalmente verificar las versiones del tema de apariencia y los plugins que estén implementados adicionalmente se sugiere realizar los cambios necesarios a nivel de código de los plug-ins para que funcionen en la nueva versión de Liferay.
- Personalizar las configuraciones por defecto de Liferay Portal en caso de requerir extender las capacidades del sitio web.

# BIBLIOGRAFÍA

- Abdelnur, A. &. (Octubre de 2003). Java TM Portlet Specification. In 2009-10-07. Recuperado el 01 de Junio de 2015, de http://www, swe. uni-linz. ac. at/teaching/lva/ws04-05/seminar/Java% 20Specification% 20Request% 20168, pdf.
- Bernard, R. (1997). *The Corporate Intranet*. Wiley.
- Brady, P. (2014). phpsecurity.readthedocs.org/en/latest/\_articles/PHP-Security-Default-Vulnerabilities-Security-Omissions-And-Framing-Programmers.html.
   Obtenido de phpsecurity.readthedocs.org: http://phpsecurity.readthedocs.org/en/latest/\_articles/PHP-Security-Default-Vulnerabilities-Security-Omissions-And-Framing-Programmers.html
- CRISP. (2013). *Crisp*. Obtenido de Crisp: http://www.crisp.se/gratis-material-och-guider/kanban
- Donnelly, M. (2000). Una Introducción a LDAP.
- Drupal. (11 de abril de 2005). *drupal.org.es/drupal*. Obtenido de drupal.org.es: http://drupal.org.es/drupal
- Eclipse, F. (s.f de s.f de 2015). About us:eclipse.org. Obtenido de eclipse.org: https://eclipse.org/home/#sec\_ide
- Empresa Eléctrica Quito. (2014). http://www.eeq.com.ec.
- Flores B., K. (2008). Sistema de reconocimiento de patrones de actividad neuronal. 10-13.
- Foundation, A. S. (27 de marzo de 2015). *tomcat.apache.org/tomcat-7.0-doc/*. Obtenido de tomcat.apache.org: http://tomcat.apache.org/tomcat-7.0-doc/

- Guevara Bolaños, J. C., & Pinzón, S. (junio de 2006). La gestión, los procesos y las metodologías de desarrollo de software. A C T U A L I D A D T E C N O L Ó G I C A, págs. 83-100.
- jQuery Foundation. (2015). *jquery.com/*. Obtenido de jquery.com/: https://jquery.com/
- LIFERAY. (s.f de s.f de 2015). *About us: Liferay Inc*. Obtenido de Liferay: http://www.liferay.com/es/about-us
- Nacional, E. C. (18 de Mayo de 2004). Ley Orgánica de Transparencia y Acceso a La Información. Quito, Pichincha, Ecuador: No. 24, publicado en el Registro Oficial Suplemento 337.
- Pastor H., P. (1998). Intranet: un sistema para la gestión de información.
- Pérez González D, S. G. (2007). Intranets: medición y valoración de sus beneficios en las organizaciones. *El Profesional de la Información*, 331-41.
- Pressman, R. S. (1997). Ingeniería del software: un enfoque práctico. Mikel Angoar.
- Quito, E. E. (2014). *http://www.eeq.com.ec*.
- The Apache Software Foundation . (2006-2010). *http://velocity.apache.org*. Recuperado el 19 de mayo de 2015, de http://velocity.apache.org/engine/index.html
- The Apache Software Foundation. (26)de abril de 2014). • velocity.apache.org/engine/devel/user-guide.html#What\_is\_Velocity. Obtenido de http://velocity.apache.org: http://velocity.apache.org/engine/devel/userguide.html#What\_is\_Velocity
- Yuan, J. X. (2010). Liferay Portal 6 Enterprise Intranets. PACKT Publishing.

# ANEXOS

# ANEXO A – MANUAL DE USUARIO

# MANUAL DE USUARIO INTRANETEEQ

## 1. Ingreso al sitio web

Abrimos el explorador web Google Chrome, Internet Explorer o Mozilla Firefox y escribimos la dirección *itr.eeq.com.ec* (Fig.1).

| 🕖 📵 Mozilla Firefox Start Page | × (+ |     |   |
|--------------------------------|------|-----|---|
| < 🕘 itr.eeq.com.ec             | 7    | 7 ≯ | ( |
|                                |      |     |   |

Fig. 1

Al presionar la tecla *Enter* se abre la pantalla de inicio del sitio web (Fig.2)

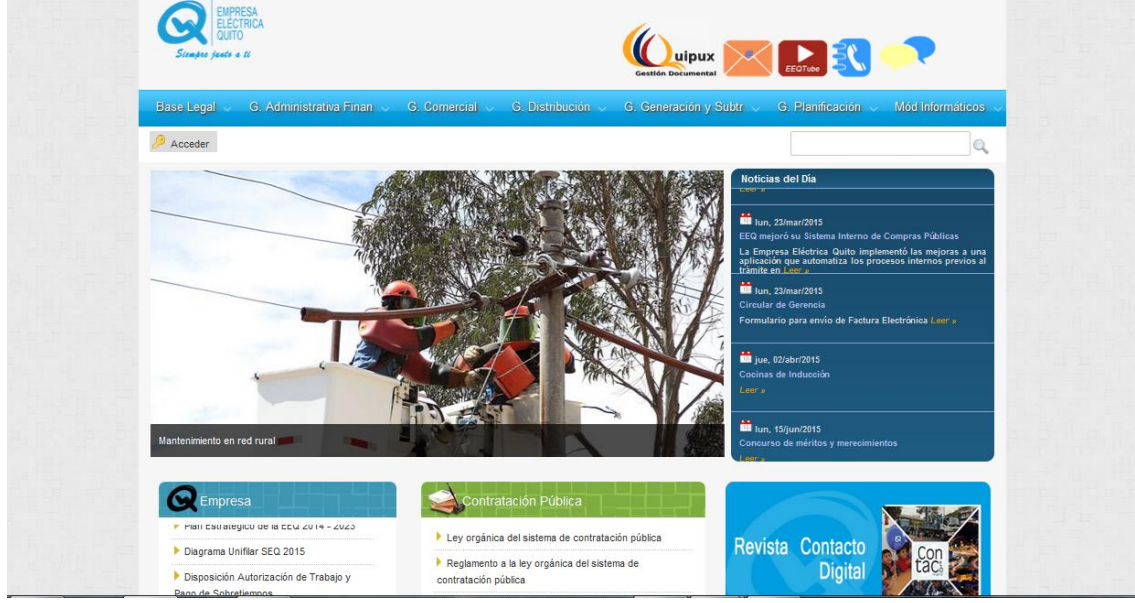

Fig. 2

## 2. Gestión de contenidos

## 2.1. Acceder al sitio

Abrimos el explorador web Google Chrome, Internet Explorer o Mozilla Firefox y escribimos la dirección *itr.eeq.com.ec* (Fig.1).

| 🛛 📵 Mozilla Firefox Sta | art Page × + | and the second second s |
|-------------------------|--------------|----------------------------------------------------------------------------------------------------|
| ( e eq.com.ec           |              | ▽ ⇒ [                                                                                                    |
|                         | Fig. 1       |                                                                                                    |

Al presionar la tecla *Enter* se abre la pantalla de inicio del sitio web (Fig.2)

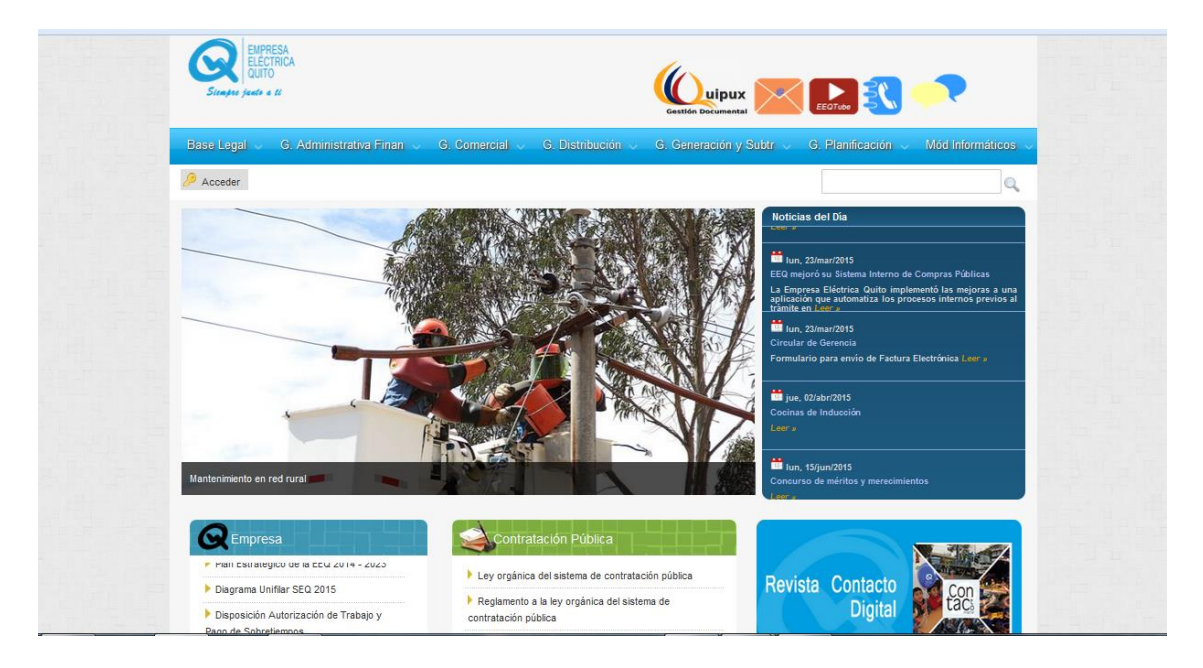

Fig. 2

Presionamos el botón **Acceder** y se abre una nueva pantalla de Login. Escribimos el usuario y la contraseña (Fig. 3). Para finalizar presionamos el botón *Acceder*.
| ENTRESA<br>DUTO<br>Stangar Jack + N             | Gruipux Cordin Dolumenta                                                                       |
|-------------------------------------------------|------------------------------------------------------------------------------------------------|
| Base Legal 🤟 G. Administrativa Finan 🖂 G. Comer | ial 🗸 G. Distribución 🤟 G. Generación y Subtr 🗸 G. Planificación 🤍 Mód Informáticos 🤟          |
| 🔗 Acceder                                       | Q                                                                                              |
| Contraseña  Accoder                             | Volver a la página índice                                                                      |
| Enlaces   Mapa del sitio                        | © 2015 Todos los derechos reservados, Empresa Eléctrica Quito.                                 |
| Dirección: Av. 10 de Agosto y Bartolomé de las  | Casas, Quito   Casilla: 17-01-473   Teléfono: (+593) 02 3964700   E-mail: portalweb@eeq.com.ec |

Fig. 3

Se abre una pantalla con las opciones de manejo de contenidos según el rol de usuario (Fig.

4).

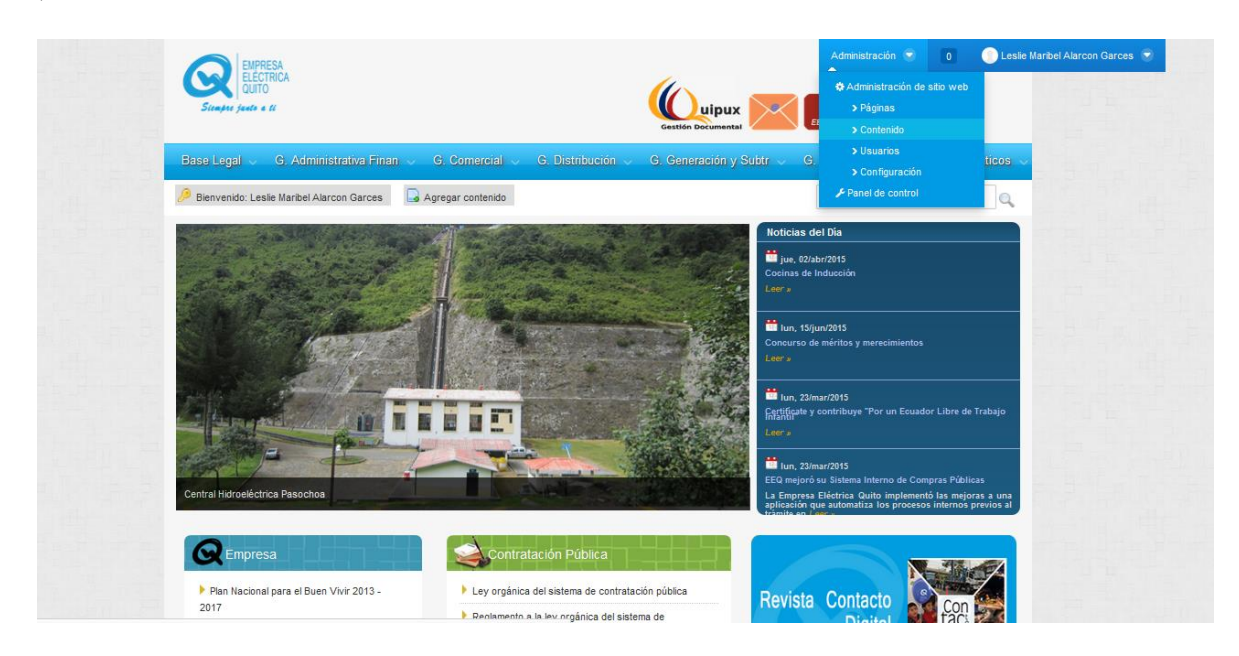

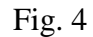

## 2.2. Acceder al contenido

Para acceder a la pantalla de contenido web presionar el botón Administración en el dockbar y se despliega un pequeño menú con la opción de Contenido. Presionar la opción Contenido y se abre la pantalla de Contenido Web. (Fig. 5)

| 🔇 Intranet EEQ 💿 / Administración | de sitio web                                 |                                                                                      | Mis Sitios 💌 12   | 🕘 Test Test 💿 |
|-----------------------------------|----------------------------------------------|--------------------------------------------------------------------------------------|-------------------|---------------|
|                                   | Contenido Web <sup>®</sup>                   |                                                                                      |                   | ¢             |
| Contenido                         |                                              |                                                                                      |                   |               |
| 🛒 Contenido Web                   |                                              | rdenar por 🝷 Administrar 🝷                                                           | Q- Palabras clave | Buscar III-   |
| n Documentos y multimedia         | Reciente     Mío     Inicio     Examinar por | Contenido general del sitio<br>Creado: hace 13 Días por Lesle Maribel Alarcon Garces |                   |               |
|                                   |                                              | Libros<br>Creado: hace 13 Días por Leslie Maribel Alarcon Garces                     |                   |               |
|                                   |                                              | Noticias<br>Creado: hace 13 Dias por Leslie Maribel Alarcon Garces                   |                   |               |

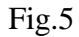

En esta pantalla podemos añadir Libros, Noticias, Contenido general del sitio, Publicaciones, Enlaces de interés. Accedemos a la carpeta en la que queremos añadir el contenido, damos clic en *añadir* y se despliega un pequeño menú en el que seleccionaremos el contenido. (Fig.

6)

| S Intranet EEQ S / Administración         | de sitio web              |                                                                                  | Mis Sitios 💌      | 12 💽 Test Test 🐨 |
|-------------------------------------------|---------------------------|----------------------------------------------------------------------------------|-------------------|------------------|
|                                           | Contenido Web             | φ.                                                                               |                   | 0                |
| Contenido                                 |                           |                                                                                  |                   |                  |
| Contenido Web     Documentos y multimedia | INICIO<br><b>1</b> Arriba | Añadir • Ordenar por • Administrar •                                             | Q- Palabras clave | Buscar 📰         |
|                                           | 🖕 Contenido ge            | Contenido web básico                                                             |                   |                  |
|                                           | 🗁 Libros                  | Libro                                                                            |                   |                  |
|                                           | Noticias                  | Prueba 4<br>Versión: 1.0<br>Creado: hace 1 Mes por Leslie Maribel Alarcon Garces |                   |                  |

Fig. 6

Se despliega la pantalla con el formulario para ingresar la información, llenamos los datos deseados y presionamos el botón *Solicitar Publicación* (Fig. 7).

| 🔇 Intranet EEQ 🕤 / Administración | de sitio web                                                                                                    | Mis Sitios 💿 🛛 12 🕕 Test Test 💿                                                                                                    |
|-----------------------------------|----------------------------------------------------------------------------------------------------|----------------------------------------------------------------------------------------------------|
| Contenido 🗸                       | Contenido Web®                                                                                                    | ٥                                                                                                    |
| Contenido Web                     | Nuevo contenido web  Estructura: Libro Q Seleccionar Usar la de por defecto) Idioma por defecto: Titulo (Requerido) Ingrese titulo del contenido web  Titulo del libro (Requerido) | Contenido<br>Resumen<br>Clasificación<br>Planificación temporal<br>Página de visualización<br>Contenidos relacionados<br>Permisos<br>Campos personalizados |
|                                   |                                                                                                    | Guardar como borrador<br>Solicitar publicación Cancelar                                                                                                    |

Fig. 7

#### 2.2.1. Contenido Noticias

La administración del contenido de tipo noticias está a cargo de los roles: r\_noticias\_all, r\_noticias\_cvme y r\_noticias\_wf. Los dos primeros roles se encargan de añadir, editar y eliminar las noticias, a las que accederán desde el botón Administración>Contenido en el dockbar (Fig. 8).

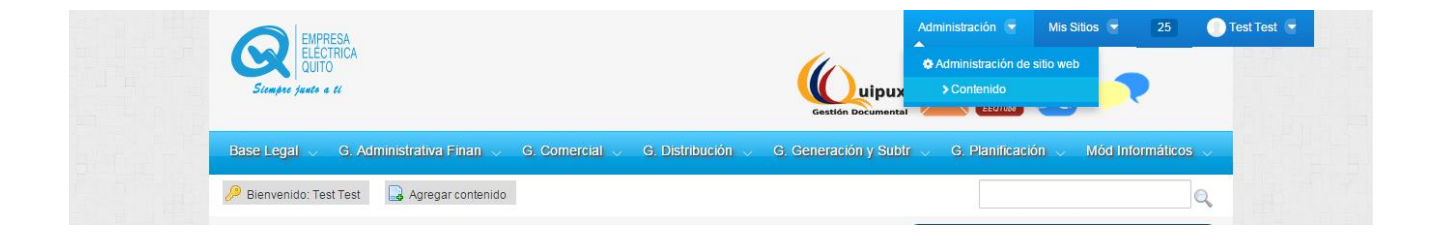

Fig. 8

Se despliega la pantalla de gestión de contenido web con la carpeta Noticias que contiene todas las noticias del sitio. En el menú lateral de la pantalla las opciones de Inicio que muestra la carpeta raíz, Reciente que muestra el contenido creado recientemente, Mío que

muestra el contenido creado por el usuario (Fig. 9).

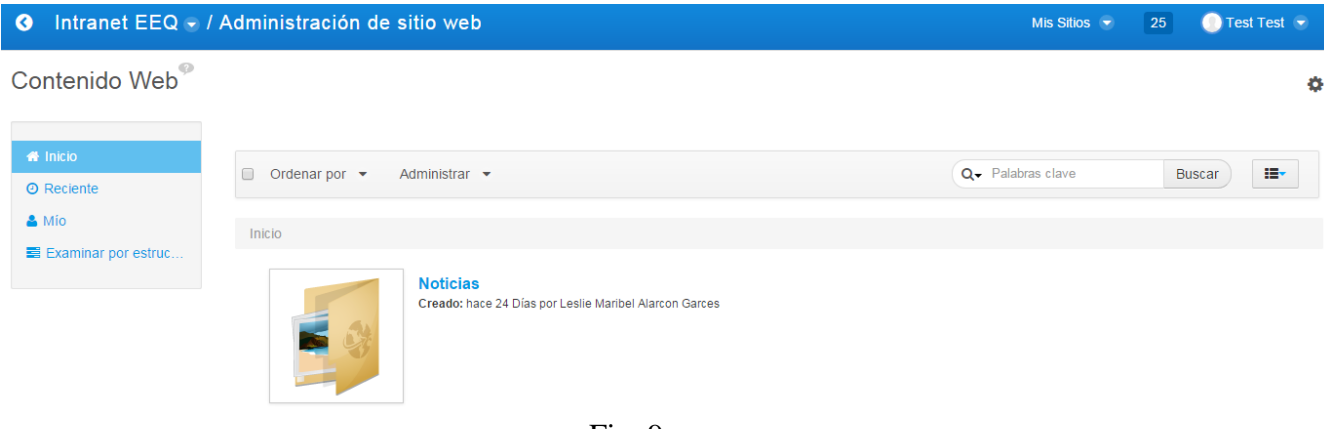

Fig. 9

Para agregar una noticia el usuario ingresa en la carpeta Noticias y da clic en el botón Añadir, se escoge *Noticias del día* y se despliega el formulario para ingresar la información correspondiente (Fig. 10).

| O Intranet EEQ ⊙ / Administración de sitio web                                                                                                    | Mis Sitios 👻 25 🌔                                                                                                    |
|----------------------------------------------------------------------------------------------------|----------------------------------------------------------------------------------------------------|
| Contenido Web®                                                                                                    |                                                                                                    |
| Nuevo contenido web                                                                                                    |                                                                                                    |
| Estructura: Noticias del dia Q Seleccionar (Usar la de por defecto) Plantilla: Noticias del dia Q Seleccionar                                                                                                    | Contenido                                                                                                    |
| Idioma por defecto: 🚾 español (España) cambiar 🥺                                                                                                    | Resumen                                                                                                    |
| Título (Requerido)<br>☑ Va en el banner ●<br>Subtítulo ●                                                                                                    | Clasificación temporal<br>Planificación temporal<br>Página de visualización<br>Contenidos relacionados<br>Permisos<br>Campos personalizados |
| Detalle 🔊                                                                                                    | Guardar Solicitar publicación Cancelar                                                                                                    |
| B       I       U       S        A       O         III       III       III       III       III       IIII       IIII       IIIII         IIII       IIII       IIII       IIIII       IIIIIII       IIIIIIII       IIIIIIIIIIIIIIIIIIIIIIIIIIIIIIIIIIII |                                                                                                    |

Fig. 10

Un requisito para que la Noticia se muestre en la página de *Noticias del día* es que posea una clasificación, para ello en el menú lateral derecho se da clic en Clasificación. Se abre la pantalla para escoger a que Área pertenece la noticia dando clic en el botón Seleccionar, se despliega una lista con las áreas disponibles y se selecciona una, cerrar la ventana para finalizar (Fig. 11). Es opcional seleccionar a que archivo pertenece la noticia.

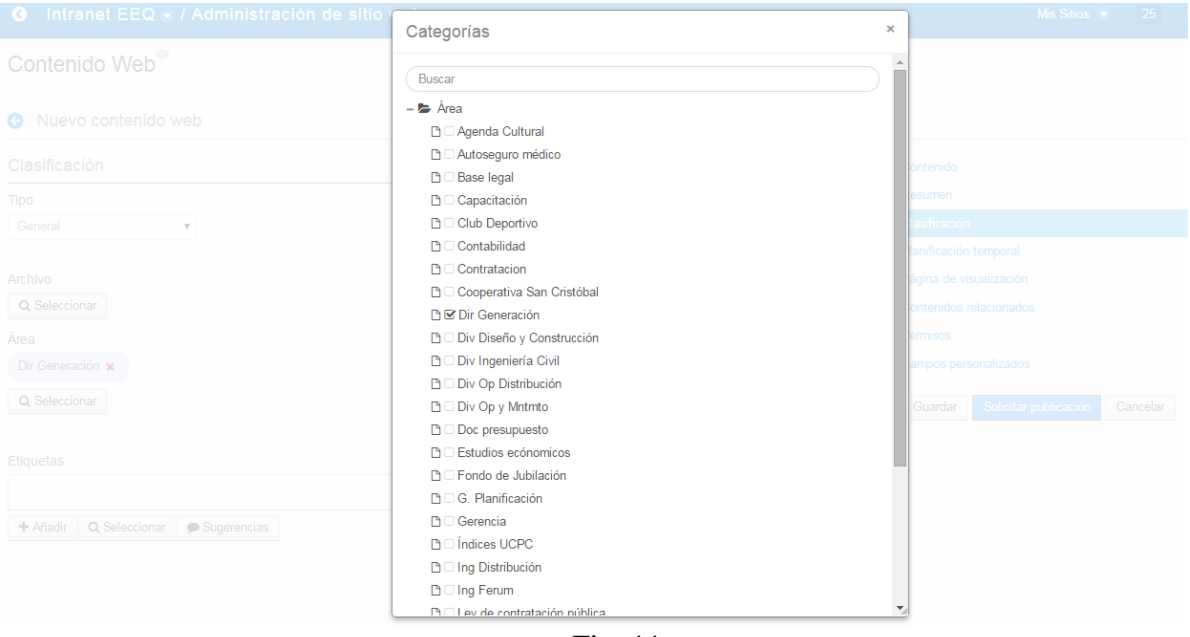

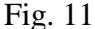

Para terminar se da clic en el botón Solicitar publicación, lo que iniciará el flujo de trabajo de las noticias. Para que sea publicada debe ser aprobada por el usuario con el rol r\_noticias\_wf, una vez que haya sido aprobada la noticia será visible en la página de *Noticias del día* y de ser el caso en el banner de la página principal.

La edición de las noticias se realiza de 2 maneras, desde la página de *Noticias del día* se da clic en el botón editar junto a la noticia y se despliega el formulario con su información. Para guardar los cambios se da clic en el botón solicitar publicación, lo que inicia el flujo de trabajo de las noticias (Fig. 12).

| Foro                                        | Administración V Mis Sitios V 25                                                                                                    | 🕥 Test Test 🕞                                                                                                    |
|---------------------------------------------|----------------------------------------------------------------------------------------------------|----------------------------------------------------------------------------------------------------|
| Mapa del sitio                              |                                                                                                    |                                                                                                    |
| Noticias del dia                            |                                                                                                    |                                                                                                    |
| Publicaciones                               | Concurso de méritos y merecimientos                                                                                                    |                                                                                                    |
| Videos                                      | lun, 15/jun/2015 Concurso de méritos y merecimientos Link para acceder a los concursos de méritos y merecimientos.                                                                                      |                                                                                                    |
| 2 Infórmate                                 | Dar click aquí                                                                                                    |                                                                                                    |
|                                             | Leer más »                                                                                                    |                                                                                                    |
| PUBLICACIONES                               | 🐉 Por Leslie Maribel Alarcon Garces                                                                                                    |                                                                                                    |
| Accede a tus<br>publicaciones<br>de interés | ¡∋ Estudiantes secundarios realizan sus pasantías en la EEQ                                                                                                    |                                                                                                    |
|                                             | Durante el año lectivo, la EEQ abre sus puertas a los estudiantes de las instituciones de educación secundaria, para<br>que realicen sus pasantías y pongan en práctica los conocimientos adquiridos en |                                                                                                    |
|                                             | Leer más »                                                                                                    |                                                                                                    |
|                                             | Foro Mapa del silio Noticias del dia Publicaciones Videos Infórmate PUBLICACIONES Accede a tus publicaciones de interés                                                                                 | Foro       Administración Mis Sibos 25         Mapa del silio       Mis Sibos 25         Noticias del dia       Concurso de méritos y merecimientos         Publicaciones       Iun, 15/jun/2015 Concurso de méritos y merecimientos Link para acceder a los concursos de méritos y merecimientos. Dar click aquí         Leer más >       PUBLICACIONES         Accede a tus publicaciones de interés       Por Leslie Maribel Alarcon Garces         Image: Concurso de néritos realizan sus pasantías en la EEQ       Editar         Durante el año lectivo, la EEQ abre sus puertas a los estudiantes de las instituciones de educación secundaria, para que realicen sus pasantías y pongan en práctica los concursios adquiridos en |

Fig. 12

Otra manera para editar las noticias es desde el botón *Administración>Contenido* en el dockbar, de igual manera en la pantalla contenido web se selecciona la noticia a editar y en el formulario se hace los cambios necesarios, para guardar se presiona el botón solicitar publicación (Fig. 13).

| Contenido Web <sup>®</sup> |                           |                                                                                                    |                                                                                             | ¢      |
|----------------------------|---------------------------|----------------------------------------------------------------------------------------------------|---------------------------------------------------------------------------------------------|--------|
| INICIO<br><b>1</b> Arriba  | 🗌 Añadir 🔻 Ordena         | ar por • Administrar • Q• Palabras clave                                                                                                    | Buscar 🔳                                                                                    |        |
| 🖒 Noticias                 | Web Content / Inicio / No | ticias                                                                                                    |                                                                                             |        |
|                            |                           | Concurso de méritos y merecimientos<br>Versión: 1.0<br>Creado: hace 1 Día por Leslie Maribel Alarcon Garces<br>Fecha de publicación: 15/06/15 15:18                                                                                                    |                                                                                             |        |
|                            |                           | Estudiantes secundarios realizan sus pasantías en la EEQ<br>Durante el año lectivo, la EEQ abre sus puertas a los estudiantes de las instituciones de educación secundaria, para que realicen sus p<br>los conocimientos adquindos en sus planteles, adquieran experiencia y desarrollen habilidades que les sean útiles en su vida profesio<br>Versión: 1.7<br>Útilima actualización: hace 1 Día por Leslie Maribel Alarcon Garces<br>Fecha de publicación: 9/04/15 16:27 | asant <mark>≥ Editar</mark><br>nal.<br>Mover<br>M Vista previa<br>⊘ Ver histórico<br>Copiar | a<br>O |

Fig. 13

Para eliminar las noticias se accede a la pantalla de contenido web desde *Administración>Contenido* en el dockbar y se procede a eliminar el contenido deseado (Fig. 14).

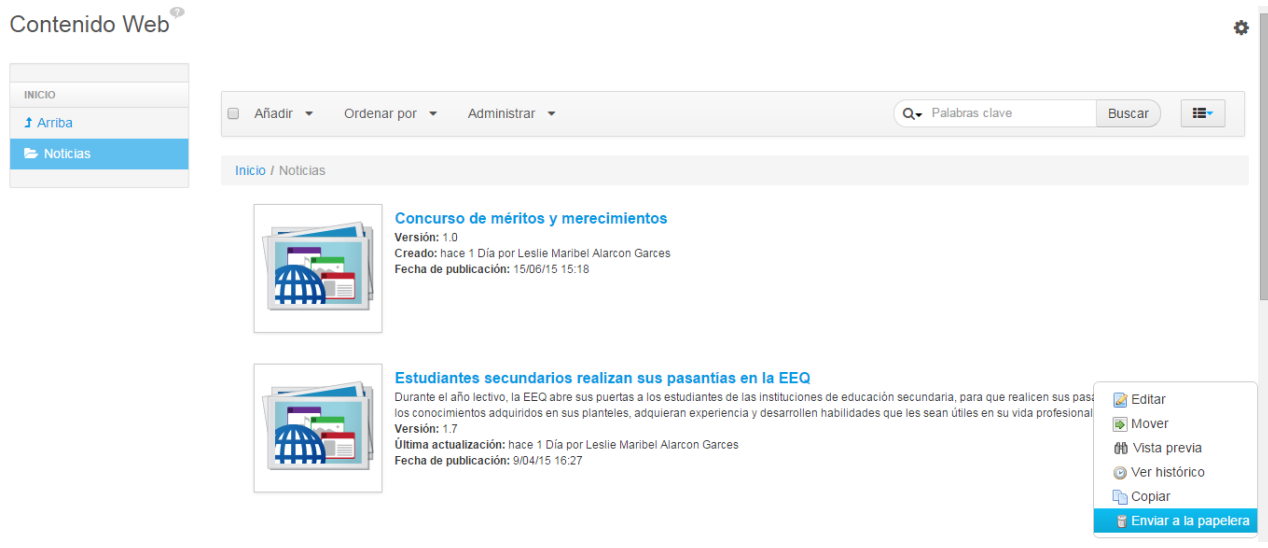

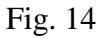

## 2.2.1.1. Flujo de trabajo Noticias del día

El rol encargado del flujo de trabajo del contenido Noticias es r\_noticias\_wf, los usuarios con este rol podrán ver las noticias asignadas a ellos para su revisión. El flujo comienza cuando un usuario crea una noticia y solicita su publicación, inmediatamente el sitio envía una notificación por correo y otra al panel de notificaciones en el dockbar (Fig. 15).

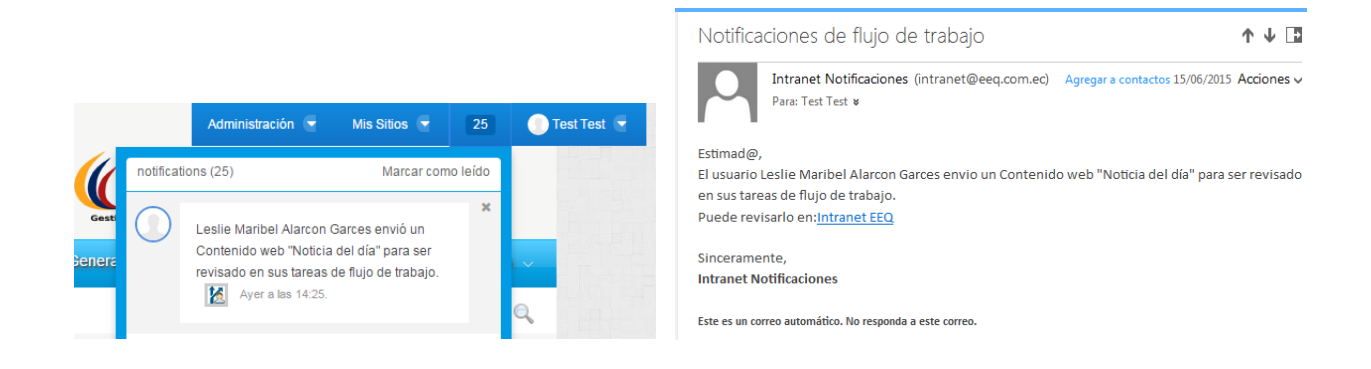

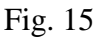

Esta notificación indica que el usuario tiene pendiente una tarea de flujo de trabajo, al dar clic en el enlace adjunto, en el correo se redirige a la página de Login para acceder al contenido que solicita publicación. Para encargarse de la aprobación del contenido el usuario se dirige a

Nombre de usuario>Mi cuenta>Mis tareas de workflow (Fig.16).

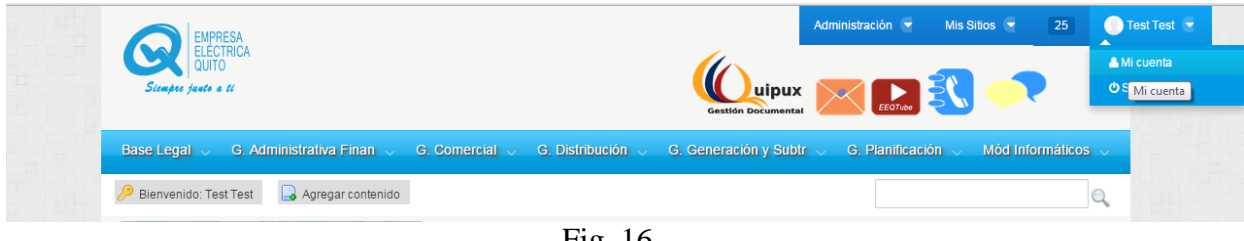

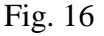

En la pantalla se despliega una lista de las solicitudes de aprobación, para asignarla se da clic en *acciones>asignármelo a mí* y se escribe algún comentario de ser necesario. Una vez asignado el usuario tiene la posibilidad de aprobar o rechazar la noticia dando clic en el nombre del contenido (Fig.17).

| Mi cuenta                                                       | x        |
|-----------------------------------------------------------------|----------|
| Mis cuenta Mis tareas de Workflow Mis solicitudes de aprobación |          |
| Revisión: Estudiantes secundarios realizan sus pasantías e      | n la EEQ |
| Asignado a                                                      |          |
| Test Test                                                       |          |
| Estado                                                          |          |
| Aprobado                                                        | Revisión |
| Fecha de creación                                               |          |
| 16/06/15 14:23                                                  |          |
| Fecha límite                                                    |          |
| O Nunca                                                         |          |
| Previsualización Contenido web                                  | $\odot$  |
|                                                                 | la Ver   |

Fig. 17

En la ventana que se despliega indica el nombre del contenido, los comentarios, las actividades sobre la noticia y los botones de aprobar o rechazar en el lado derecho. Al dar clic en aprobar/rechazar el usuario deberá escribir un comentario y dar clic en aceptar. Si fue aprobado el creador del contenido recibirá un correo de notificación (Fig.18), caso contrario recibirá un correo y notificación a la cuenta del sitio indicando que fue rechazado, los

motivos del rechazo, solicitando que sea actualizado y que sea enviado nuevamente para su

aprobación (Fig.19).

| Notifica                            | ciones de flujo de trabajo                                                                                     | ↑↓ 🖪       |
|-------------------------------------|----------------------------------------------------------------------------------------------------|------------|
|                                     | Intranet Notificaciones (intranet@eeq.com.ec) Agregar a contactos 10/06/2015<br>Para: Test Test ≠              | Acciones 🗸 |
| Estimad@,<br>Su entrada             | fue revisada. Puede revisarlo en: <u>Intranet EEQ</u>                                                          |            |
| Sinceramer<br>Intranet No           | nte,<br>vitificaciones                                                                                         |            |
| Este es un co                       | vreo automático. No responda a este correo.                                                                    |            |
| Aprob                               | ación de Contenido Web, prueba permisos                                                                        | ↑↓ 🖪       |
| 0                                   | Intranet Notificación (intranet@eeq.com.ec) Agregar a contactos 10/06/2015   <sup>1</sup><br>Para: Test Test ¥ | Acciones 🗸 |
| Estimad@                            | ) Test Test,                                                                                                   |            |
| Su articulo                         | o llamado: <i>prueba permisos</i> ha sido aprobado para su publicación.                                        |            |
| Su articul                          | o puede ser encontrado en:                                                                                     |            |
| prueba pe                           | ermisos                                                                                                    |            |
| Sinceram<br>Intranet N<br>intranet@ | ente,<br>Votificación<br>Deeq.com.ec                                                                           |            |
| Este es un                          | correo automático. No responda a este correo.                                                                  |            |
| <u>itr.eeq.co</u>                   | m.ec<br>Fig. 18                                                                                                |            |
|                                     |                                                                                                    |            |

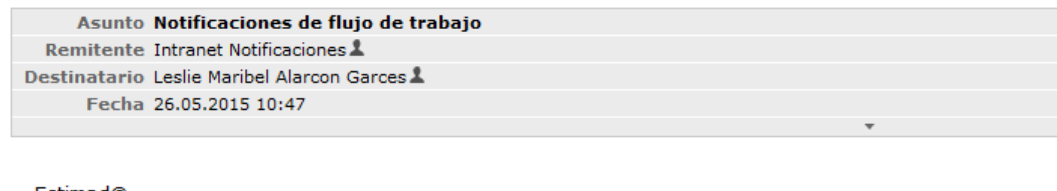

Estimad@, Su entrada fue rechazada por el usuario Test Test, por favor modifiquela y reenvie. Comentarios del usuario asignado para su revisión: **falta subtitulo** Puede revisarlo en:<u>Intranet EEQ</u> Sinceramente.

Sinceramente, Intranet Notificaciones

Fig. 19

#### 2.2.2. Contenido Publicaciones

La administración del contenido de tipo publicaciones está a cargo de los roles: r\_publicaciones\_all y r\_publicaciones\_cvme. Se encargan de añadir, editar y eliminar las

noticias, a las que accederán desde el botón Administración>Contenido en el dockbar (Fig.

20).

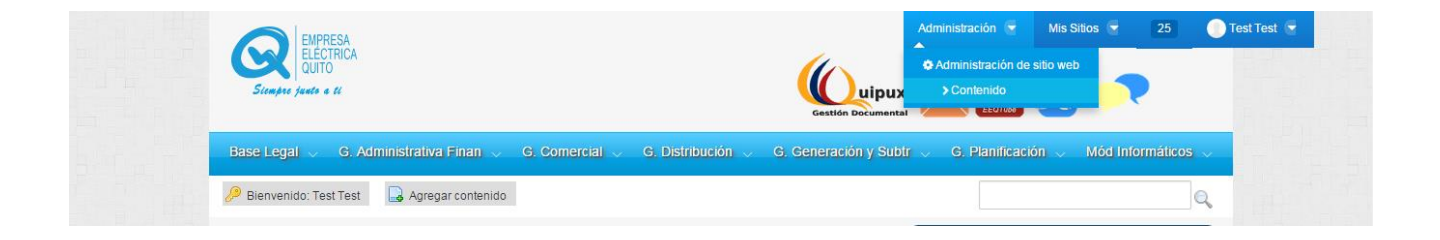

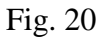

Se despliega la pantalla de gestión de contenido web con la carpeta Publicaciones que contiene todas las publicaciones del sitio. En el menú lateral de la pantalla las opciones de Inicio que muestra la carpeta raíz, Reciente que muestra el contenido creado recientemente, Mío que muestra el contenido creado por el usuario (Fig. 21).

| S Intranet EEQ < / /         | Administración de sitio web                                             | Administración 👻 Mis Sitios 👻 | 25 🕕 Test Test 👻 |
|------------------------------|-------------------------------------------------------------------------|-------------------------------|------------------|
| Contenido Web <sup>®</sup>   |                                                                         |                               | ¢                |
| # Inicio                     |                                                                         |                               |                  |
| <ul> <li>Reciente</li> </ul> | Ordenar por  Administrar                                                | Q- Palabras clave             | Buscar 📑         |
| 🏝 Mio                        | Inicio                                                                  |                               |                  |
| Examinar por estruc          | Publicaciones<br>Creado: hace 26 Días por Lesile Maribel Alarcon Garces |                               |                  |
|                              |                                                                         |                               |                  |

Fig. 21

Para agregar una publicación el usuario ingresa en la carpeta Publicaciones y da clic en el botón Añadir, se escoge *Publicacion* y se despliega el formulario para ingresar la información correspondiente (Fig. 22).

| Contenido Web®                                                                                      | 0                                           |
|----------------------------------------------------------------------------------------------------|---------------------------------------------|
| 3 Nuevo contenido web                                                                               |                                             |
| Estructura: publicacion Q Seleccionar (Usar la de por defecto) Plantilla: publicacion Q Seleccionar | Contenido                                   |
| Idioma por defecto: (mespañol (España)) cambiar 🥯                                                   | Resumen                                     |
|                                                                                                    | Clasificación                               |
| Título (Requerido)                                                                                  | Planificación temporal                      |
|                                                                                                    | Página de visualización                     |
|                                                                                                    | Contenidos relacionados                     |
| Subtitulo 🧇                                                                                         | Permisos                                    |
|                                                                                                    | Campos personalizados                       |
| Detaile ®                                                                                           | Guardar como borrador Solicitar publicación |
|                                                                                                    | Cancelar                                    |
|                                                                                                    |                                             |
|                                                                                                    |                                             |
|                                                                                                    |                                             |
|                                                                                                    |                                             |
|                                                                                                    |                                             |
|                                                                                                    |                                             |

Fig. 22

Un requisito para que la Publicación se muestre en la página de *Publicaciones* es que posea una clasificación, para ello en el menú lateral derecho se da clic en Clasificación. Se abre la pantalla para escoger a que Área pertenece la noticia dando clic en el botón Seleccionar, se despliega una lista con las áreas disponibles y se selecciona una, cerrar la ventana para finalizar (Fig. 23). Es opcional seleccionar a que archivo pertenece la publicación.

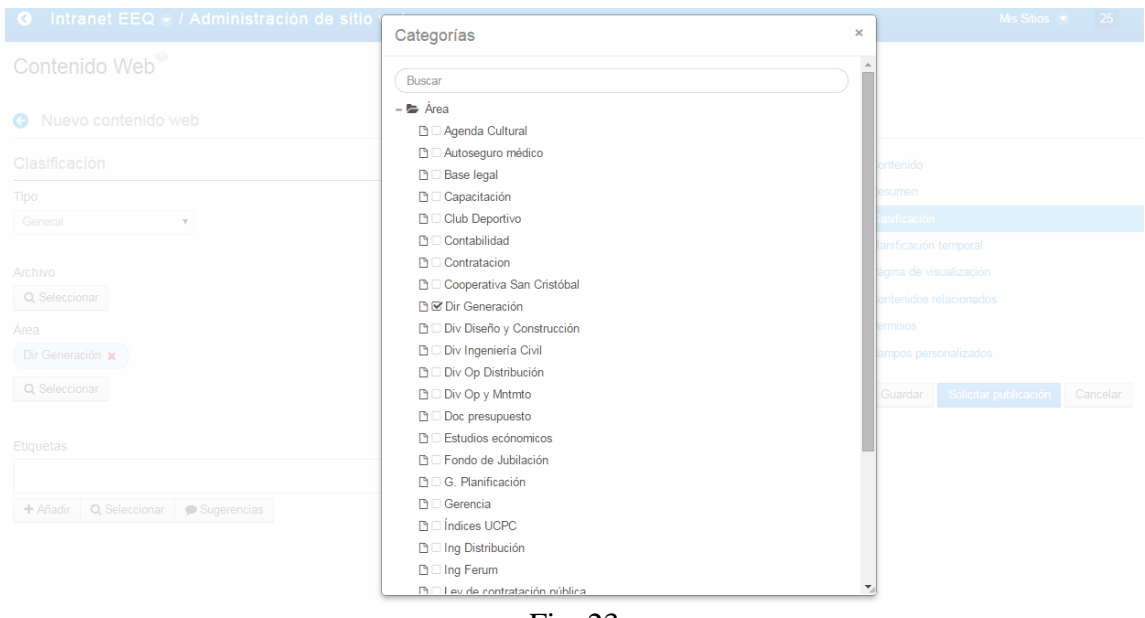

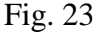

Para terminar se da clic en el botón Solicitar publicación, la publicación se mostrará en la página *Publicaciones*.

La edición de las publicaciones se realiza de 2 maneras, desde la página de *Publicaciones* se da clic en el botón editar junto a la publicación y se despliega el formulario con su información. Para guardar los cambios se da clic en el botón solicitar publicación (Fig. 24).

| EMPRESA                                       |                                        | Administr               | ición 🔄 I     | Mis Sitios 🗧 | 25             | 01 |
|-----------------------------------------------|----------------------------------------|-------------------------|---------------|--------------|----------------|----|
| QUITO<br>Sicmpre justs a ti                   | (                                      | Gestión Documental      | ЕЕОТИВО       | () 🥌         |                |    |
| Base Legal 🧹 G. Administrativa Finan 🧹        | G. Comercial 🧹 G. Distribución 🧹 G. Ge | neración y Subtr 🤍 🛛 G. | Planificación | App Inte     | mas 🗸          |    |
| 🔑 Bienvenido: Test Test 🛛 🔒 Agregar contenido |                                        |                         |               |              | 6              | 2  |
| Información Intranet                          | Información Intranet / Publicaciones / |                         |               |              |                |    |
| Internet Libre<br>Foro                        | Publicaciones                          |                         |               |              |                |    |
| Mapa del sitio                                |                                        |                         |               | ¢.           | Suscribirse    |    |
| Noticias del dia<br>Videos                    | Agenda Cultural                        |                         |               |              |                |    |
| 1 Infórmate                                   | 🚡 prueba                               |                         |               | (            | <u> Editar</u> |    |
| PUBLICACIONES                                 | mié, 17/jun/2015 prueba prueba         |                         |               |              |                |    |
| Accede a tus<br>publicaciones<br>de interés   | Área: 📎 Agenda Cultural                |                         |               |              |                |    |

Fig. 24

Otra manera para editar las noticias es desde el botón *Administración>Contenido* en el dockbar, de igual manera en la pantalla contenido web se selecciona la publicación a editar y

en el formulario se hace los cambios necesarios, para guardar se presiona el botón solicitar

publicación (Fig. 25).

Contenido Web<sup><sup>w</sup></sup> ф Su petición ha terminado con éxito. INICIO 🔲 Añadir 👻 Ordenar por 👻 Administrar 👻 Q- Palabras clave Buscar :**:**-1 Arriba Inicio / Publicaciones prueba Versión: 1.0 Creado: hace 1 Segundo por Test Test Fecha de publicación: 17/06/15 16:10 Mover 🍃 Permisos 的 Vista previa Ver histórico Fig. 25

Para eliminar las publicaciones se accede a la pantalla de contenido web desde *Administración>Contenido* en el dockbar y se procede a eliminar el contenido deseado (Fig. 26).

Contenido Web®

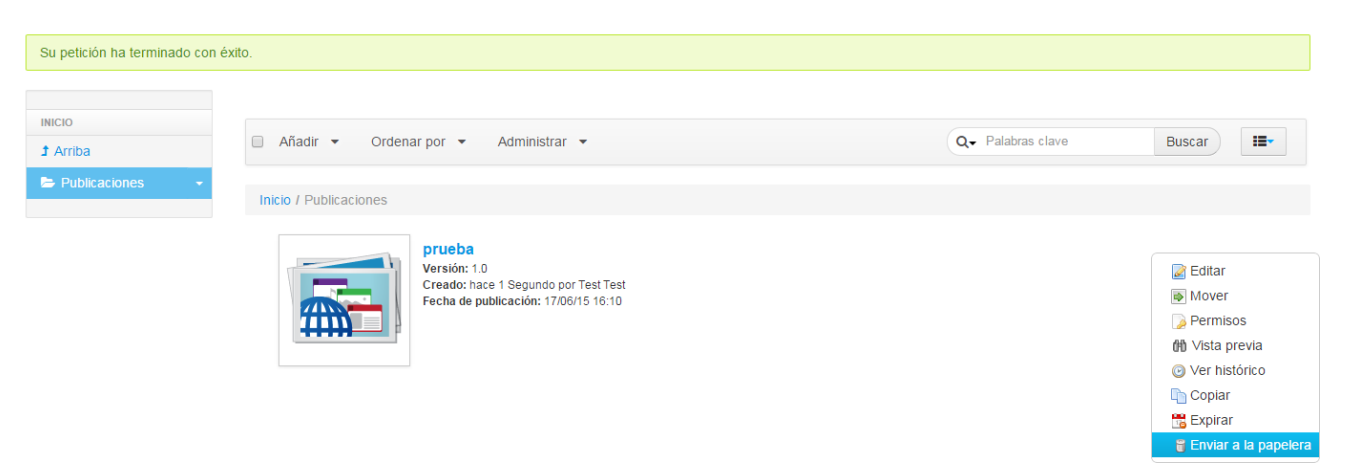

Fig. 26

ø

#### 2.2.3. Contenido Enlaces

La administración del contenido de tipo enlaces de interés está a cargo del rol r\_enlaces\_all. Se encarga de añadir, editar y eliminar los enlaces en el contenido de enlaces de interés al que se accede desde el botón Administración>Contenido en el dockbar (Fig. 27).

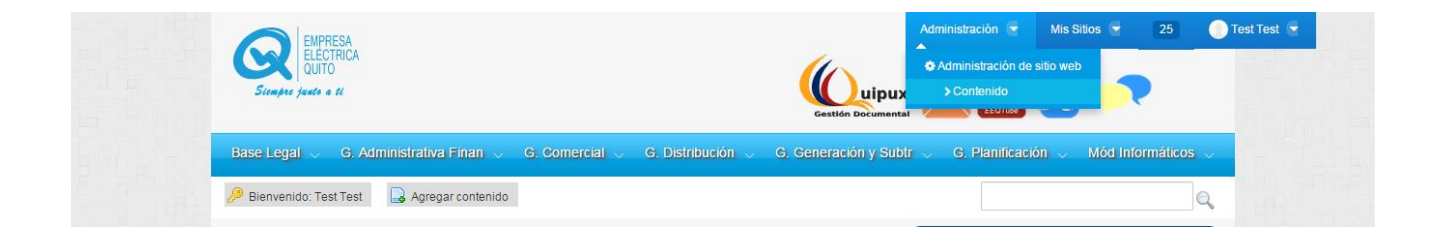

Fig. 27

Se despliega la pantalla de gestión de contenido web con la carpeta Enlaces de interés que contiene el contenido con su mismo nombre. En el menú lateral de la pantalla las opciones de Inicio que muestra la carpeta raíz, Reciente que muestra el contenido creado recientemente, Mío que muestra el contenido creado por el usuario (Fig. 28).

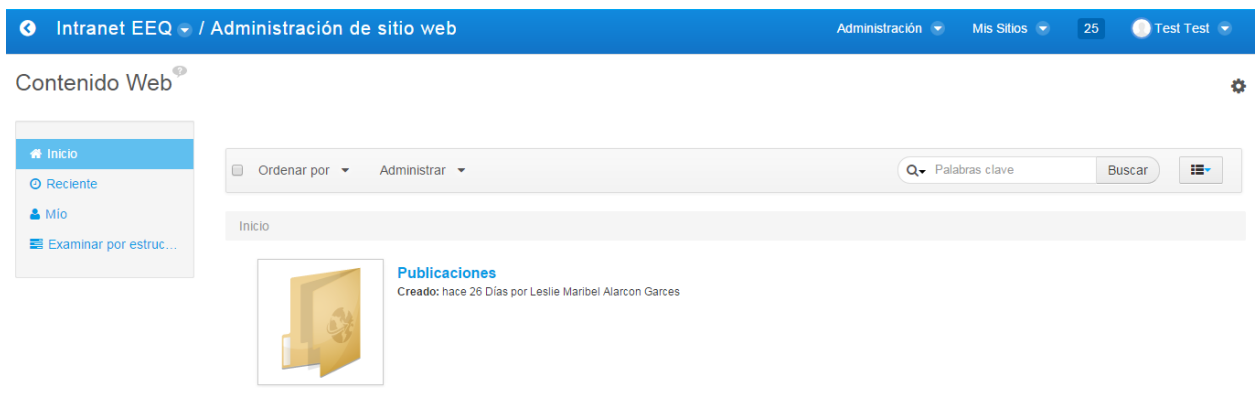

Fig. 28

Para agregar un enlace a la lista de enlaces de interés el usuario ingresa en la carpeta Enlaces de interés y da clic en el nombre Enlaces de interés para editar el contenido (Fig. 30), se despliega el formulario para ingresar la información correspondiente (Fig. 31).

| cio<br>Arriba                                  | □ Ordenar por ▼ Administrar ▼                                                                               | Q. Palabras clave Buscar                                                      |
|------------------------------------------------|----------------------------------------------------------------------------------------------------|-------------------------------------------------------------------------------|
| Enlaces de interes                             | Web Content / Inicio / Enlaces de interes                                                                   |                                                                               |
|                                                | Enlaces de interés Version Enlaces de interés Utima a connection races Pecha de publicación: 22/05/15 15:44 | -                                                                             |
|                                                | Fig. 30                                                                                                    |                                                                               |
| o (Requerido)                                  |                                                                                                    | Planificación temporal                                                        |
| ices de interés                                |                                                                                                    | Página de visualización                                                       |
| escripción del enlace (Reg                     | uerido) 🖗 🗢                                                                                                 | Contenidos relacionados<br>Campos personalizados                              |
| Aga del Ecuador                                | te.                                                                                                    | Se creará automáticamente una nueva versión si se<br>modifica este contenido. |
| Enlace (Requerido) @<br>http://www.aga.com.ec/ |                                                                                                    | Guardar como borrador Solicitar publicación                                   |
| escripción del enlace (Req                     | uerido) 💿 🗢 💿                                                                                               | Cancela                                                                       |
|                                                | h h                                                                                                    |                                                                               |
| Enlace (Requerido) @<br>http://www.ant.gob.ec/ |                                                                                                    |                                                                               |
| )<br>escripción del enlace (Req                | uerido) 🔍 🔍 🔍                                                                                               |                                                                               |
|                                                |                                                                                                    |                                                                               |
| Aisladores Gamma                               |                                                                                                    |                                                                               |
| Alsladores Gamma                               |                                                                                                    |                                                                               |

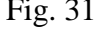

Para terminar se da clic en el botón Solicitar publicación, el contenido enlaces se actualizará y se mostrará en la página Internet Libre.

Otra manera para editar los enlaces de interés es desde el botón editar bajo la lista de enlaces en la página Internet Libre. Al dar clic en el botón se despliega el formulario para ingresar la información, para guardar los cambios se da clic en el botón solicitar publicación (Fig. 32).

| : Superintendencia de Bancos             |                  |                 |                 |
|------------------------------------------|------------------|-----------------|-----------------|
|                                          | Administración 🚽 | Mis Sitios 🚽 25 | 5 🕐 Test Test 👻 |
| : Superintendencia de Compañías          |                  |                 |                 |
| : Transportación Ecuatoriana de Valores  |                  |                 |                 |
| : Unidades de Propiedad                  |                  |                 |                 |
| : Universidad Católica Quito             |                  |                 |                 |
| :- Universidad Central del Ecuador       |                  |                 |                 |
| : Universidad de las Américas            |                  |                 |                 |
| Universidad Internacional                |                  |                 |                 |
| : Universidad Metropolitana              |                  |                 |                 |
| : Universidad Nacional de Loja           |                  |                 |                 |
| : Universidad Politécnica Salesiana      |                  |                 |                 |
| : Universidad San Francisco              |                  |                 |                 |
| : Universidad Tecnológica Equinoccial    |                  |                 |                 |
| : Universidad Tècnica Luis Vargas Torre  |                  |                 |                 |
| : Universidad Técnica Particular de Loja |                  |                 |                 |
|                                          |                  |                 |                 |
| Z Editar                                 |                  |                 |                 |
| _                                        |                  |                 |                 |

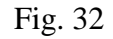

Para eliminar enlaces de la lista se debe acceder de las dos maneras mencionadas anteriormente al formulario para editar la información. En el formulario en la parte superior del nombre de cada enlace tenemos un (-) y un (+) (Fig. 33). El signo menos permite eliminar el grupo que contiene la descripción del enlace y el enlace; el signo más permite añadir un enlace bajo el actual.

| Enlaces de interés                                                   | Contenidos relacionados                                                                             |  |
|----------------------------------------------------------------------|----------------------------------------------------------------------------------------------------|--|
| Descripción del enlace (Requerido) 🖗<br>Aga del Ecuador              | Campos personalizados<br>Se creará automáticamente una nueva versión si se modifica este contenido. |  |
| Enlace (Requerido) 🖗<br>http://www.aga.com.ec/                       | Guardar como borrador<br>Solicitar publicación Cancelar                                             |  |
| Descripción del enlace (Requerido) 🖗<br>Agencia Nacional de Tránsito | • •                                                                                                 |  |
| Enlace (Requerido) @<br>http://www.ant.gob.ec/                       |                                                                                                    |  |

Fig. 33

## 2.2.4. Contenido Libro

La administración del contenido de tipo libro está a cargo del rol r\_creadorcontenido\_all. Se encarga de añadir, editar y eliminar los libros, a los que accederán desde el botón Administración>Contenido en el dockbar (Fig. 34).

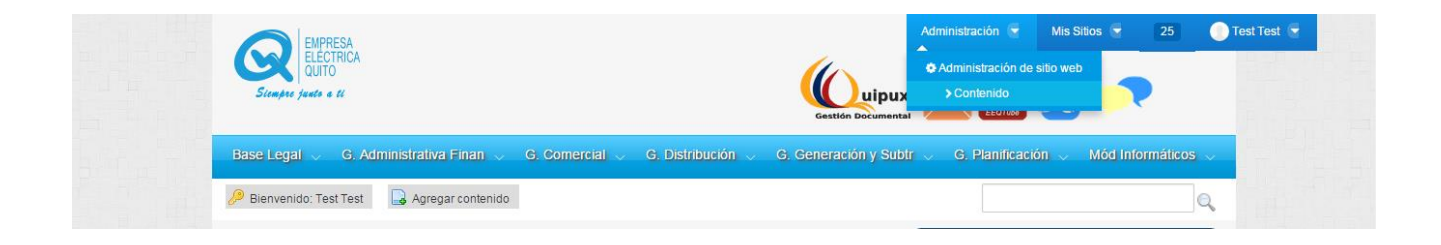

Fig. 34

Se despliega la pantalla de gestión de contenido web con la carpeta Libros que contiene todos los libros del sitio. En el menú lateral de la pantalla las opciones de Inicio que muestra la carpeta raíz, Reciente que muestra el contenido creado recientemente, Mío que muestra el contenido creado por el usuario (Fig. 35).

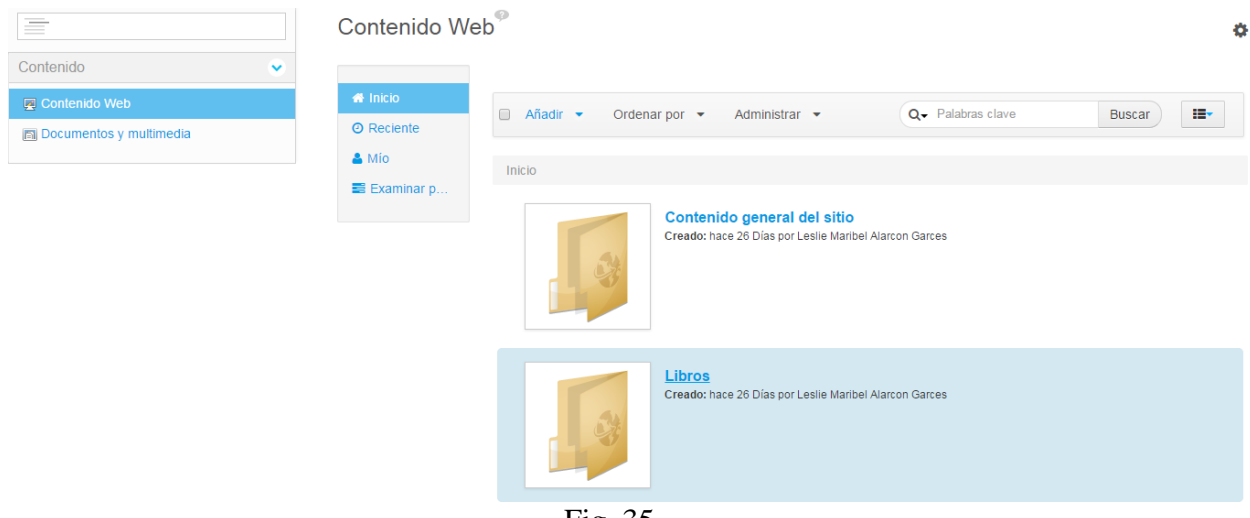

Fig. 35

Para agregar un libro el usuario ingresa en la carpeta Libros y da clic en el botón Añadir, se

escoge Libro y se despliega el formulario para ingresar la información correspondiente (Fig.

36).

| Contenido 👻               | Nuevo contonido woh                                            |                                |
|---------------------------|----------------------------------------------------------------|--------------------------------|
| 📃 Contenido Web           |                                                                |                                |
| 🖻 Documentos y multimedia | Estructura: Plantilla: Libro Q Seleccionar                     | Contenido                      |
|                           | Libro Q Seleccionar (Usar la de por defecto)                   | Resumen                        |
|                           | Idioma por defecto: (español (España)) cambiar 🤗               | Clasificación                  |
|                           | Título (Requerido)                                             | Planificación temporal         |
|                           | Ingrese título del contenido web                               | Página de visualización        |
|                           |                                                                | Contenidos relacionados        |
|                           | Título del libro (Requerido) 🖗                                 | Permisos                       |
|                           |                                                                | Campos personalizados          |
|                           |                                                                | Guardar como borrador          |
|                           | Título de la página 🖗 🕒                                        | Solicitar publicación Cancelar |
|                           | l                                                              |                                |
|                           | Contenido de la página (Requerido) 🦗                           |                                |
|                           |                                                                |                                |
|                           |                                                                |                                |
|                           |                                                                |                                |
|                           | Q b <sub>∂</sub> rost- III Ix ×₂ x <sup>2</sup> De Fuente HTML |                                |
|                           | Fig. 36                                                        |                                |

Un requisito para que el Libro se muestre en la página respectiva a su tema es que posea una clasificación, para ello en el menú lateral derecho se da clic en Clasificación. Se abre la pantalla para escoger a que Área pertenece la noticia dando clic en el botón Seleccionar, se despliega una lista con las áreas disponibles y se selecciona una, cerrar la ventana para finalizar (Fig. 37). Es opcional seleccionar a que archivo pertenece el libro.

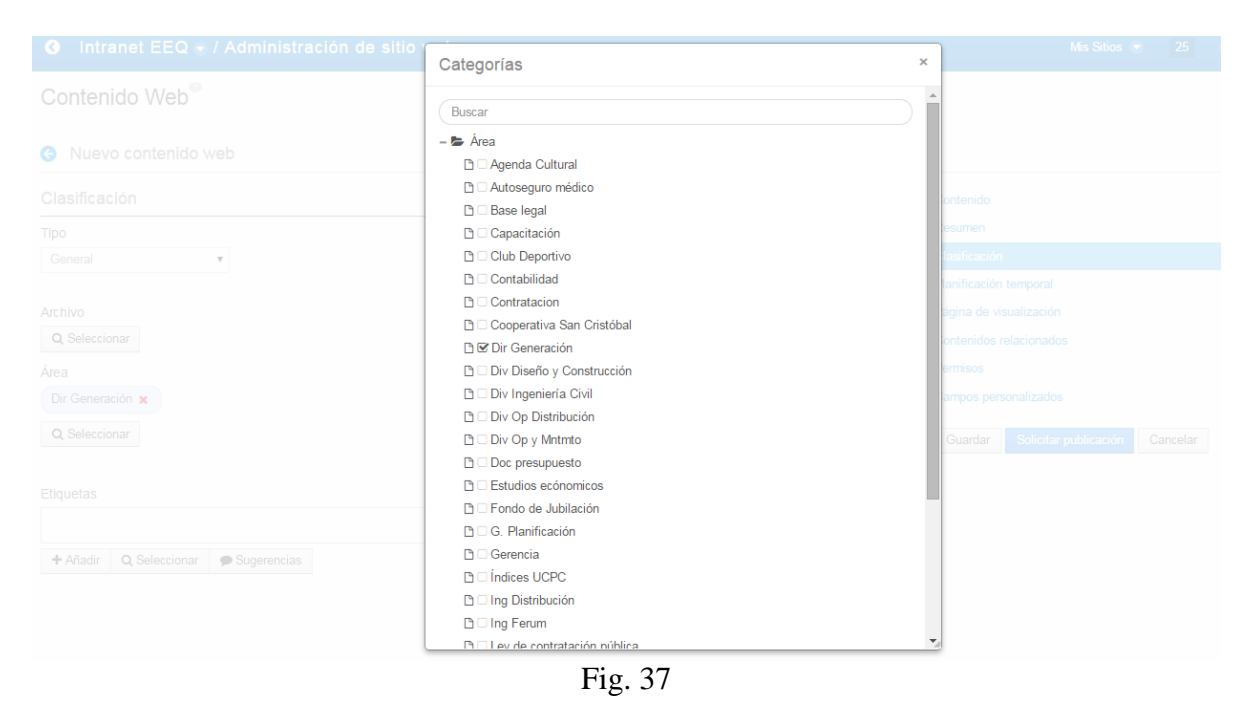

Para terminar se da clic en el botón Solicitar publicación, el libro se mostrará en la página correspondiente a su clasificación.

La edición de los libros se realiza de 2 maneras, desde la página donde se encuentra el libro abierto (Fig.38) se da clic en el botón editar junto al libro y se despliega el formulario con su información. Para guardar los cambios se da clic en el botón solicitar publicación (Fig. 39).

| Base Legal 🗸 G. Administrativa Finan 🗸 G. Comercial 🗸 G. Distribución 🗸 G. Generación y Subtr 🗸 G. Planificación 🗸 App Internas 🧹 |      |
|----------------------------------------------------------------------------------------------------|------|
| 🔑 Blenvenido: Test Test 🔒 Agregar contenido                                                                                       | Q,   |
| R Ed                                                                                                    | itar |
| prueba                                                                                                    |      |
|                                                                                                    |      |
| prueba                                                                                                    |      |
| pideba                                                                                                    |      |
| prueba                                                                                                    |      |
|                                                                                                    |      |
|                                                                                                    |      |
|                                                                                                    |      |
|                                                                                                    |      |
|                                                                                                    |      |

Fig. 38

#### Editar prueba

|                                                                | Resumen                                                                       |
|----------------------------------------------------------------|-------------------------------------------------------------------------------|
| Título (Requerido)                                             | Clasificación                                                                 |
| prueba                                                         | Planificación temporal                                                        |
|                                                                | Página de visualización                                                       |
| Título del libro (Requerido) 🥯                                 | Contenidos relacionados                                                       |
| prueba                                                         | Campos personalizados                                                         |
| Título de la página 💿 📀                                        | Se creará automáticamente una nueva versión<br>si se modifica este contenido. |
|                                                                | Guardar como borrador Solicitar publicación                                   |
| Contenido de la página (Requerido) 🥯                           | Cancelar                                                                      |
| B I U S ← → X h @ @ @ Estilo → Ta → A · X ·                    |                                                                               |
| ≝ ≔ ∗ ∗ ≥ ± ± ≡ ⊑ ∞ ∞ № Ø ⊞ © Ω Q ₺3 %* ⊯ I <sub>x</sub> x₂ x² |                                                                               |
| Puente HTML                                                    |                                                                               |
| prueba                                                         |                                                                               |
| E: 20                                                          |                                                                               |

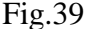

Otra manera para editar los libros es desde el botón *Administración>Contenido* en el dockbar, de igual manera en la pantalla contenido web se selecciona el libro a editar y en el formulario se hace los cambios necesarios, para guardar se presiona el botón solicitar publicación (Fig. 40).

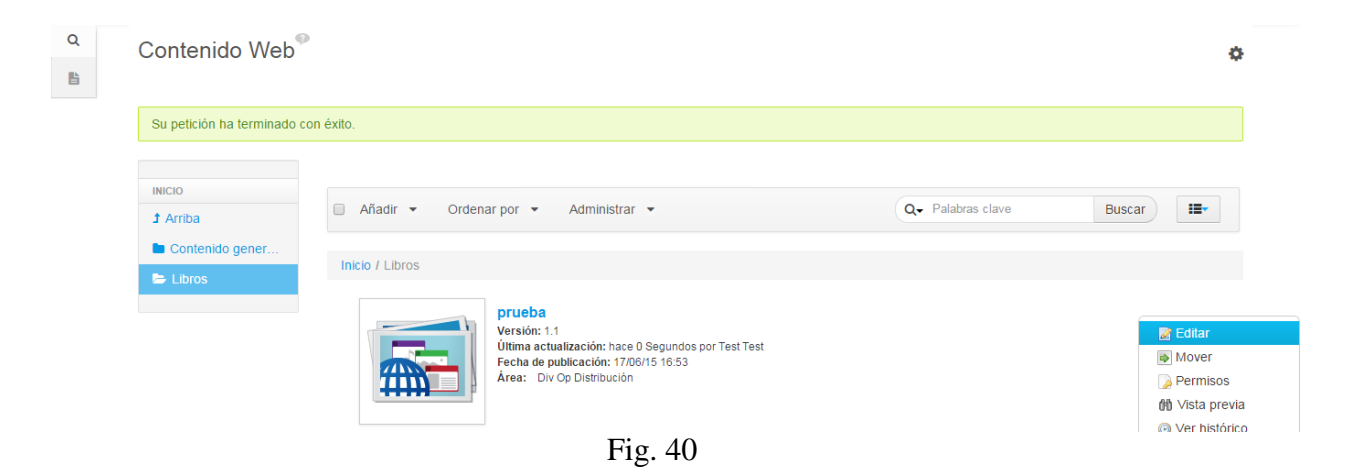

Para eliminar los libros se accede a la pantalla de contenido web desde *Administración>Contenido* en el dockbar y se procede a eliminar el contenido deseado (Fig. 41).

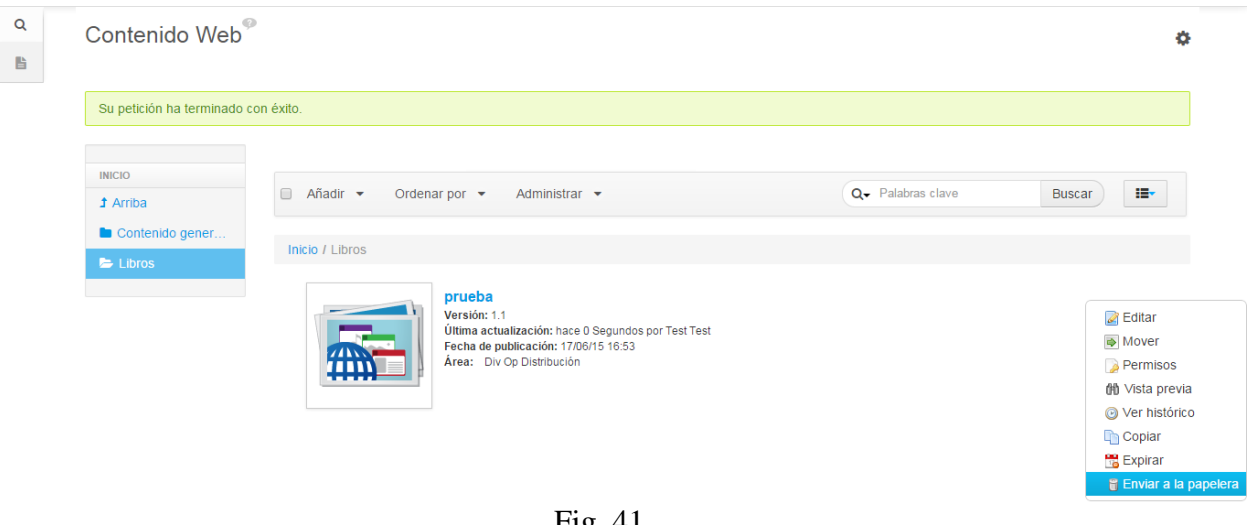

Fig. 41

## 3. Gestión de documentos e imágenes

#### 3.1. Acceder al sitio

Abrimos el explorador web Google Chrome, Internet Explorer o Mozilla Firefox y escribimos la dirección itr.eeq.com.ec (Fig.42).

| 🕖 📵 Mozilla Firefox Start Page | × + |    |       | a suggestion and the |                       |   |
|--------------------------------|-----|----|-------|----------------------|-----------------------|---|
| < 🕘 itr.eeq.com.ec             |     |    |       |                      | $\forall \rightarrow$ | ( |
|                                |     | Fi | g. 42 |                      |                       |   |

Al presionar la tecla Enter se abre la pantalla de inicio del sitio web (Fig.43)

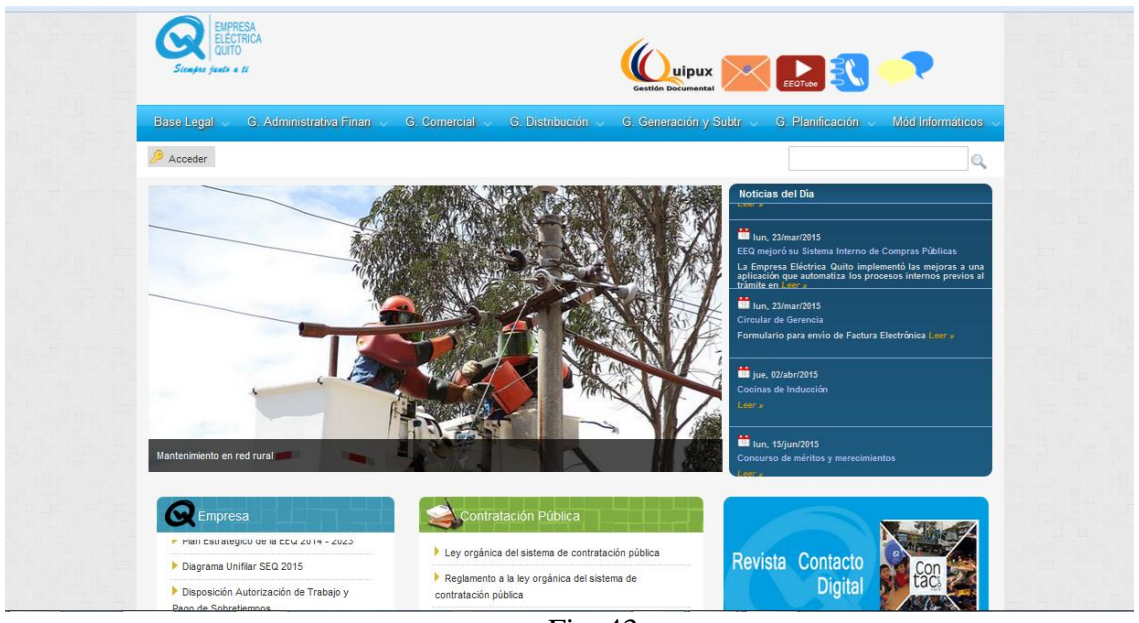

Fig. 43

Presionamos el botón Acceder y se abre una nueva pantalla de Login. Escribimos el usuario

y la contraseña (Fig. 44). Para finalizar presionamos el botón Acceder.

| ENPRESA<br>ELECTRICA<br>CUTO<br>Stimpas junto a (I                    |                                                                                                    |
|-----------------------------------------------------------------------|----------------------------------------------------------------------------------------------------|
| Base Legal 🗸 G. Administrativa Finan 🗸 G. Co                          | mercial 🗸 G. Distribución 🤟 G. Generación y Subtr 🗸 G. Planificación 🗸 Mód Informáticos 🤟                                                                               |
| 🔑 Acceder                                                             | Q.                                                                                                    |
| 🔑 Login                                                               | Volver a la página índice                                                                                                    |
| Nombre de usuario<br>prueba                                           |                                                                                                    |
| Contraseña                                                            |                                                                                                    |
| Acceder                                                               |                                                                                                    |
| Enlaces   Mapa del sitio<br>Dirección: Av. 10 de Agosto y Bartolomé d | © 2015 Todos los derechos reservados, Empresa Elèctrica Quito.<br>e las Casas, Quito   Casilla: 17-01-473   Teléfono: (+593) 02 3944700   E-mail: portaliveb@eeq.com ec |

Fig. 44

Se abre una pantalla con las opciones de manejo de contenidos según el rol de usuario (Fig.

45).

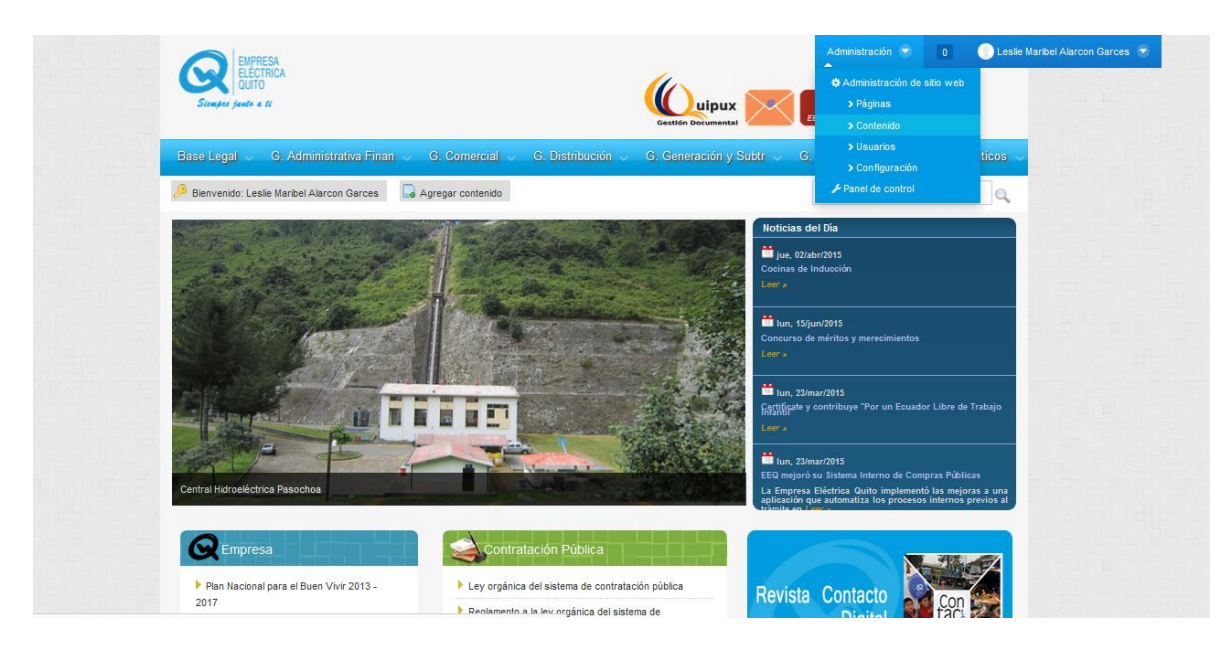

Fig. 45

#### 3.2. Acceder a los documentos e imágenes

Para acceder a la pantalla de documentos y multimedia presionar el botón Administración en el dockbar y se despliega un pequeño menú con la opción de Contenido. Presionar la opción Contenido y se despliega la pantalla de documentos y multimedia con las carpetas Documentos e Imágenes. En el menú lateral de la pantalla las opciones de Inicio que muestra la carpeta raíz, Reciente que muestra el contenido creado recientemente, Mío que muestra el contenido creado por el usuario. (Fig. 46)

| Documentos y                 | multimedia®                                                           | <      |
|------------------------------|-----------------------------------------------------------------------|--------|
| A Inicio                     | Añadir • Ordenar por • Administrar • Buscar                           | Buscar |
| <ul> <li>Reciente</li> </ul> |                                                                       |        |
| 👗 Mío                        | Inicio                                                                |        |
|                              | Accede a estos archivos en modo sin conexión utilizando Llferay Sync. | ×      |
|                              | Documentos Imagenes                                                   |        |

Fig.46

## 3.2.1. Añadir documentos

En esta pantalla podemos añadir Documentos e Imágenes. Accedemos a la carpeta en la que queremos añadir el contenido, damos clic en *añadir* y se despliega un pequeño menú en el que seleccionaremos documento básico. (Fig. 47)

| ocumentos y               | nultimedia                                                                                                    | ٥        |
|---------------------------|----------------------------------------------------------------------------------------------------|----------|
| INICIO<br><b>1</b> Arriba | Añadir • Ordenar por • Administrar • Buscar                                                                    | Buscar . |
| 🖶 Documentos 🛛 👻          | 🛸 Subcarpeta                                                                                                   |          |
| Imagenes +                | Múltiples documentos  Documento básico  Acceue a estos arcinivos en modo sin conexión utilizando Liferay Sync. | ×        |
|                           |                                                                                                    |          |

Fig. 47

Se abre la ventana en la que ingresamos los datos del documento y seleccionamos el documento a subir dando clic en el botón *Choose file*, finalmente para guardar el documento damos clic en el botón Publicar (Fig.48).

.

| Documentos y multimedia®                     | 0 |
|----------------------------------------------|---|
|                                              |   |
| Nuevo documento                              |   |
|                                              |   |
|                                              |   |
| Los documentos deben ser menores de 102400K. |   |
|                                              |   |
| Carpeta                                      |   |
| Documentos                                   |   |
|                                              |   |
|                                              |   |
| Archivo Ne fa charag                         |   |
| Choose File No the crosen                    |   |
|                                              |   |
|                                              |   |
|                                              |   |
|                                              |   |
| Descripción                                  |   |
|                                              |   |
|                                              |   |
|                                              |   |
|                                              |   |
|                                              |   |
|                                              |   |
| © Clasificación                              |   |
| Archivo                                      |   |
| Q Selectionar                                |   |
|                                              |   |
| Area                                         |   |
| Q Seleccionar                                |   |
|                                              |   |
| Finista                                      |   |
|                                              |   |
|                                              |   |
| +Añadir Q Seleccionar  Sugerencias           |   |
|                                              |   |
|                                              |   |
| © Contenidos relacionados                    |   |
| 0.00                                         |   |
| • C Selectionar                              |   |
|                                              |   |
| Permisos                                     |   |
| Visible por                                  |   |
| Miembros del sitio web 🔻 Más opciones »      |   |
|                                              |   |
|                                              |   |
| Publicar Cancelar                            |   |
|                                              |   |

Fig. 48

Si se requiere añadir múltiples documentos o imágenes a la vez, accedemos a la carpeta en la que queremos añadir el contenido, damos clic en *añadir* y se despliega un pequeño menú en el que seleccionaremos múltiples documentos. Se abre la ventana en la que arrastramos los documentos deseados al cuadro o seleccionamos los documentos dando clic en el botón Seleccionar archivos, finalmente para guardar el documento damos clic en el botón Guardar (Fig.49).

| Arrastre archivos aquí para subirlos<br>o<br>Seleccionar archivos | 2014-12-01-POLITICA DE LA CALIDAD EEQ.pdf Descripción                                                           |
|-------------------------------------------------------------------|----------------------------------------------------------------------------------------------------|
| Todos los documentos están listos para ser guardados.             |                                                                                                    |
| ✓ ■ 2014-12-01-POLITICA DE LA CALIDAD EEQ.pdf                     | Clasificación Archivo Q Seleccionar Área Q Seleccionar Eliquetas                                                |
| ijafti; info                                                      | Añadr Q.Seleccionar      Sugerencias  Permisos Visible por  Miembros del sitio web      Más opciones »  Cuandar |

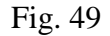

Para descargar uno de los documentos o imágenes en la carpeta movemos el mouse sobre el documento deseado y se da clic en la flecha. Aparecerá un botón Descargar, damos clic en él y el documento se descargara (Fig.50).

| Documentos y multim                              | edia®                                                                 |                              |                                     | ٥             |
|--------------------------------------------------|-----------------------------------------------------------------------|------------------------------|-------------------------------------|---------------|
| INICIO<br>1 Arriba                               | Añadir • Ordenar por • Administrar •                                  |                              | Buscar Busca                        | r <b>II</b> - |
| <ul> <li>Documentos</li> <li>Imagenes</li> </ul> | Inicio / Documentos                                                   |                              |                                     |               |
|                                                  | Accede a estos anchivos en modo sin conexión utilizando Liferay Sync. |                              |                                     | ×             |
|                                                  | C Descargar (102)                                                     |                              |                                     |               |
|                                                  | 2014_10_06_detaile_de 2014_10_06_detaile_de 2014_10_14_detaile_de     | asignacion de aulas 2015 cab | les caidos Calidad del Servicio Con | n             |
|                                                  |                                                                       |                              |                                     |               |
|                                                  | Fig.50                                                                |                              |                                     |               |

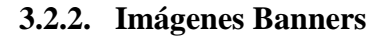

Para subir una imagen que se colocara en uno de los banner en el sitio el usuario después de haber iniciado sesión con los roles correspondientes, se dirige a la pantalla de documentos y multimedia mediante el botón Administración>Contenido en el dockbar (Fig.51).

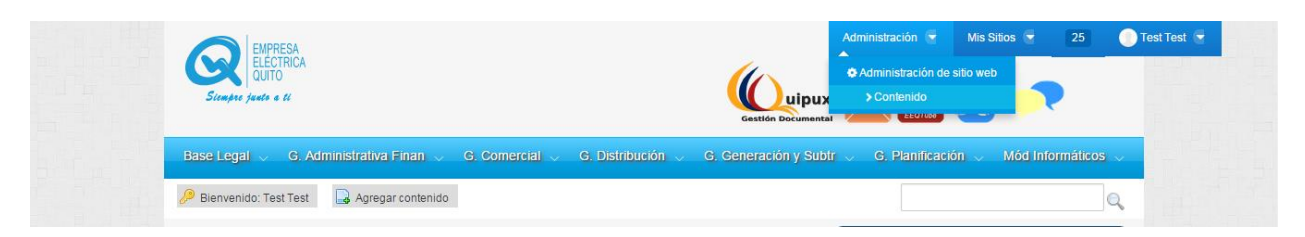

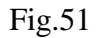

Se despliega la pantalla de documentos y multimedia con las carpetas Documentos e Imágenes. Accedemos a la carpeta Imágenes en la que encontraremos la carpeta banners, para añadir una imagen es esta carpeta se realiza el proceso mencionado en **Añadir documentos.** 

## 3.2.3. Imágenes Noticias

Para subir una imagen que se adicionará como parte de una noticia, el usuario después de haber iniciado sesión con los roles correspondientes, se dirige a la pantalla de documentos y multimedia mediante el botón Administración>Contenido en el dockbar (Fig.52).

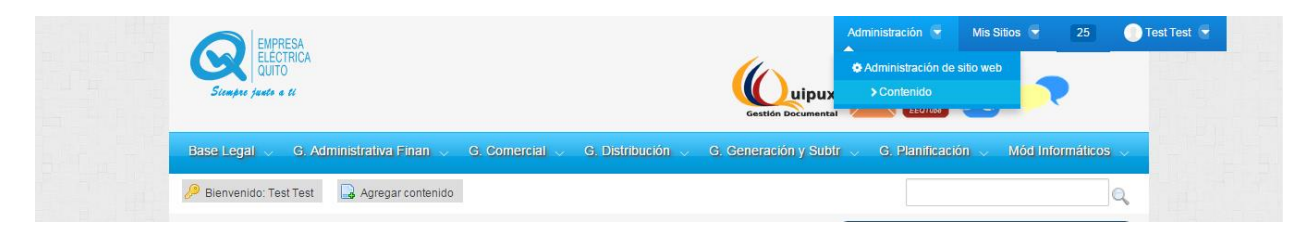

Fig.52

Se despliega la pantalla de documentos y multimedia con las carpetas Documentos e Imágenes. Accedemos a la carpeta Imágenes en la que encontraremos la carpeta noticias, para añadir una imagen en esta carpeta se realiza el proceso mencionado en **Añadir documentos**.

# ANEXO B - CERTIFICADO DE PASO A PRODUCCIÓN

Quito, 04 de junio de 2015

Señora Ingeniera

VERÓNICA RODRÍGUEZ

DIRECTORA-COORDINADORA DEL ÁREA DE SISTEMAS INFORMÁTICOS

FACULTAD DE ARQUITECTURA E INGENIERIAS

UNIVERSIDAD INTERNACIONAL SEK ECUADOR

Presente

De mi consideración:

Por medio de la presente el DEPTO. DE ADMINISTRACIÓN DE SISTEMAS ESTRATÉGICOS de la Empresa Eléctrica Quito, CERTIFICA, que la señorita Leslie Maribel Alarcón Garcés con Cédula de Ciudadanía 1717525842, desarrolló el sitio web para la Intranet de la Empresa Eléctrica Quito, el mismo que fue implementado y se encuentra funcionando en el ambiente de producción.

Atentamente,

AVICO

Ing. Walter Carrera

JEFE DEL DEPTO. DE ADMINISTRACIÓN DE SISTEMAS ESTRATÉGICOS (E)